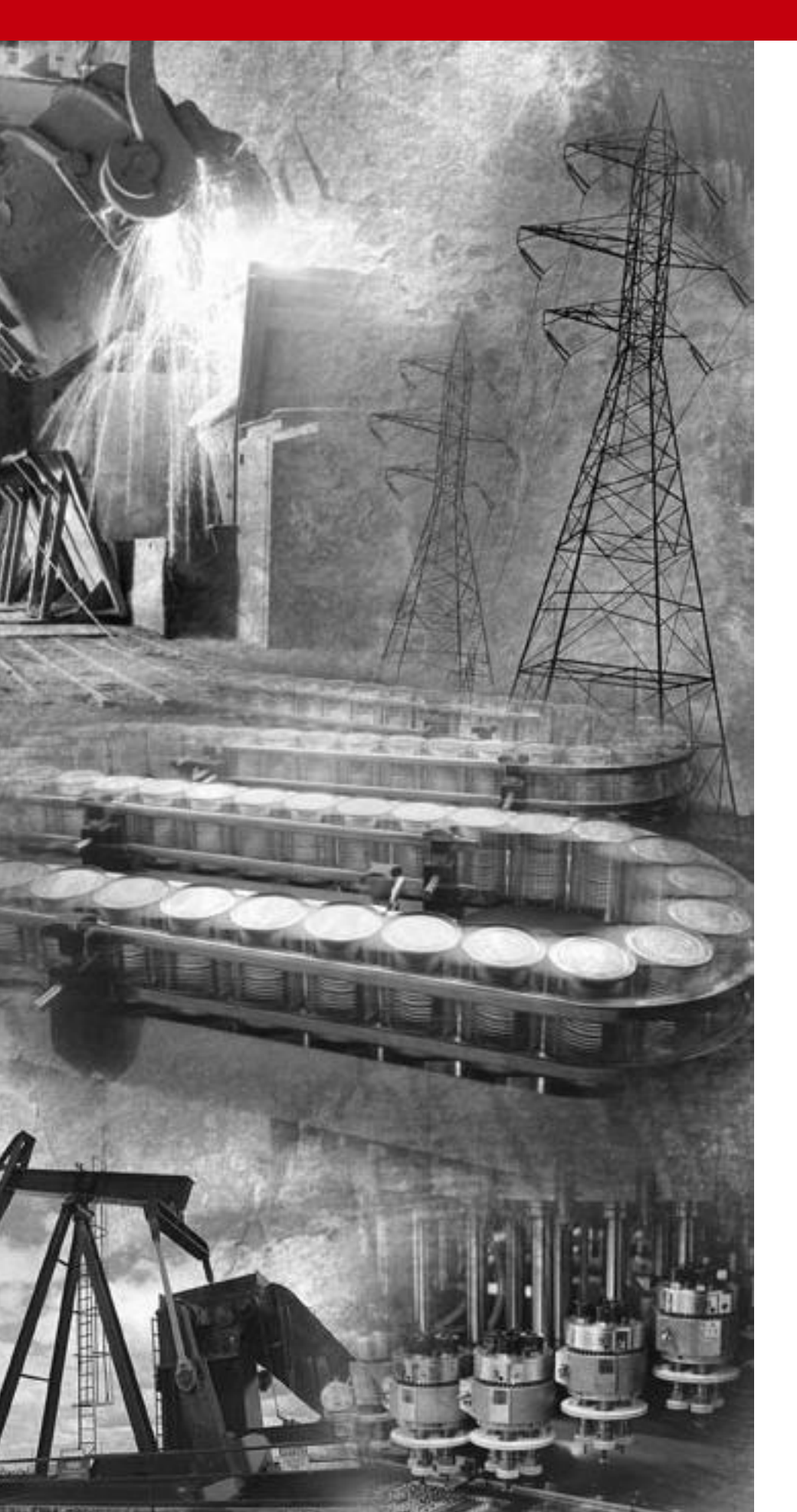

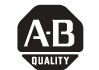

Allen-Bradley

## ControlLogix High Speed Counter Module

1756-HSC

User Manual

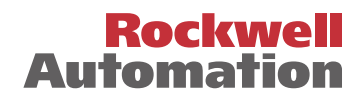

**Important User Information** Because of the variety of uses for the products described in this publication, those responsible for the application and use of this control equipment must satisfy themselves that all necessary steps have been taken to assure that each application and use meets all performance and safety requirements, including any applicable laws, regulations, codes and standards.

> The illustrations, charts, sample programs and layout examples shown in this guide are intended solely for purposes of example. Since there are many variables and requirements associated with any particular installation, Allen-Bradley does not assume responsibility or liability (to include intellectual property liability) for actual use based upon the examples shown in this publication.

Allen-Bradley publication SGI-1.1, *Safety Guidelines for the Application, Installation and Maintenance of Solid-State Control* (available from your local Allen-Bradley office), describes some important differences between solid-state equipment and electromechanical devices that should be taken into consideration when applying products such as those described in this publication.

Reproduction of the contents of this copyrighted publication, in whole or part, without written permission of Rockwell Automation, is prohibited.

Throughout this manual we use notes to make you aware of safety considerations:

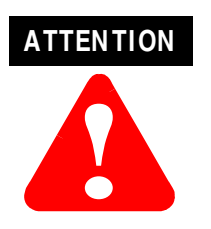

Identifies information about practices or circumstances that can lead to personal injury or death, property damage or economic loss

Attention statements help you to:

- identify a hazard
- avoid a hazard
- recognize the consequences

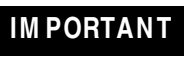

Identifies information that is critical for successful application and understanding of the product.

Allen-Bradley is a trademark of Rockwell Automation

## European Communities (EC) Directive Compliance

If this product has the CE mark it is approved for installation within the European Union and EEA regions. It has been designed and tested to meet the following directives.

#### **EM C Directive**

This product is tested to meet the Council Directive 89/336/EC Electromagnetic Compatibility (EMC) by applying the following standards, in whole or in part, documented in a technical construction file:

- EN 50081-2 EMC Generic Emission Standard, Part 2 Industrial Environment
- EN 50082-2 EMC Generic Immunity Standard, Part 2 Industrial Environment

This product is intended for use in an industrial environment.

#### Low Voltage Directive

This product is tested to meet Council Directive 73/23/EEC Low Voltage, by applying the safety requirements of EN 61131-2 Programmable Controllers, Part 2 - Equipment Requirements and Tests. For specific information required by EN 61131-2, see the appropriate sections in this publication, as well as the Allen-Bradley publication Industrial Automation Wiring and Grounding Guidelines For Noise Immunity, publication 1770-4.1.

Open style devices must be provided with environmental and safety protection by proper mounting in enclosures designed for specific application conditions. See NEMA Standards publication 250 and IEC publication 529, as applicable, for explanations of the degrees of protection provided by different types of enclosure.

## Rockwell Automation Support

Rockwell Automation offers support services worldwide, with over 75 sales/support offices, 512 authorized distributors and 260 authorized systems integrators located throughout the United States alone, as well as Rockwell Automation representatives in every major country in the world.

### Local Product Support

Contact your local Rockwell Automation representative for:

- sales and order support
- product technical training
- warranty support
- support service agreements

#### **Technical Product Assistance**

If you need to contact Rockwell Automation for technical assistance, please review the troubleshooting information in Appendix A first. If the problem persists, then call your local Rockwell Automation representative.

#### Your Questions or Comments on this Manual

If you find a problem with this manual, please notify us of it on the enclosed Publication Problem Report.

## Introduction

I

This release of this document contains new information.

## New Information

New information is marked by Change Bars in the side column, as shown to the left. lists sections that contain new information.

| Section:   | Changes                                                                                           |
|------------|---------------------------------------------------------------------------------------------------|
| Chapter 3  | Additional information about module features                                                      |
| Chapter 4  | Updated wiring diagram for connection to an Allen-Bradley Bulletin 872 3-Wire DC Proximity Sensor |
| Chapter 5  | Configuration information                                                                         |
| Appendix A | Specification changes                                                                             |
| Appendix B | New application considerations                                                                    |

## Notes:

## What This Preface Contains

This preface describes how to use this manual. The following table describes what this preface contains and its location.

| For information about:             | See page: |
|------------------------------------|-----------|
| Who Should Use This Manual         | Preface-1 |
| Purpose of This Manual             | Preface-1 |
| Related Terms                      | Preface-2 |
| Related Products and Documentation | Preface-3 |

## W ho Should Use This M anual

You must be able to program and operate an Allen-Bradley Control**Logix**<sup>™</sup> Logix5550 Controller and various Allen-Bradley encoders and sensors to efficiently use your ControlLogix High Speed Counter module.

In this manual, we assume that you know how to use these products. If you do not, refer to the related user publications for each product, before you attempt to use the High Speed Counter module.

## Purpose of This Manual

This manual describes how to install, configure, use, and troubleshoot your ControlLogix High Speed Counter module.

IM PORTANT

In the rest of this manual, we refer to the ControlLogix High Speed Counter module as the HSC module.

## **Related Terms**

This manual uses the following terms:

| This term:                          | Means:                                                                                                    |
|-------------------------------------|----------------------------------------------------------------------------------------------------|
| Broadcast                           | Data transmissions to all addresses                                                                                                    |
| Communications format               | Format that defines the type of information transferred between an I/O module and its owner controller. This format also defines the tags created for each I/O module                                                                                                    |
| Compatible match                    | An electronic keying protection mode that requires the physical<br>module and the module configured in the software to match<br>according to vendor, catalog number and major revision. In this<br>case, the minor revision of the module must be greater than or<br>equal to that of the configured slot |
| Connection                          | The communication mechanism from the controller to another module in the control system                                                                                                    |
| ControlBus                          | The backplane used by the 1756 chassis                                                                                                    |
| Coordinated<br>System Time<br>(CST) | Timer value which is kept synchronized for all modules within a single ControlBus chassis. The CST is a 64 bit number with $\mu s$ resolution                                                                                                    |
| Direct connection                   | An I/O connection where the controller establishes an individual connection with I/O modules                                                                                                    |
| Disable keying                      | Option that turns off all electronic keying to the module. Requires<br>no attributes of the physical module and the module configured in<br>the software to match                                                                                                    |
| Download                            | The process of transferring the contents of a project on the workstation into the controller                                                                                                    |
| Electronic keying                   | A system feature which makes sure that the physical module attributes are consistent with what was configured in the software                                                                                                    |
| Exact match                         | An electronic keying protection mode that requires the physical<br>module and the module configured in the software to match<br>identically, according to vendor, catalog number, major revision and<br>minor revision                                                                                    |
| Field side                          | Interface between user field wiring and I/O module                                                                                                    |
| Inhibit                             | A ControlLogix process that allows you to configure an I/O module<br>but prevent it from communicating with the owner controller. In<br>this case, the controller does not establish a connection                                                                                                    |
| Listen-only connection              | An I/O connection that allows a controller to monitor I/O module data without owning the module                                                                                                    |
| Major revision                      | A module revision that is updated any time there is a functional change to the module resulting in an interface change with software                                                                                                    |
| Minor revision                      | A module revision that is updated any time there is a change to the module that does not affect its function or software user interface (e.g. bug fix)                                                                                                    |
| Multicast                           | Data transmissions which reach a specific group of one or more destinations                                                                                                    |
| Network update<br>time (NUT)        | The smallest repetitive time interval in which the data can be sent<br>on a ControlNet network. The NUT may be configured over the<br>range from 2ms to 100ms using RSNetWorx                                                                                                    |

| Owner controller                               | The controller that creates and stores the primary configuration and communication connection to a module                                                                             |
|------------------------------------------------|----------------------------------------------------------------------------------------------------|
| Producer/consum<br>er                          | Intelligent data exchange system devices in which the HSC module produces data without having been polled first                                                                       |
| Program mode                                   | In this mode, the controller program is not executing.<br>Inputs are actively producing data.<br>Outputs are not actively controlled and go to their configured<br>program mode state |
| Remote connection                              | An I/O connection where the controller establishes an individual connection with I/O modules in a remote chassis                                                                      |
| Removable<br>terminal block<br>(RTB)           | Field wiring connector for I/O modules                                                                                                    |
| Removal and<br>insertion under<br>power (RIUP) | ControlLogix feature that allows a user to install or remove a module or RTB while power is applied                                                                                   |
| Requested packet interval (RPI)                | A configurable parameter which defines when the module will multicast data                                                                                                    |
| Run mode                                       | In this mode, the controller program is executing<br>Inputs are actively producing data.<br>Outputs are actively controlled                                                           |
| Service                                        | A system feature that is performed on user demand                                                                                                    |
| System side                                    | Backplane side of the interface to the I/O module                                                                                                    |
| Tag                                            | A named area of the controller's memory where data is stored like a variable                                                                                                    |

## Related Products and Documentation

The following table lists related ControlLogix products and documentation:

| Cat. number:                         | Document title:                                     | Pub.<br>number: |
|--------------------------------------|-----------------------------------------------------|-----------------|
| 1756-PA72/B,<br>-PB72/B              | ControlLogix Power Supply Installation Instructions | 1756-5.67       |
| 1756-PA75/A,<br>-PB75/A              | ControlLogix Power Supply Installation Instructions | 1756-5.78       |
| 1756-A4, -A7,<br>-A10, -A13,<br>-A17 | ControlLogix Chassis Installation Instructions      | 1756-5.80       |
| 1756 Series                          | ControlLogix System User Manual                     | 1756-UM001      |
|                                      | ControlLogix Digital I/O Modules User Manual        | 1756-6.5.8      |
|                                      | ControlLogix Analog I/O Modules User Manual         | 1756-6.5.9      |

If you need more information on these products, contact your local Allen-Bradley integrator or sales office for assistance. For more information on the documentation, refer to the Allen-Bradley Publication Index, publication SD499.

## Notes:

W hat is the ControlLogix High Speed Counter M odule?

### High Speed Counter Operation Within the ControlLogix System

ControlLogix High Speed Counter M odule Features and I/O Operation

### Chapter 1

| What This Chapter Contains                          | 1-1 |
|-----------------------------------------------------|-----|
| What is the ControlLogix High Speed Counter Module? | 1-1 |
| Purpose of the HSC Module                           | 1-2 |
| Using An High Speed Counter Module                  |     |
| in the ControlLogix System                          | 1-3 |
| Features of the ControlLogix High Speed             |     |
| Counter Modules                                     | 1-3 |
| Preventing Electrostatic Discharge                  | 1-4 |
| Removal and Insertion Under Power                   | 1-5 |
| Chapter Summary and What's Next                     | 1-5 |

### Chapter 2

| What This Chapter Contains                        | 2-1 |
|---------------------------------------------------|-----|
| Ownership and Connections                         | 2-1 |
| Using RSNetWorx and RSLogix 5000                  | 2-2 |
| Enabling HSC Module Operation in a Remote Chassis | 2-2 |
| Direct Connections                                | 2-3 |
| High Speed Counter Module Operation               | 2-3 |
| High Speed Counter Modules in a Local Chassis     | 2-4 |
| Requested Packet Interval (RPI)                   | 2-4 |
| High Speed Counter Modules in a Remote Chassis    | 2-5 |
| Listen-Only Mode                                  | 2-6 |
| Chapter Summary and What's Next                   | 2-6 |
|                                                   |     |

#### Chapter 3

| What this Chapter Contains                             | 3-1      |
|--------------------------------------------------------|----------|
| Determining Encoder and Sensor Compatibility           | 3-1      |
| Eastures of the Controllogix High Speed Counter Module | 3_2      |
| Democratic and Leaser (and Leaser (DLD))               | $2^{-2}$ |
| Removal and Insertion Under Power (RIUP)               | 3-2      |
| Module Fault Reporting                                 | 3-2      |
| Fully Software Configurable                            | 3-2      |
| Electronic Keying                                      | 3-3      |
| Producer/Consumer Model                                | 3-4      |
| LED Status Information                                 | 3-4      |
| Full Class I Division 2 Compliance                     | 3-4      |
| CE/CSA/UL Agency Certification                         | 3-4      |
| Operation in Encoder or Counter Mode                   | 3-5      |
| Counter Mode                                           | 3-6      |
| Encoder Mode                                           | 3-7      |
| Preset Value                                           | 3-9      |
| Rollover Value                                         | 3-9      |
| Software Reset                                         | -10      |
| Gate/Reset Input (Z)                                   | -10      |
| Store Count                                            | -10      |

| Installing and Wiring the |
|---------------------------|
| ControlLogix High Speed   |
| Counter M odule           |

### Configuring the ControlLogix High Speed Counter Module

| Operation in Rate Measurement Mode   |
|--------------------------------------|
| Sample Period                        |
| Connection to Channel Inputs         |
| Outputs                              |
| Controlling the ON/OFF Output Status |
| Manual Override of Outputs           |
| Assigning Outputs to Counters        |
| Operation of Outputs                 |
| Handshaking                          |
| Module Maximum Frequency             |
| Chapter Summary and What's Next      |

#### Chapter 4

## Chapter 5

| -                                          |     |
|--------------------------------------------|-----|
| What This Chapter Contains                 | 5-1 |
| Configuring Your High Speed Counter Module | 5-1 |
| RSLogix 5000 Configuration Software        | 5-1 |
| Overview of the Configuration Process      | 5-2 |
| Using the Default Configuration            | 5-2 |
| Altering the Default Configuration         | 5-2 |
| Creating a New Module                      | 5-3 |
| Communications Format.                     | 5-6 |
| Electronic Keying                          | 5-7 |
| High Speed Counter Data Structures         | 5-7 |
|                                            |     |

|                             | Accessing the Tags 5-17                                 |
|-----------------------------|---------------------------------------------------------|
|                             | Changing Configuration Information at the Tags          |
|                             | Configurable Features                                   |
|                             | Downloading Configuration Data                          |
|                             | Changing Configuration During HSC Module Operation 5-20 |
|                             | Using Ladder Logic 5-20                                 |
|                             | Using Message Instructions                              |
|                             | Processing Real-Time Control and Module Services 5-22   |
|                             | One Service Performed Per Instruction                   |
|                             | Creating a New Tag 5-23                                 |
|                             | Enter Message Configuration                             |
|                             | Configuring HSC Modules in a Remote Chassis             |
|                             | Chapter Summary and What's Next                         |
|                             | Chapter 6                                               |
| Troubleshooting Your Module | What This Chapter Contains                              |
| ·                           | Using Indicators to Troubleshoot Your Module            |
|                             | LED indicators for the HSC module                       |
|                             | Using RSLogix 5000 to Troubleshoot Your Module 6-2      |
|                             | Determining Fault Type 6-4                              |
|                             | Solving Common Problems                                 |
|                             | in High Speed Counter Applications 6-4                  |
|                             | Chapter Summary and What's Next                         |
|                             | Appendix A                                              |
| Specifications              | 1756-HSC Specifications                                 |
|                             | Appendix B                                              |
| Application Considerations  | Appendix Objectives B-1                                 |
|                             | Types of Input Devices B-1                              |
|                             | Examples for Selecting Input Devices                    |
|                             | Circuit Overview B-2                                    |
|                             | Detailed Circuit Analysis                               |
|                             | 5V Differential Line Driver Example B-4                 |
|                             | +12 to +24V Single_Ended Driver B-5                     |
|                             | Open Collector B-6                                      |
|                             | Electromechanical Limit Switch                          |
|                             | Output Circuits                                         |
|                             | Application Considerations B-9                          |
|                             | Input Cable Length B-9                                  |
|                             | Totem-pole Output Devices                               |
|                             | Cable Impedance B-10                                    |
|                             | Cable Capacitance B-10                                  |
|                             | Cable Length and Frequency B-10                         |
| Index                       |                                                         |

## What is the ControlLogix **High Speed Counter Module?**

What This Chapter Contains This chapter describes the ControlLogix HSC module and what you must know and do before you begin to use it.

| For information about:                    | See page: |
|-------------------------------------------|-----------|
| What is the ControlLogix High Speed       | 1-1       |
| Counter Module?                           |           |
| Using An High Speed Counter Module in the | 1-3       |
| ControlLogix System                       |           |
| Features of the ControlLogix High Speed   | 1-3       |
| Counter Modules                           |           |
| Preventing Electrostatic Discharge        | 1-4       |
| Removal and Insertion Under Power         | 1-5       |
| Chapter Summary and What's Next           | 1-5       |
|                                           |           |

## What is the ControlLogix **High Speed Counter** Module?

The ControlLogix HSC module is an intelligent I/O module providing four high speed output switching, ON-OFF windows, and using pulses from quadrature encoders, pulse generators, proximity switches and other similar products for counting or frequency.

These high speed digital outputs are dedicated to one of two rotational position sensors and not affected by any changes occurring in the ControlLogix controller. The module outputs provide consistent switch ON and switch OFF times for repeatable speed compensation.

Using the producer/consumer network model, controllers can produce information for any controller that may use it. A single encoder may drive multiple modules as long as it provides the minimum current required for each module.

The HSC is a single-slot module that requires a separate external power supply for its outputs. For more information on specific voltage and current requirements, see the specifications listed in Appendix A. High speed inputs, as found on the HSC module, may be sensitive to electromagnetic noise. The module contains opto-isolators that minimize the effects of noise, but you should provide grounding methods that keep noise spikes under 2000V for backplane (ControlBus) protection and under 1000V for channel-to-channel protection.

**IMPORTANT** The HSC module must reside in the same chassis as the Logix5550 controller for maximum performance with the controller.

The following is a list of the features available on the ControlLogix HSC module:

- Removal and insertion under power (RIUP) a system feature that allows you to remove and insert modules while chassis power is applied
- Operation in any of the following modes: Counter, Encoder X1, Quadrature Encoder (Encoder X4) or Rate Measurement Frequency - each mode allows the HSC module to operate with a specific maximum frequency
- Two configurable channels with up to 3 single-ended or differential (user-defined) inputs per channel
- Four current-sourcing outputs at 5-30V dc with 1A maximum per output that can turn ON and OFF within 300µs
- Class I/Division 2, UL, CSA, and CE Agency Certification

#### Purpose of the HSC Module

The most common use for the HSC Module is to interface 1 or 2 incremental encoders to the ControlLogix platform. It can also be used to count high speed pulse streams from 1 or 2 discrete devices such as a proximity or photoelectric control.

## Using An High Speed Counter Module in the ControlLogix System

An HSC module performs high speed counting for industrial applications. The module interfaces with a ControlLogix Logix5550 controller to report the number of counts at each frequency.

A ControlLogix HSC module mounts in a ControlLogix chassis and uses a Removable Terminal Block (RTB) to connect all field-side wiring.

Before you install and use your module you should have already:

• installed and grounded a 1756 chassis and power supply. To install these products, refer to publications 1756-5.67, 1756-5.78 and 1756-5.80.

#### **IM PORTANT**

- A grounded 1756 chassis is not sufficient to minimize encoder noise. You should use continuous overall shielded cable that is properly grounded to a signal ground. The signal ground must be separate from the AC earth ground used to protect personnel.
- ordered and received an RTB and its components. RTBs are **not** included with your module purchase.

## Features of the ControlLogix High Speed Counter Modules

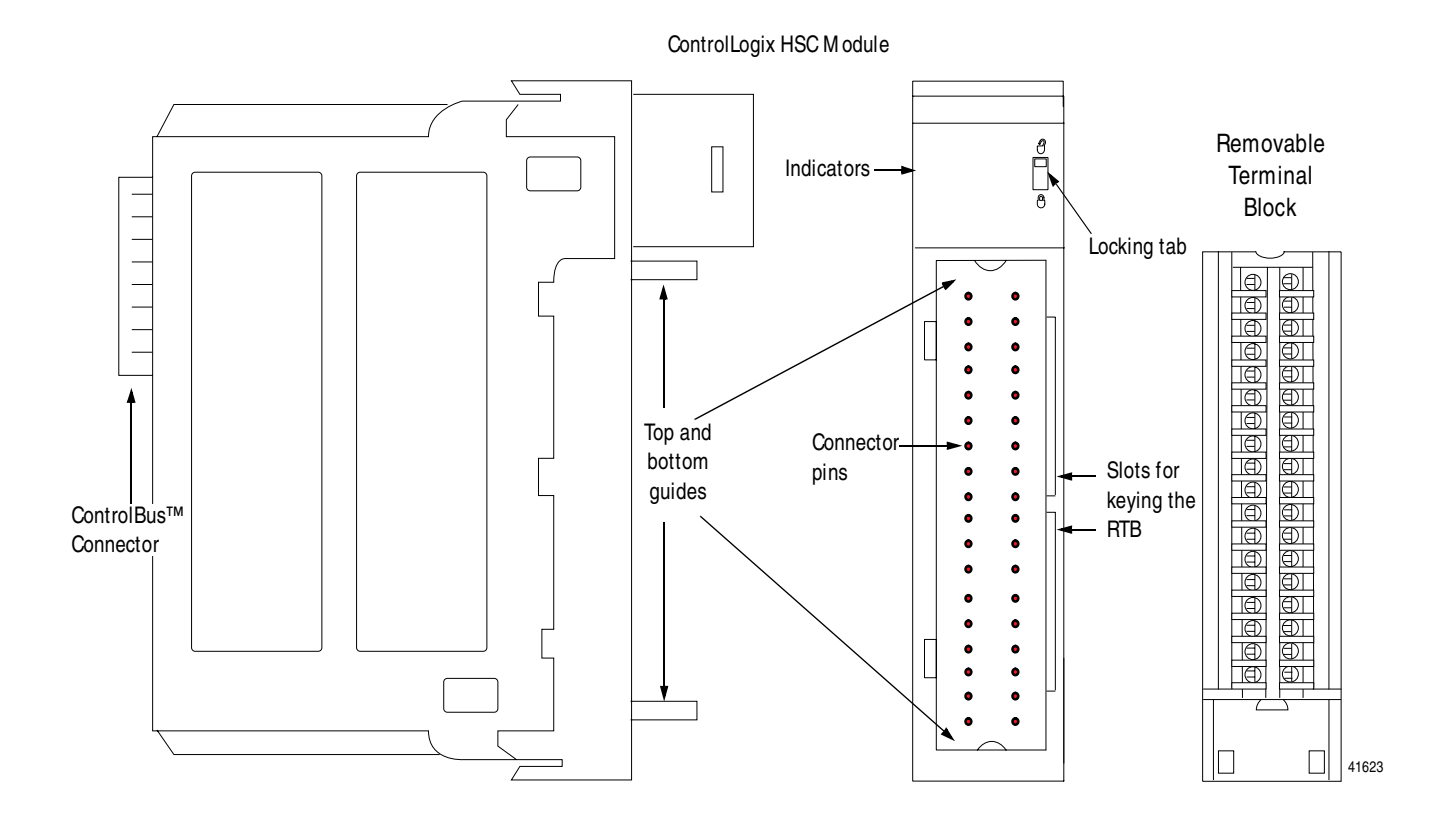

**ControlBus connector** - The backplane interface for the ControlLogix system connects the module to the ControlBus backplane.

**Connectors pins** - Input/output, power and grounding connections are made to the module through these pins with the use of an RTB.

**Locking tab** - The locking tab anchors the RTB on the module, maintaining wiring connections.

**Slots for keying** - Mechanically keys the RTB to prevent inadvertently making the wrong wire connections to your module.

**Status indicators** - Indicators display the status of communication, module health and presence of input/output devices. Use these indicators to help in troubleshooting.

**Top and bottom guides** - Guides provide assistance in seating the RTB onto the module.

## Preventing Electrostatic Discharge

This module is sensitive to electrostatic discharge when handled outside of the chassis. The module has been tested to withstand an electrostatic discharge while operating within the chassis.

#### ATTENTION

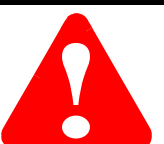

Electrostatic discharge can damage

integrated circuits or semiconductors if you touch backplane connector pins. Follow these guidelines when you handle the module:

- Touch a grounded object to discharge static potential
- Wear an approved wrist-strap grounding device
- Do not touch the backplane connector or connector pins
- Do not touch circuit components inside the module
- If available, use a static-safe work station
- When not in use, keep the module in its static-shield box

## Removal and Insertion Under Power

These modules are designed to be installed or removed while chassis power is applied.

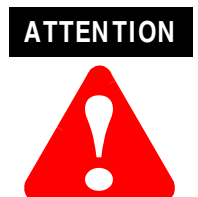

When you insert or remove a module while backplane power is applied, an electrical arc may occur. An electrical arc can cause personal injury or property damage by:

- sending an erroneous signal to your system's field devices causing unintended machine motion or loss of process control.
- causing an explosion in a hazardous environment.

Repeated electrical arcing causes excessive wear to contacts on both the module and its mating connectors. Worn contacts may create electrical resistance that can affect module operation.

## Chapter Summary and What's Next

In this chapter you learned about:

- what the ControlLogix HSC module is
- using the HSC module in the ControlLogix system
- preventing electrostatic discharge
- removing and inserting the module under power

Move on to Chapter 2 to learn about High Speed Counter operation within the ControlLogix system.

## Notes:

# High Speed Counter Operation Within the ControlLogix System

## What This Chapter Contains

This chapter describes how the HSC module works within the ControlLogix system.

| For information about:                           | See page: |
|--------------------------------------------------|-----------|
| Ownership and Connections                        | 2-1       |
| Using RSNetWorx and RSLogix 5000                 | 2-2       |
| Direct Connections                               | 2-3       |
| High Speed Counter Module Operation              | 2-3       |
| High Speed Counter Modules in a Local<br>Chassis | 2-4       |
| Requested Packet Interval (RPI)                  | 2-4       |
| High Speed Counter Modules in a Remote Chassis   | 2-5       |
| Listen-Only Mode                                 | 2-6       |
| Chapter Summary and What's Next                  | 2-6       |

## Ow nership and Connections

Every HSC module in the ControlLogix system must be owned by a Logix5550 Controller. This owner-controller stores configuration data for every HSC module that it owns. Other controllers may also talk to the HSC module through the owner-controller.

The owner-controller sends configuration data to the HSC module, defining the module's behavior within the control system. Each HSC module continuously maintains communication with its owner during normal operation. When connections are severed or compromised, the HSC module performs as configured, either setting all outputs to reset (ON or OFF) or continuous operations.

## Using RSNetWorx and RSLogix 5000

When an HSC module is created, the I/O configuration portion of RSLogix5000 generates configuration data structures and tags for that HSC module, whether the module is located in a local or remote chassis. A remote chassis, also known as networked, contains the HSC module but not the module's owner-controller.

After creating the HSC module, you can write specific configuration in the module's data structures; you must access the module tags to change information in the data structures. This process is explained in detail in Chapter 5.

**IMPORTANT** Application-specific configuration data is transferred to the controller during the program download and sent to the HSC module during the initial power-up. After HSC module operation has begun, you must use ladder logic and message instructions to make configuration changes.

#### Enabling HSC Module Operation in a Remote Chassis

HSC modules in the same chassis as the controller are ready to run as soon as the program download is complete. But you must run RSNetWorx to enable HSC modules in the networked chassis.

Running RSNetWorx transfers configuration data to networked modules and establishes a Network Update Time (NUT) for ControlNet that is compliant with the desired communications options specified for each module during configuration.

If you are not using HSC modules in a networked chassis, running RSNetWorx is not necessary. However, anytime a controller references an HSC module in a networked chassis, RSNetWorx must be run to configure ControlNet.

Follow these general guidelines when configuring HSC modules:

- **1.** Configure all HSC modules for a given controller using RSLogix 5000 and download that information to the controller.
- **2.** If the HSC configuration data references a module in a remote chassis, run RSNetWorx.
- **IM PORTANT** RSNetWorx **must** be run whenever a new module is added to a networked chassis. When a module is permanently removed from a remote chassis, we recommend that RSNetWorx be run to optimize the allocation of network bandwidth.

| Direct Connections                     | A <b>direct connection</b> is a real-time data transfer link between the controller and the device that occupies the slot that the configuration data references. When module configuration data is downloaded to an owner-controller, the controller attempts to establish a direct connection to each of the modules referenced by the data. One of the following events occurs: |  |
|----------------------------------------|----------------------------------------------------------------------------------------------------|--|
|                                        | • If the data is appropriate to the module found in the slot, a connection is made and operation begins.                                                                                                    |  |
|                                        | • If the configuration data is not appropriate, the data is rejected<br>and an error message displays in the software. In this case, the<br>configuration data can be inappropriate for any of a number of<br>reasons. For example, a module's configuration data may be<br>appropriate except for a mismatch in electronic keying that<br>prevents normal operation.              |  |
|                                        | The controller maintains and monitors its connection with a module.<br>Any break in the connection, such as removal of the module from the<br>chassis while under power, causes the controller to set fault status bits<br>in the data area associated with the module. The RSLogix 5000<br>software may monitor this data area to announce the modules'<br>failures.              |  |
| High Speed Counter<br>Module Operation | In traditional industrial applications, controllers poll counter modules<br>to obtain their status. Controllers also send commands to the counter<br>modules. Retrieving counter status and sending commands occurs<br>during the normal I/O program scan.                                                                                                    |  |
|                                        | ControlLogix HSC modules do not follow the traditional operational manner. HSC modules are not scanned by an owner-controller once a connection is established. Instead, the HSC module periodically multicasts its status to the controller.                                                                                                    |  |
|                                        | An HSC module's communication, or multicasting, behavior varies<br>depending upon whether it operates in the local chassis or in a<br>remote chassis. The following sections detail the differences in data<br>transfers between these set-ups.                                                                                                    |  |

### High Speed Counter Modules in a Local Chassis

HSC modules multicast their data periodically. Multicast frequency depends on the options chosen during configuration and where in the control system the module physically resides. The data consumer (i.e. an owner-controller) is responsible for knowing that the format of the new data is integers.

#### **Requested Packet Interval (RPI)**

This configurable parameter instructs the module to multicast its channel and status data to the local chassis backplane at specific time intervals.

The RPI instructs the module to multicast the **current contents** of its on-board memory when the RPI expires, (i.e. the module does not update its channels prior to the multicast).

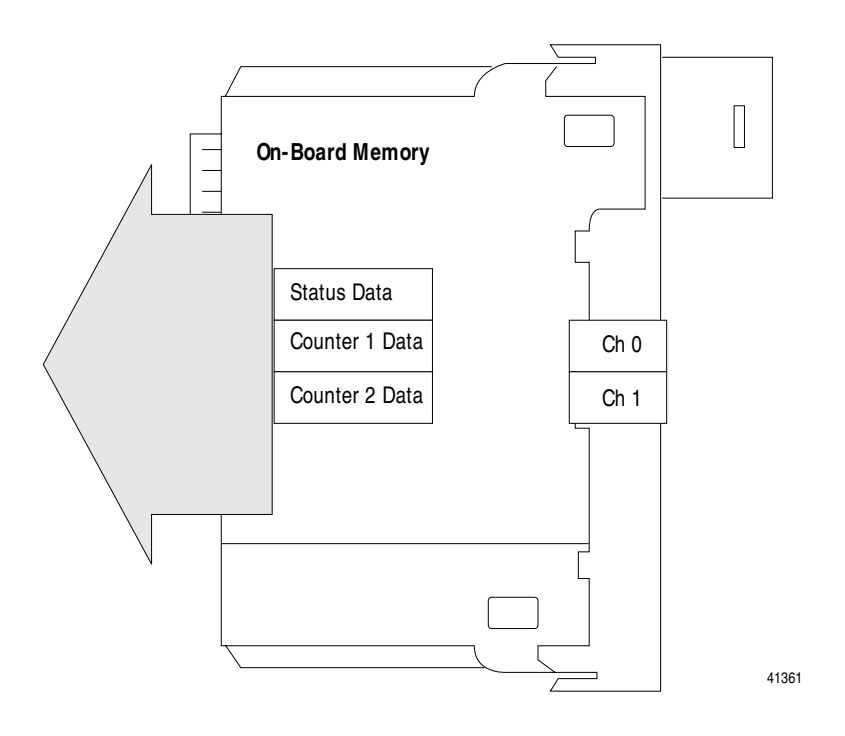

**IM PORTANT** 

The RPI value is set during the initial module configuration using RSLogix 5000. This value can be adjusted when the controller is in Program mode.

## High Speed Counter M odules in a Remote Chassis

If an HSC module resides in a networked chassis, the role of the RPI changes slightly with respect to getting data to the owner.

The RPI not only defines when the module multicasts data **within its own chassis** (as described in the previous section), but also determines how often the owner controller will receive it over the network.

When an RPI value is specified for an HSC module in a remote chassis, in addition to instructing the module to multicast data within its own chassis, the RPI also "reserves" a spot in the stream of data flowing across the ControlNet network.

The timing of this "reserved" spot may or may not coincide with the exact value of the RPI, but the control system guarantees that the owner controller receives data **at least as often** as the specified RPI.

#### HSC Module in Remote Chassis with RPI Reserving a Spot in Flow of Data

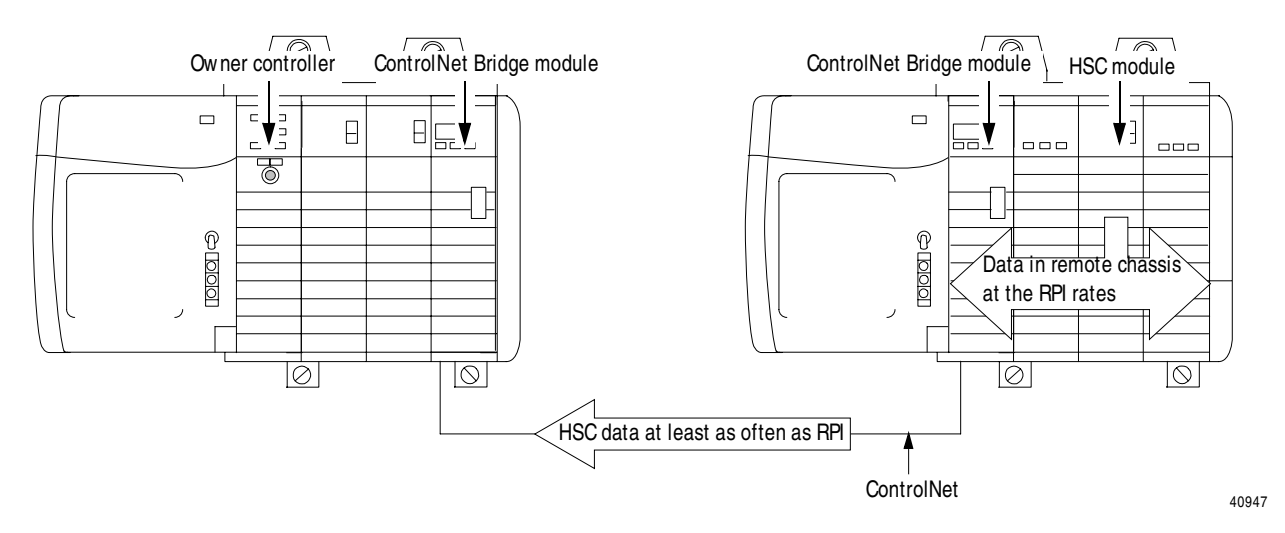

### Listen-Only Mode

Any controller in the system can **listen** to the data from any HSC module even if the controller does not own the module (i.e. it does not have to hold the module's configuration data to listen to the module).

During the HSC module creation process in RSLogix 5000, you can specify the 'Listen-Only' Communication Format. For more information on Communication Format, see page 5-6.

Choosing 'Listen-Only' mode allows the controller and module to establish communications without the controller sending any configuration data. In this instance, another controller owns the HSC module.

#### IM PORTANT

Controllers using the Listen-Only mode continue to receive data multicast from the HSC module as long as a connection between an owner and HSC module is maintained.

If the connection between all owners and the HSC module is broken, the module stops multicasting data and connections to all 'Listening controllers' are also broken.

## Chapter Summary and What's Next

In this chapter you learned about:

- ownership and connections
- direct connections
- HSC module operations in a local chassis
- HSC module operations in a remote chassis
- listen-only mode

Move to Chapter 3 to learn about ControlLogix High Speed Counter module features and I/O operation.

## ControlLogix High Speed Counter Module Features and I/O Operation

## What this Chapter Contains

This chapter describes features of the ControlLogix HSC module.

| For information about:                                    | See page: |
|-----------------------------------------------------------|-----------|
| Determining Encoder and Sensor<br>Compatibility           | 3-1       |
| Features of the ControlLogix High Speed<br>Counter Module | 3-2       |
| Operation in Encoder or Counter Mode                      | 3-5       |
| Operation in Rate Measurement Mode                        | 3-12      |
| Outputs                                                   | 3-13      |
| Chapter Summary and What's Next                           | 3-17      |

## Determining Encoder and Sensor Compatibility

ControlLogix HSC modules count pulses from encoders, generators and switches. The most common applications using the HSC module also use the following Allen-Bradley products:

- Allen-Bradley 845 incremental encoder
- Allen-Bradley Bulletin 872 3-wire DC proximity sensor
- Photoswitch series 10,000 photoelectric sensor

Additional encoders and sensors may be connected to and used with the ControlLogix. For specific compatibility of other encoder and sensor compatibility, check the user publications for each product or consult your local Allen-Bradley representative.

See Table 3.A to choose an encoder or sensor for your HSC module.

#### Table 3.A Choosing an Encoder or Sensor for Your HSC M odule

|              | Minimum pulse<br>width: | Frequency range: | Leakage current: |
|--------------|-------------------------|------------------|------------------|
| Proximity    | 500ns                   | 1 MHz            | 250µA @ 5V dc    |
| Quad Encoder | 2μs                     | 250 KHz          | 250µA @ 5V dc    |

## Features of the ControlLogix High Speed Counter M odule

The following features are available with the ControlLogix HSC module:

#### Removal and Insertion Under Power (RIUP)

The HSC module may be inserted and removed from the chassis while power is applied. This feature allows greater availability of the overall control system because, while the module is being removed or inserted, there is no additional disruption to the rest of the controlled process.

#### **Module Fault Reporting**

The HSC module provide both hardware and software indication when a module fault has occurred. LED fault indicators on the module notify the user of fault conditions and RSLogix 5000 graphically displays this fault and includes a fault message describing the nature of the fault.

This feature allows you to determine how your module has been affected and what action should be taken to resume normal operation.

#### Fully Software Configurable

You use RSLogix 5000 software to configure the HSC module through an easily used and understood interface. All module features can also be enabled and disabled through the messaging portion of the software.

#### Controller-Scoped Tags

You define tags under the task folder by first creating a 'New Program'. New Programs may be continuous or periodic.

- **Continuous Programs** When using continuous programs, you should incorporate the 'new data bits' within the ladder program to achieve the most efficient scanning of the task.
- **Periodic Programs** When using periodic programs, the period selected must correspond to the RPI rate selected on the HSC module. This is particularly important in rate measurement mode where you define the sampling period.

#### **Electronic Keying**

Instead of plastic mechanical backplane keys, electronic keying allows the ControlLogix system to control what modules belong in the various slots of a configured system.

During module creation, you must choose one of the following keying options for your I/O module:

- **Exact match** all of the parameters described below must match or the inserted module will reject a connection to the controller.
- **Compatible match** all of the parameters described below, except minor revision must match or the inserted module will reject a connection to the controller.

In this case, the minor revision of the module must be greater than or equal to that of the configured slot.

• **Disable keying** - the inserted module will accept a connection to the controller regardless of its type

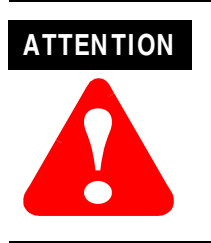

Be extremely cautious when using the disable keying option; if used incorrectly, this option can lead to personal injury or death, property damage or economic loss.

When an I/O module is inserted into a slot in a ControlLogix chassis, the module compares the following information for itself to that of the configured slot it is entering:

- Vendor
- Product Type
- Catalog Number
- Major Revision
- Minor Revision

This feature can prevent the inadvertant operation of a control system with the wrong module in the wrong slot.

#### Producer/Consumer Model

By using the Producer/Consumer model, ControlLogix HSC modules can produce data without having been polled by a controller first. The modules produce the data and any other owner controller device can decide to consume it.

#### **LED Status Information**

The ControlLogix HSC module has LED indicators on the front of the module that allow you to check the module health and operational status.

The following status can be checked with the LED indicators:

- **Input point status** display indicates a particular points status, including specific indicators for the input A, B, and Z points for each channel
- **Output point status** display indicates the status of four output points on the module

For examples of LED indicators, see page 6-1.

#### Full Class I Division 2 Compliance

ControlLogix HSC modules maintain CSA Class I Division 2 system certification. This allows the ControlLogix system to be placed in an environment other than only a 100% hazard free.

**IMPORTANT** Modules should not be pulled under power, nor should a powered RTB be removed, when a hazardous environment is present.

#### **CE/CSA/UL Agency Certification**

ControlLogix HSC modules that have obtained CE/CSA/UL agency certification are marked as such.

## Operation in Encoder or Counter Mode

The operation of encoder and count modes is virtually identical. The only difference between the modes is the method used to count.

**Use the counter mode** to read incoming pulses from a maximum of two pulse counters, pulse generators, mechanical limit switches, or similar devices and return them to the controller as a double integer number (0-16 million). In counter mode, the module counts only input A feedback. Input B determines whether to increment or decrement the count.

**Use the encoder modes** to read incoming two-phase pulses and return them to the controller as a double integer number (0-16 million). In these modes, the module accepts two-phase feedback and counts up or down depending upon the phase relationship between Input A and Input B for each counter. There are two encoder modes: X1 and X4.

Module operation in the counter/encoder modes is as follows:

- **Counter mode** Input A counts pulses. Input B is tied high or low to determine count direction, high sets count direction positive (increment) and low set count direction negative (decrement).
- Encoder X1 This is a bidirectional count mode, counting up or down, using an incremental encoder with direction output.
- **Encoder X4** This is a bidirectional count mode, using quadrature encoder signals, with 4 times the resolution of X1.

Each counter in encoder/counter mode has the following storage modes associated with it:

- Store /continue
- Store /wait /resume
- Store-reset/wait/start
- Store-reset/start

Each counter in encoder/counter mode has the following software configurable modes associated with it:

- Preset value
- Rollover value
- Z invert
- Output override
- Reset to 0
- Scalar
- Filter A
- Filter B
- Filter Z

#### **Counter Mode**

The module counts incoming pulses from a maximum of 2 pulse counters, pulse generators, mechanical limit switches, and other similar devices, and returns a count to the controller in a double integer number (0-16 million).

In the counter mode, direction (up counting or down counting) is determined by the input B, which can be a random signal. If Input B is high, the counter will count down. If Input B is low or floating, (that is, not connected), the counter counts up. Counting is done on the leading-edge of Input A.

#### Table 3.B Counter Direction

| If Input B is:                  | Counter will count (direction): |
|---------------------------------|---------------------------------|
| High                            | Down                            |
| Low or floating (not connected) | Up                              |

The counter mode accepts only one phase feedback. See Figure 3.1 to understand this relationship.

#### Figure 3.1 Diagram of Counter Mode

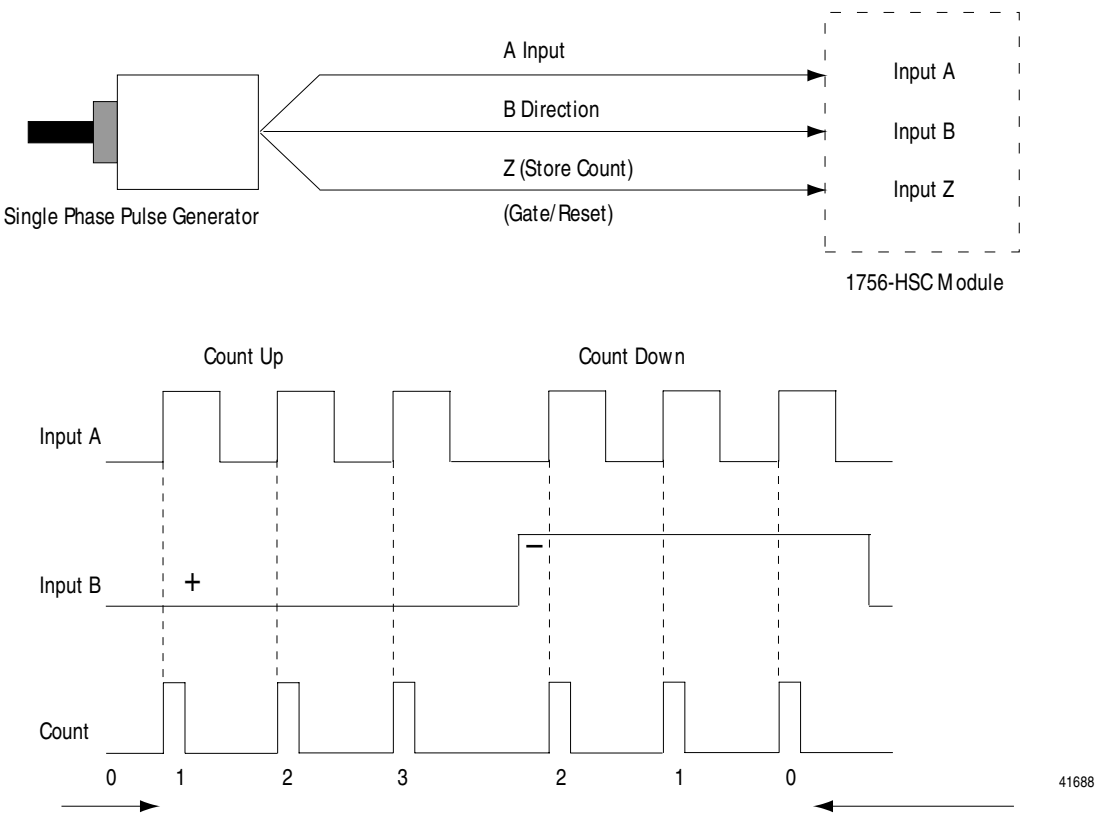

To see the Z input operation, see page 3-10.

#### **Encoder Mode**

The encoder mode allows the module to read incoming pulses and return them to the controller as a double integer number (0-16 million).

In this mode, the module accepts two phase feedback. The module senses the relationship between the two phases and counts up or down accordingly.

#### Encoder X1

**Encoder X1** mode uses channel A and channel B to determine direction of the count. The HSC module produces an increasing count when channel B is 90° ahead of channel A. In this case, the count is initiated on the rising edge of channel A.

The HSC module produces a decreasing count when channel A is 90° ahead of channel B. In this case, the count is initiated on the falling edge of channel A.

**IMPORTANT** The HSC module has a hysteresis of +/-1 count when transitioning from one count direction to another.

Maximum frequency in Encoder X1 mode = 250KHz, with a minimum pulse width at this frequency is 2µs. The HSC module assumes a 90° phase (A/B°) difference between channels.

#### Encoder X4

**Encoder X4** mode is identical to X1, except it uses quadrature signals of channel A and channel B. This mode counts on the leading and trailing edges of A and B. Maximum frequency in Encoder X4 mode = 250KHz, with a minimum pulse width at this frequency of 2µs. The HSC module assumes a 90° phase (I/O°) difference between channels.

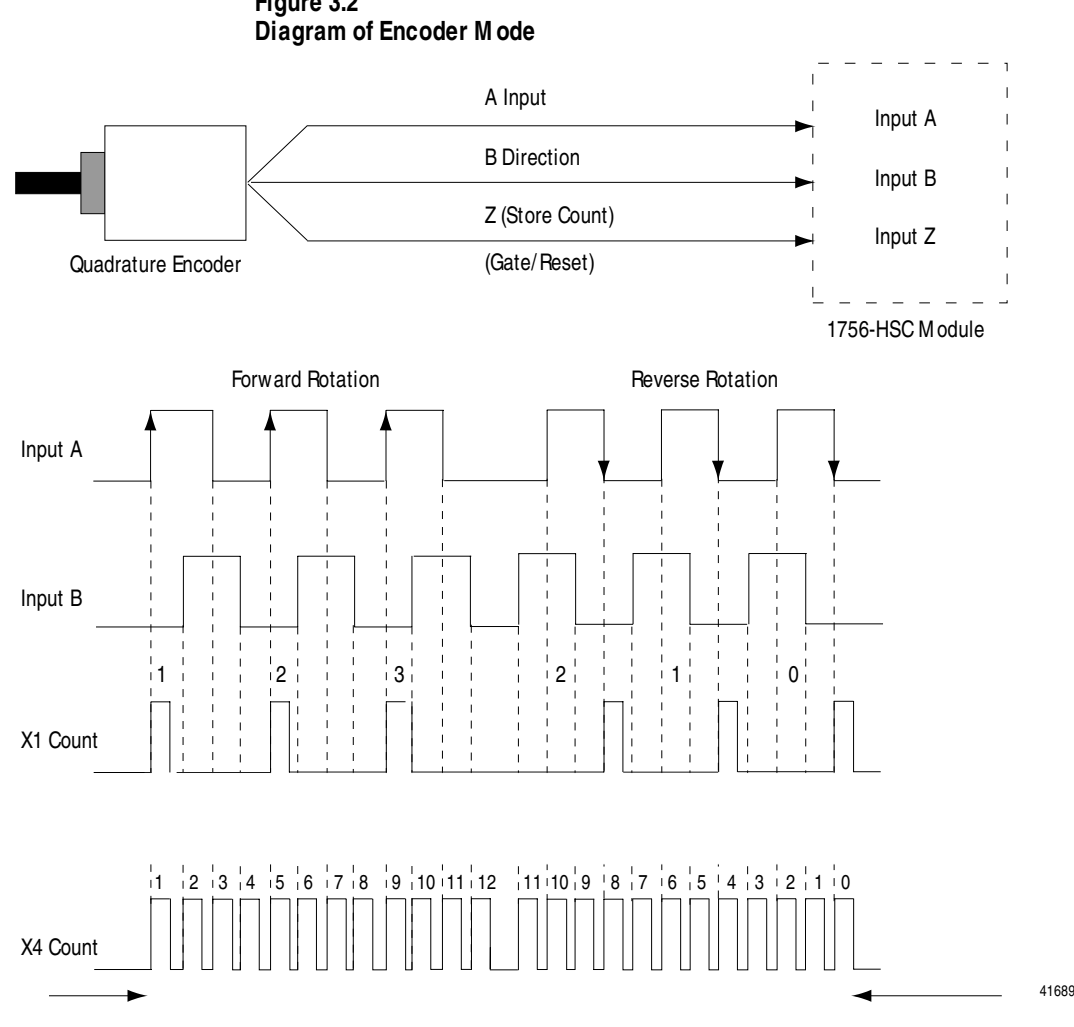

## Figure 3.2

#### Direction of Count

The module can count either up or down, depending upon the phase relationship between the Input A and B for each counter. In encoder applications, the counter will increment on the leading edge of Input A and decrement on the trailing edge of Input A. The relative phase (90° ahead of Input A or 90° behind of Input A) of Input B determines the direction of the count.

You also have the option of X1 and X4 multiplying the input pulses. The figure below shows the relationships between Phases A and B for forward and reverse directions in encoder applications.

#### **Preset Value**

Each of the 2 counters has one preset value associated with it. In the encoder or counter modes, the preset value represents a reference point (or count) from which the module begins counting.

The module can count either up or down from the preset value. Preset values are loaded into the count registers through the load preset bits in your ladder logic application. Values can range from 0-16 million. The values generate an error code, though, when the HSC module is operating in Rate Measurement mode.

#### **IM PORTANT**

Preset values can be changed through a ladder logic application while normal module operation continues or through the RSLogix 5000 tag editor.

#### **Rollover Value**

Each of the 2 counters has one rollover value associated with it. When the rollover value is reached by the encoder/counter, it resets to 0 and begins counting again. The rollover value is circular (for example, if you program 360, the count will be from 358, 359, 0, 1, etc. in a positive direction and from 1, 0, 359, 358, etc. in a negative direction).

Values can range from 0-16 million. The values generate an error code, though, when the HSC module is operating in Rate Measurement mode.

In addition to resetting the count to 0, the rollover value also acts as the OFF window if ON-OFF windows are configured such that the OFF window follows the rollover value. For example, you may configure an application with the following values:

- rollover = 359 counts
- ON window = 200 counts
- OFF window = 400 counts

In this example, the output turns ON at 200 counts and turns OFF at 359 counts, the rollover value, rather than the configured OFF window.

| IM PORTANT | Rollover values can be changed through a ladder<br>logic application while normal module operation<br>continues or through the RSLogix 5000 tag editor.                            |
|------------|----------------------------------------------------------------------------------------------------|
|            | Also, if you are using the module in <b>Frequency</b><br><b>Mode</b> , you must set the <b>Rollover value equal to</b><br><b>zero</b> or the module will not accept configuration. |

#### Software Reset

The counters can also be reset by the Reset Count bits in the tag editor. When one of these bits is set to 1, the associated counter is reset to zero and begins counting. The module can also be reset with the gate/reset feature.

#### Gate/Reset Input (Z)

There is one gate/reset input for each of the 2 counters. When active, this input is used for the store count feature. The gate/reset input, when active, will function in one of the 4 store count modes outlined below. The gate/reset input is labeled Input Z.

#### Store Count

The store count feature allows the module to manipulate the current count value as well as the state of the counter. The store count feature is triggered by the state of the Input Z on the module. The stored count of each counter is saved until a new trigger is received. Once received, new values overwrite old values.

**IMPORTANT** The four modes described below can be changed while normal module operation continues. Improper use of on-the-fly changes may cause unintended machine operation when the store count is used as a trigger for machine sequencing.

In **mode 1**, store/continue, the leading edge of a pulse on Input Z will cause the current value in the counter to be read and stored. The counter will continue counting. The stored count will be available in the status file. The stored count information will remain until it is overwritten by new data.

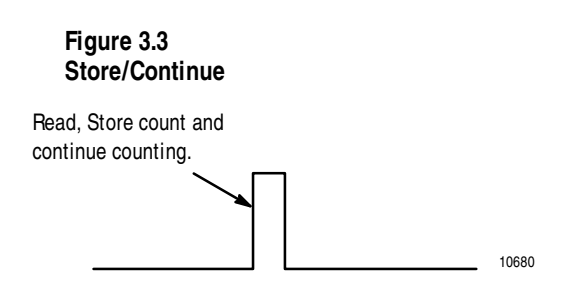
In **mode 2**, **store/wait/resume**, the gate/reset/terminal inhibits counting when the gate/reset input is high. Counting resumes when the input goes low. Mode 2 does not reset the counter, although it does store the count value. The stored count value remains in the module until it is overwritten with a new value.

#### Figure 3.4 Store/Wait/Resume

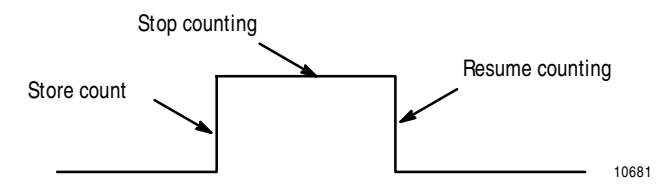

In **mode 3**, **store-reset/wait/start**, the rising edge of the pulse on the gate/reset terminal causes the counter to stop counting, store the current count value and reset the count to zero. The counter does not count while the input pulse on the gate/reset terminal remains high.

Counting resumes from zero on the falling edge of the pulse at the gate/reset terminal. The stored count value remains in the controller memory until it is overwritten with a new value.

#### Figure 3.5 Store-Reset/Wait/Start

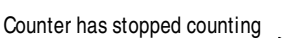

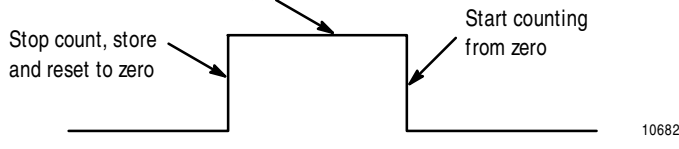

In **mode 4**, **store-reset/start**, the rising edge of a pulse input at the gate/reset terminal causes the counter to store the accumulated count value and will reset the counter to zero. The counter continues counting while the gate/reset terminal is high, and the stored count is available. The stored count value remains in the controller memory until it is overwritten with a new value.

#### Figure 3.6 Store-Reset/Start

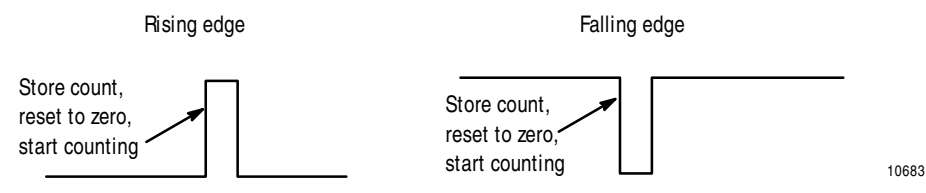

Figures 3.3-3.6 show the store count feature operating on the rising edge of the z invert pulse. The user has the option of selecting these same features using the falling edge of the gate/reset pulse. This selection is made through the z invert bit.

The z invert bit is active in the store count mode only.

Figure 3.7

# Operation in Rate Measurement Mode

Rate measurement mode counts incoming pulses on channel A for a user-specified time interval. At the end of the interval, the HSC module returns a value representing the sampled number of pulses and a value indicating the incoming frequency. When the count and frequency are updated, any associated outputs are checked against their associated presets.

If set for Rate/Measurement Mode, the module returns the frequency value in the StoredValue[0] tag. The frequency returned is not dependant upon the scaler value you choose. The scaler determines how many counts are returned in the PresentValue[0] tag over the scaler value you choose.

**EXAMPLE** If the frequency = 1000Hz, and the scaler = 100ms, then the PresentValue returned will = 100, and the StoredValue will = 1000. If the scaler is changed to 10msecs, then the PresentValue will = 10, and the StoredValue will = 1000.

The total count equals the number of pulses received during the sample period. Rate measurement mode operation is shown below.

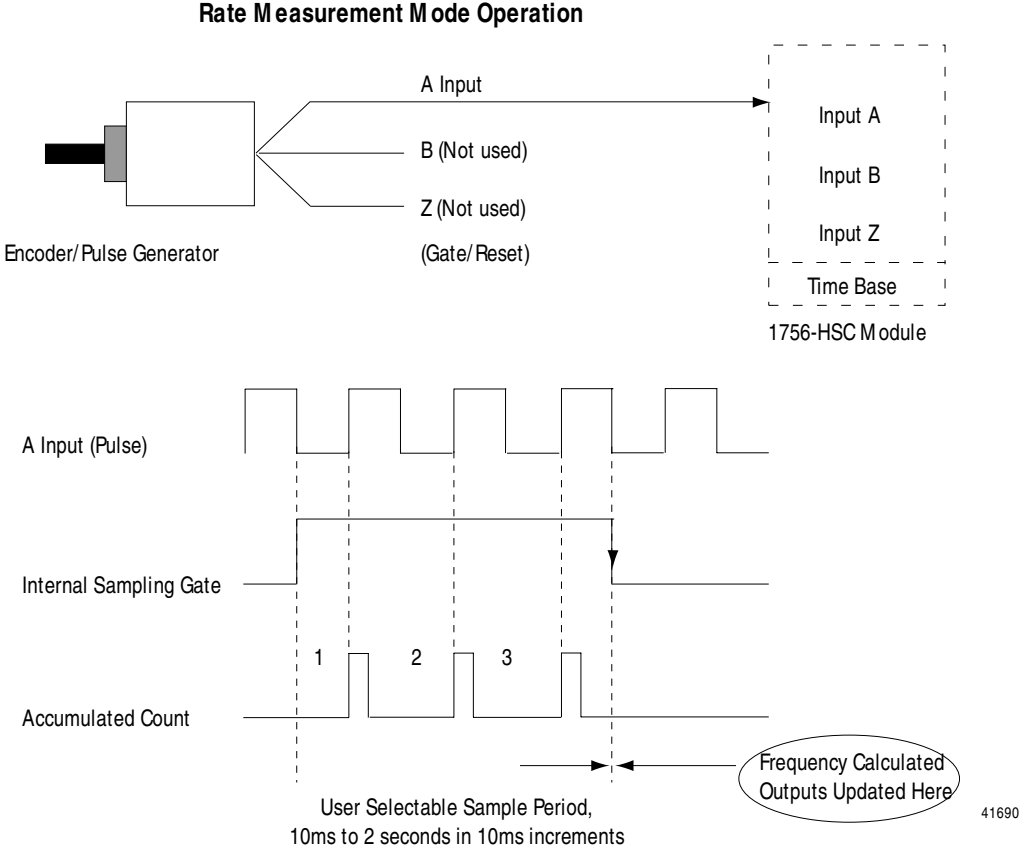

If Sample Period = 50ms and Count = 3, then Frequency = 3/50ms = 60Hz

In the previous figure, three counts have been accumulated during the user-selected time period. If you had selected 50mS as the sample period, the frequency returned to the Logix5550 controller:

• Frequency = Counts/Sample period = 3 counts/50ms = 60Hz.

If the frequency exceeds 500KHz, the value 999,999 is returned to the controller.

# Sample Period

You can set the sample period used in the frequency calculation in the rate measurement mode. Allowable values are 10ms to 2 seconds in 10ms increments. The default value is 1 second.

IM PORTANT A

A value 0 in the ladder logic application equals 1 second.

# **Connection to Channel Inputs**

The only user connection used in the rate measurement mode is to input A of the module. The Input B and Input Z terminals are not used in this mode.

# **Outputs**

The HSC module has 4 outputs, isolated in pairs (0&1, 2&3). Each output is capable of sourcing current from an externally supplied voltage up to 30V dc. You must connect an external power supply to each of the output pairs. The outputs can source 1A dc and are hardware-driven. They turn ON or OFF in less than 50 $\mu$ s when the appropriate count value has been reached.

## Controlling the ON/OFF Output Status

Each output on the HSC module can be turned ON and OFF at the user's discretion. The operation of output(s) tied to a counter are performed independently from the controller scans.

For example, an HSC module can be programmed to turn ON an output when the count value reaches 2000 and keep the output ON for 3000 counts. In this case, the ON value must be programmed for 2000 counts and the OFF value must be programmed for 5000 counts.

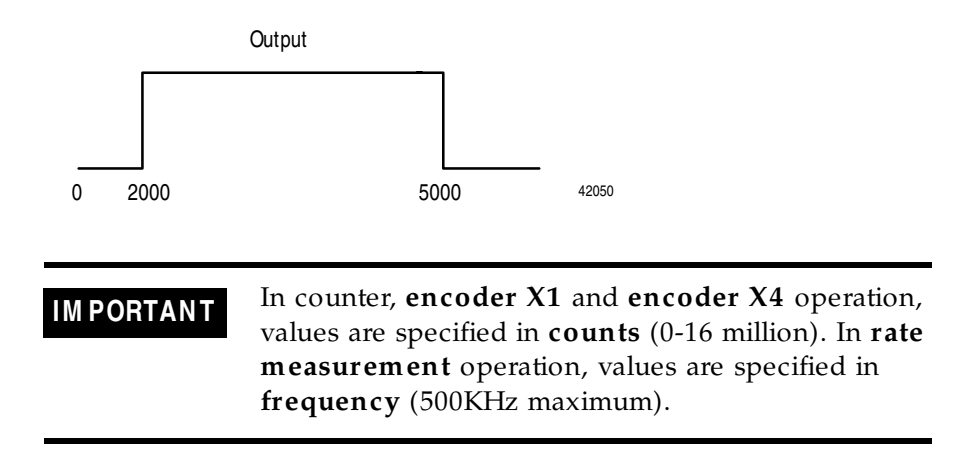

Up to two ON-OFF windows may be used for each output.

These windows can be overlapped as part of a leading edge advance operation. In this case, the output's conditions maintain the ON condition of either window.

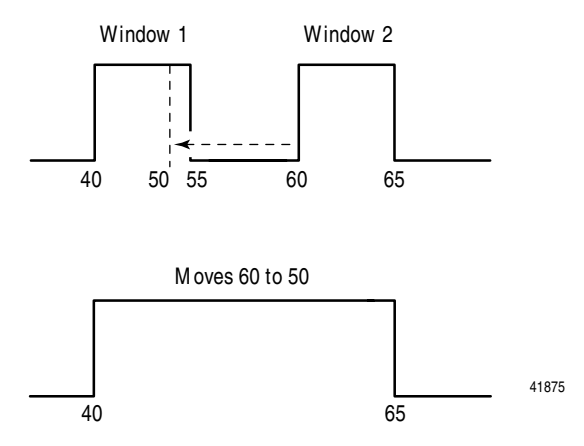

# Manual Override of Outputs

Outputs may be turned ON or OFF by a ladder logic application.

# **Assigning Outputs to Counters**

By setting bits in the configuration data, you can assign the outputs on the module to any of the various counters. You can assign as many as 2 outputs to a given counter. However, an output may be assigned only once to a counter–it is not possible to use the same output with 2 different counters.

# **Operation of Outputs**

When the outputs for the HSC module are enabled and assigned to a counter, they operate in an ON-OFF fashion.

For example, assume that the module was programmed to turn ON an output when a count value of 2000 was reached. Further, assume that the user desired to have the output remain energized for a period of 3000 counts and then turn OFF. The end result would be that the outputs would turn ON at count of 2000, would remain energized for a period of 3000 additional counts, and would turn OFF at 5000 counts. The ON and OFF values are circular around zero.

In the rate measurement mode, the ON and OFF values associated with each output represent a frequency value instead of a count value. The maximum frequency value which may be entered in an ON or OFF value is 500KHz. See Figure 3.8.

#### Figure 3.8 ON-OFF Operation of Output

Output remains energized for 3000 additional counts

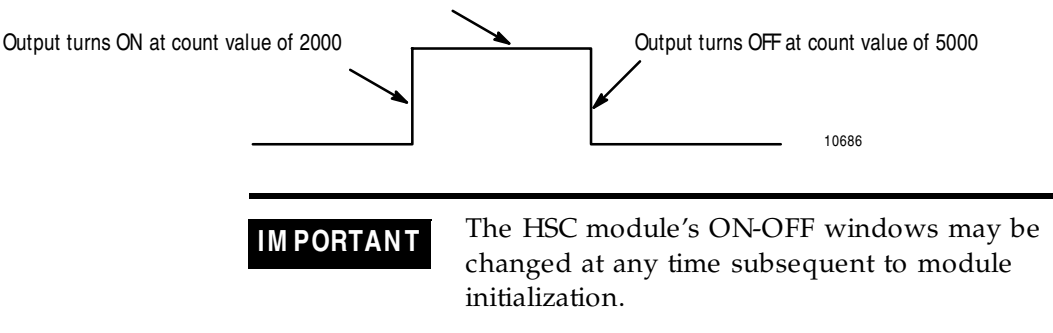

#### Tying Outputs to Counters

You can jumper any of the outputs to any of the counter inputs on the module's RTB. In this way, it is possible to use the outputs to reset a counter or to cascade counters. If using the outputs this way, make certain that the correct input terminals are used to interface with the appropriate output voltage.

#### Hysteresis

The HSC module contains a fixed hysteresis of +/-1 count, based on the encoder. The module will operate in reverse if moved backward in rotation.

# Handshaking

A pair of handshaking bits are provided for each counter. These bits are called New Data Flag and Reset New Data Flag bits. They indicate when a stored data value has been most recently updated. These bits are provided for count/accumulate applications, but can be used whenever the stored data is updated at a rate slower than the message instruction time.

The New Data Flag bit can be used by the ladder program to indicate that a store register has been updated by one of the following events:

- An active gate transition in any of the store count modes
- The end of the programmed sample period in **rate measurement mode**

The New Data Flag bit is reset in the ladder program by a 0 to 1 transition of the corresponding Reset New Data Flag bit.

**IMPORTANT** You are not required to use the New Data Flag and Reset New Data Flag bits. The module continues to multicast new data at the RPI. The New Data and Reset New Data features provide a method to eliminate the execution of long tasks needed only when there is a change of state.

# Module Maximum Frequency

The HSC module is capable of counting up to 16 million counts from sensors, such as incremental encoders, quadrature encoders, digital rulers, photoswitches and flowmeters. However, the maximum rate at which the counter can accept counts depends on the type of signal directly connected to the module.

The table below lists the signal levels the HSC module accepts.

| Signal Type: | Source Device:                | Maximum Signal<br>Rate:                    | HSC Channels<br>Supporting Signal: |
|--------------|-------------------------------|--------------------------------------------|------------------------------------|
| Pulse        | Digital Rulers<br>Photoswitch | 1MHz @ 5V dc with a<br>pulse width > 500ns | Channel A                          |
| Quadrature   | Quadrature Encoder            | 250KHz @ 5V dc                             | Channels A & B                     |
| Frequency    | Flowmeters                    | 500KHz Pulse/period<br>combinations > 1µs  | Channel A                          |

Table 3.CAcceptable HSC Signal Levels

IM PORTANT

Higher signal rates typically require the use of 5V dc, TTL or differential driver style outputs from the sensor. The maximum signal rate will not decrease the module update rate of  $100\mu$ s. This rate remains deterministic for each mode of operation.

# Chapter Summary and What's Next

In this chapter you learned about using features common to all ControlLogix analog I/O modules

Move to Chapter 4 to learn how to install and wire your HSC module.

# Notes:

# Installing and Wiring the ControlLogix High Speed Counter Module

# What this Chapter Contains

This chapter describes how to install ControlLogix modules.

| For information about:                                             | See page: |
|--------------------------------------------------------------------|-----------|
| Installing the ControlLogix High Speed<br>Counter Module           | 4-1       |
| Keying the Removable Terminal Block                                | 4-3       |
| Connecting Wiring                                                  | 4-4       |
| Wiring an Allen-Bradley 845 Incremental<br>Encoder                 | 4-8       |
| Wiring an Allen-Bradley Bulletin 872<br>3-Wire DC Proximity Sensor | 4-9       |
| Wiring a Photoswitch Series 10,000<br>Photoelectric Sensor         | 4-10      |
| Assembling The Removable Terminal<br>Block and the Housing         | 4-11      |
| Installing the Removable Terminal Block onto the Module            | 4-12      |
| Removing the Removable Terminal Block from the Module              | 4-13      |
| Removing the Module from the Chassis                               | 4-14      |
| Chapter Summary and What's Next                                    | 4-14      |

Installing the ControlLogix High Speed Counter Module

You can install or remove the module while chassis power is applied.

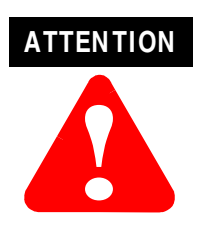

The module is designed to support Removal and Insertion Under Power (RIUP). However, when you remove or insert an RTB with field-side power applied, **unintended machine motion or loss of process control can occur**. Exercise extreme caution when using this feature. Use the diagrams below to install your HSC module.

**1.** Align circuit board with top and bottom chassis guides, as shown.

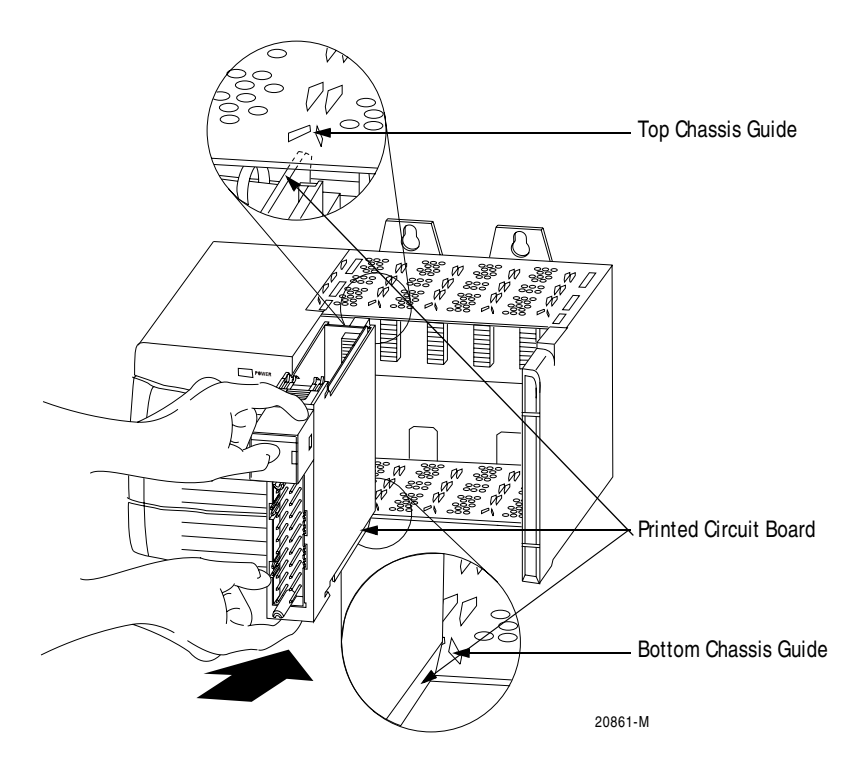

**2.** Slide the module into the chassis until module locking tabs 'click'.

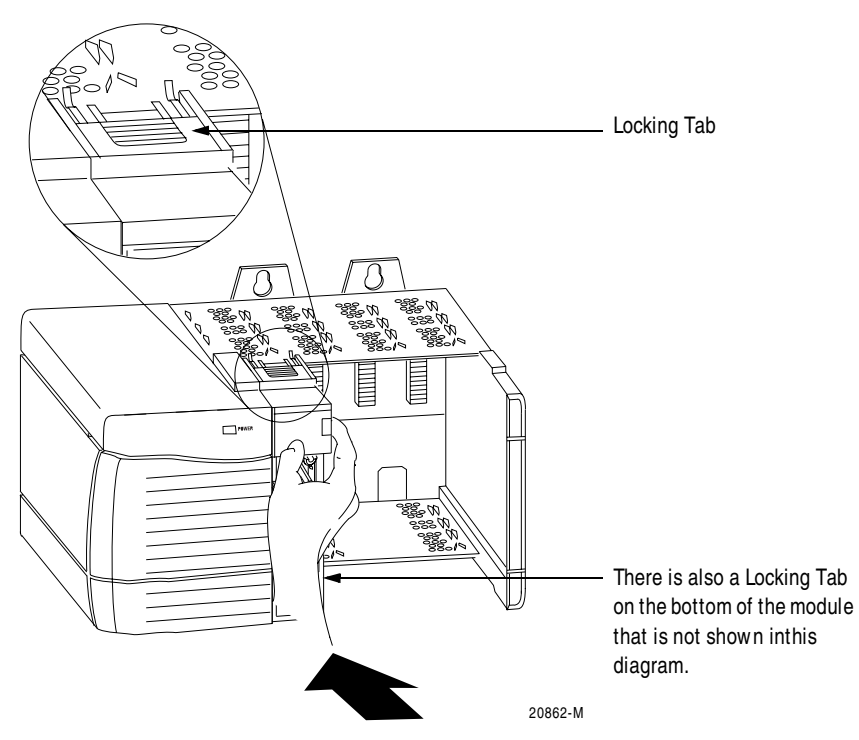

# Keying the Removable Terminal Block

Key the RTB to prevent inadvertently connecting the incorrect RTB to your module.

When the RTB mounts onto the module, keying positions will match up. For example, if you place a U-shaped keying band in position #4 on the module, you cannot place a wedge-shaped tab in #4 on the RTB or your RTB will not mount on the module.

We recommend that you use a unique keying pattern for each slot in the chassis.

**1.** Insert the U-shaped band with the longer side near the terminals. Push the band on the module until it snaps into place.

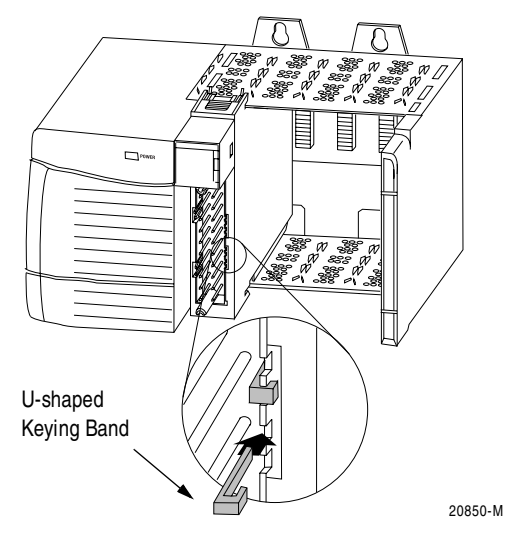

**2.** Key the RTB in positions that correspond to unkeyed module positions. Insert the wedge-shaped tab on the RTB with the rounded edge first. Push the tab onto the RTB until it stops.

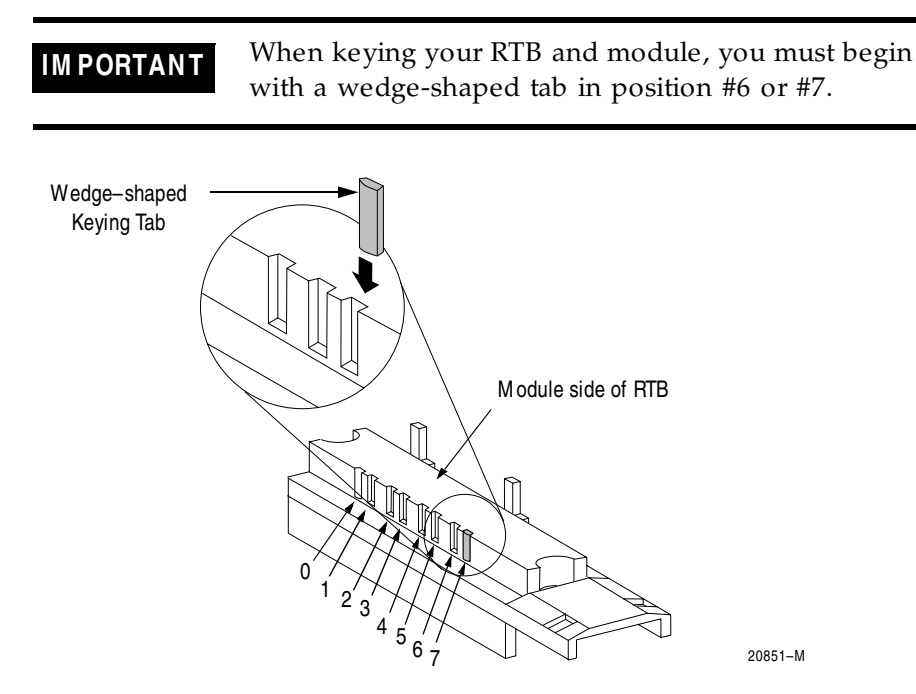

# **Connecting Wiring**

You can use an RTB to connect wiring to your module. Follow the directions below to connect wires to the RTB.

For most applications, we recommend using Belden 8761 cable. The RTB terminations can accommodate 22-14 gauge shielded wire. Before wiring the RTB, you must connect ground wiring.

# **Connect Grounded End of the Cable**

**1.** Ground the drain wire.

**IM PORTANT** 

We recommend you ground the drain wire at the field-side. If you cannot ground at the field-side, ground at an earth ground on the chassis as shown below.

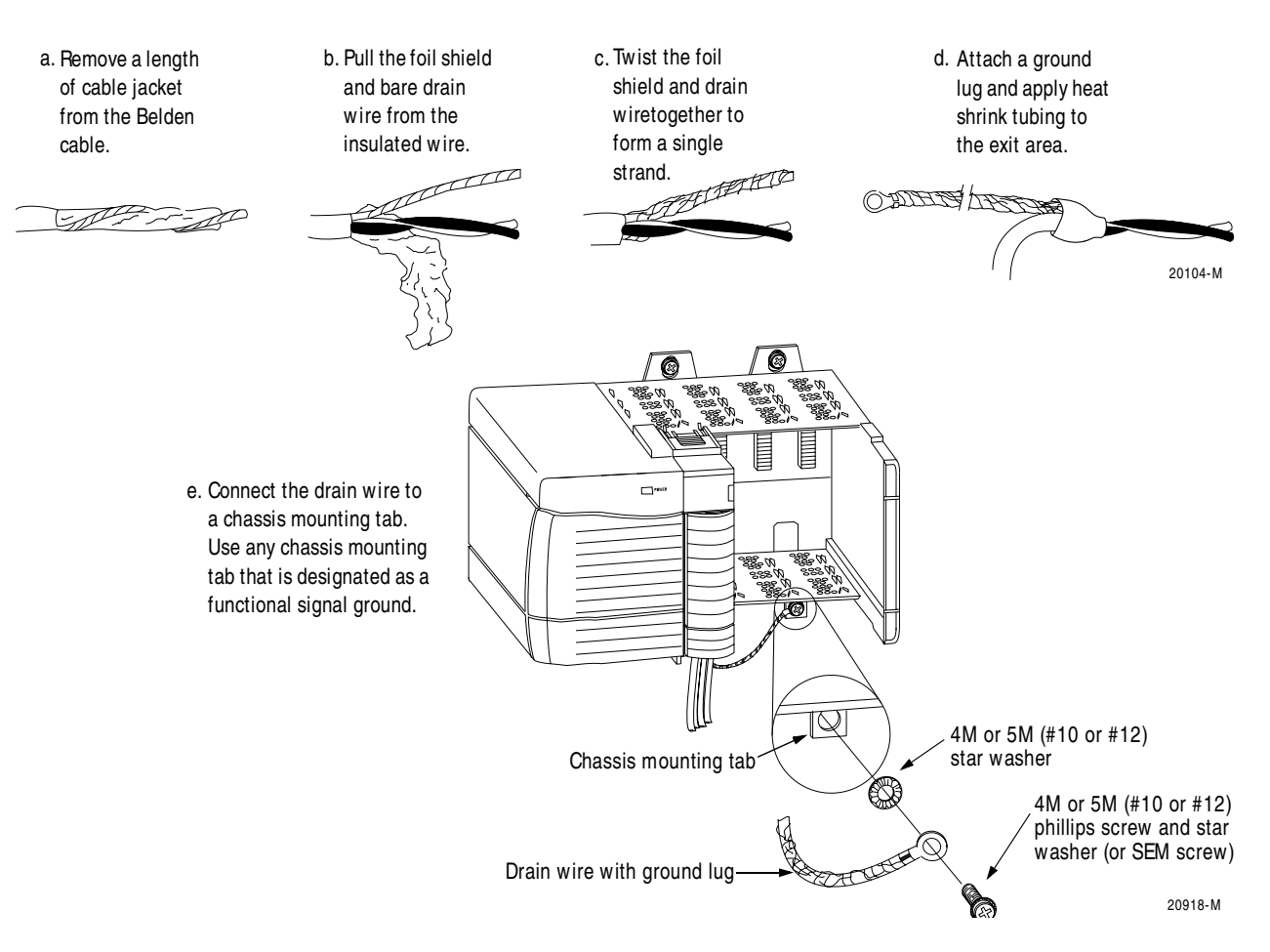

2. Connect the insulated wires to the field-side.

# **Connect Ungrounded End of the Cable**

- **1.** Cut the foil shield and drain wire back to the cable casing and apply shrink wrap.
- 2. Connect the insulated wires to the RTB, as shown below.

# Two Types of RTBs (each RTB comes with housing)

- **Cage clamp** Catalog number 1756-TBCH
- **1.** Insert the wire into the terminal.
- 2. Turn the screw clockwise to close the terminal on the wire.

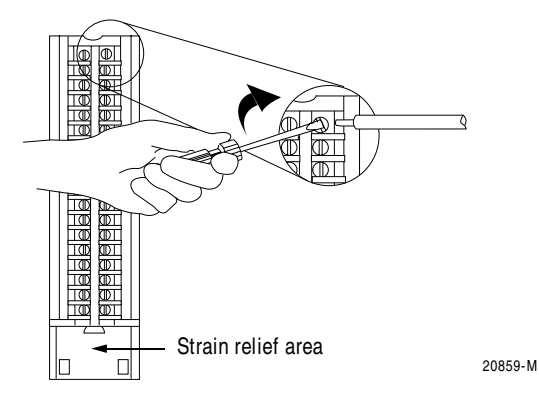

- Spring clamp Catalog number 1756-TBS6H
- **1.** Insert the screwdriver into the outer hole of the RTB.
- **2.** Insert the wire into the open terminal and remove the screwdriver.

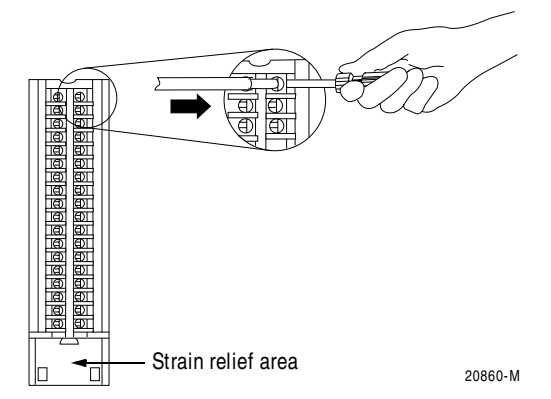

### **Recommendations for Wiring Your RTB**

We recommend you follow these guidelines when wiring your RTB:

- **1.** Begin wiring the RTB at the bottom terminals and move up.
- 2. Use a tie to secure the wires in the strain relief area of the RTB.
- **3.** Order and use an extended-depth housing (Cat. No.1756-TBE) for applications that require heavy gauge wiring.

## **Cable Considerations**

Although for most applications, we recommend Belden 8761 cable, for more demanding applications (e.g. when frequencies are in the +100KHz and cable length is +100ft), we recommend using Belden 9182 cable for your High Speed Counter module.

Consider the following when wiring your application:

- cable length
- cable impedance
- cable capacitance
- cable frequency
- totem-pole devices

#### Cable Length

Long cables can result in changes in duty cycle, rise and fall times, and phase relationships. For applications using a differential line driver, we recommend 250ft or less of cable.

For applications using an open collector, or other single-ended driver, we recommend 250 ft or less of any of the following 5V line drivers:

- DM8830
- DM88C30
- 75ALS192

#### Cable Impedance

We recommend  $150\Omega$  Belden 9182 cable for use with encoder and module input circuits.

| IM PORTANT | Termination of one, or both ends, of the cable with a fixed resistor whose value is equal to the cable impedance will not necessarily improve 'reception' at the end of the cable. It will increase the dc load seen by the cable driver, though. |
|------------|----------------------------------------------------------------------------------------------------|
|            | by the cable driver, though.                                                                                                    |

#### Cable Capacitance

High capacitance cable rounds off incoming square wave edges and uses driver current to charge and discharge. Also, remember that increasing cable length causes a linear increase in capacitance.

#### Cable Frequency

The maximum encoder input of 250KHz is designed to work with Allen-Bradley Bulletin 845H or similar incremental encoders with a

quadrature specification of  $90^{\circ}$  ( $\pm 22^{\circ}$ ) and a duty cycle specification of  $50\%(\pm 10\%)$ . Additional phase or duty cycle changes caused by the cable will reduce the specified 250KHz specification.

#### Totem-pole Output Devices

Standard TTL totem-pole output devices, usually rated to source  $400\mu$ A at 2.4V in the high logic state, will not turn on the High Speed Counter module. We recommend using a high current 5V differential line driver when choosing an encoder.

# Wiring Terminations

# Wiring an Allen-Bradley 845 Incremental Encoder

Use the following tables to connect the High Speed Counter module to an Allen-Bradley 845 incremental encoder:

#### Table 4.A Wiring Connections for an Allen-Bradley 845 Incremental Encoder

| Application:                                 | A1 Connections:                               | B1 Connections:                              | Z1 Connections:                                |
|----------------------------------------------|-----------------------------------------------|----------------------------------------------|------------------------------------------------|
| Differential Line<br>Driver Output<br>(40mA) | White - A1 5 Vdc<br>Black of white - A1Return | Blue - B1 Return<br>Black of blue - B1 5 Vdc | Green - Z1 5 Vdc<br>Black of green - Z1 Return |
|                                              |                                               |                                              |                                                |

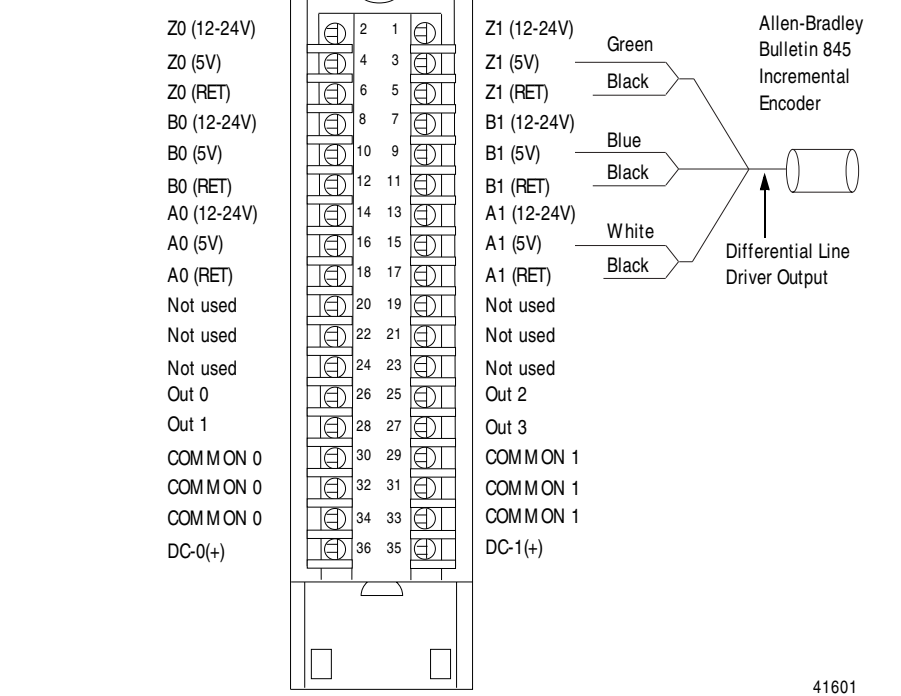

# Wiring an Allen-Bradley Bulletin 872 3-Wire DC Proximity Sensor

Use the following table and diagram to connect the High Speed Counter module to an Allen-Bradley 872 3-wire DC proximity sensor:

Table 4.BWiring Connections for an Allen-Bradley 872 3-Wire DC Proximity Sensor

| Application:                     | A0 Connections:                                                                    | B0 Connection                                                                                                    | s: Z0 Connections:                                     |
|----------------------------------|------------------------------------------------------------------------------------|----------------------------------------------------------------------------------------------------|--------------------------------------------------------|
| PNP (Sourcing)<br>N.O.           | Black - A0 12-30 Vdc<br>Blue, PS(-)- A0 Return                                     | Jumper B0 12-<br>B0 Return                                                                                                    | 30 Vdc to Jumper Z0 12-30 Vdc to<br>Z0 Return          |
| 12-24V dc<br>12-24V dc<br>Return | Allen-Bradley<br>Bulletin 872<br>3-Wire DC<br>Proximity<br>Sensor<br>Black<br>Blue | <ul> <li>Z0 (12-24V)</li> <li>Z0 (5V)</li> <li>Z0 (RET)</li> <li>B0 (12-24V)</li> <li>B0 (5V)</li> <li>B0 (RET)</li> <li>A0 (12-24V)</li> <li>A0 (5V)</li> <li>A0 (FET)</li> <li>Not used</li> <li>Not used</li> <li>Not used</li> <li>Not used</li> <li>Out 0</li> <li>Out 1</li> <li>COM M ON 0</li> <li>COM M ON 0</li> <li>COM M ON 0</li> <li>DC-0(+)</li> </ul> | $\begin{array}{c c c c c c c c c c c c c c c c c c c $ |

# Wiring a Photoswitch Series 10,000 Photoelectric Sensor

Use the following table and diagram to connect wiring to a series 10,000 photoelectric sensor:

# Table 4.CWiring Connections for a Photoswitch Series 10,000 Photoelectric Sensor

| Application: | A1 Connections:                                                                                                    | B1 Connections:                                                                                                    | Z1 Connections:                                                                                                   |  |
|--------------|----------------------------------------------------------------------------------------------------|----------------------------------------------------------------------------------------------------|----------------------------------------------------------------------------------------------------|--|
| Any          | Black - A1 12-30 Vdc<br>Blue - A1 Return                                                                                                    | Jumper B1 12-30 Vdc to<br>B1 Return                                                                                                    | White - Z1 12-30 Vdc<br>Blue - Z1 Return                                                                          |  |
|              | Z0 (12-24V)       Image: Constraint of the sector of the sector of the sec | Z1 (12-24V)       White         Z1 (5V)       Blue         Z1 (RET)       Blue         D1       B1 (12-24V)         D1       B1 (5V)         D1       B1 (RET)         D1       A1 (12-24V)         D1       A1 (RET)         D1       A1 (RET)         D1       A1 (RET)         D1       A1 (RET)         D1       A1 (RET)         D1       A1 (RET)         D1       A1 (RET)         D1       A1 (RET)         D1       A1 (RET)         D1       Out sed         D1       Out 3         COM MON 1         D1       DC-1(+) | Photoswitch<br>Series 10,000<br>Photoelectric<br>Sensor<br>10-30V dc<br>Not used<br>Jumper<br>12-24V dc<br>Return |  |

# Assembling The Removable Terminal Block and the Housing

Removable housing covers the wired RTB to protect wiring connections when the RTB is seated on the module.

- **1.** Align the grooves at the bottom of each side of the housing with the side edges of the RTB.
- 2. Slide the RTB into the housing until it snaps into place.

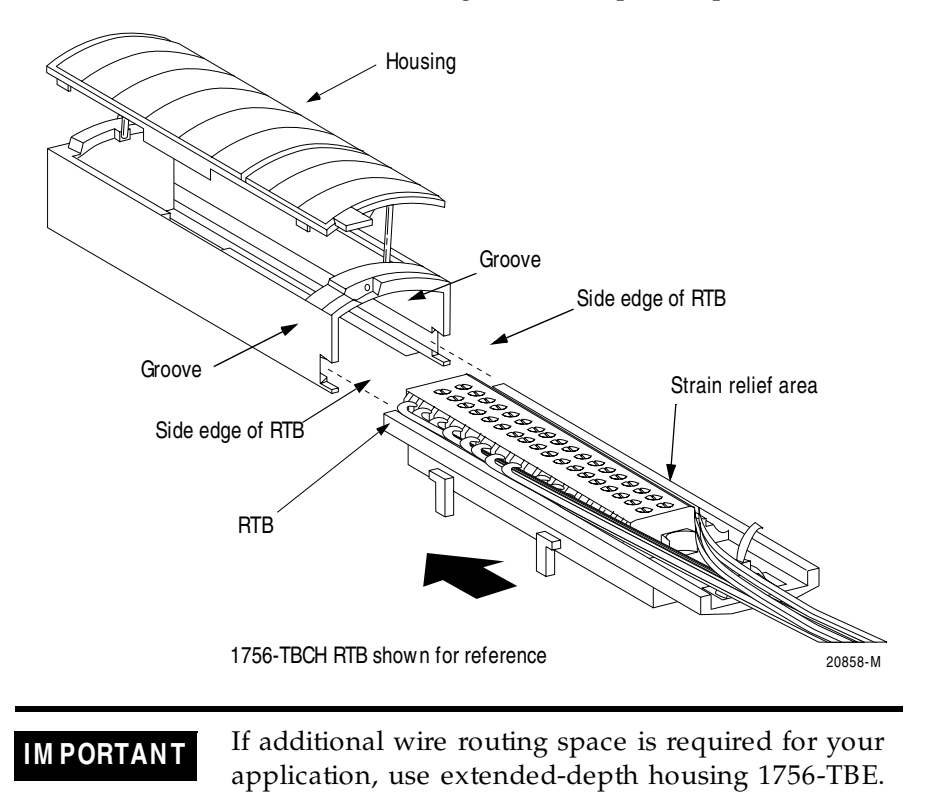

# Installing the Removable Terminal Block onto the Module

Install the RTB onto the module to connect wiring.

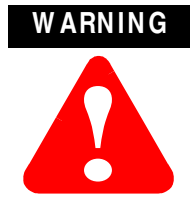

The RTB is designed to support Removal and Insertion Under Power (RIUP). However, when you remove or insert an RTB with field-side power applied, **unintended machine motion or loss of process control can occur**. Exercise extreme caution when using this feature. It is recommended that field-side power be removed before installing the RTB onto the module.

When you remove or insert a module while field-side power is applied, you may cause an electrical arc. An electrical arc can cause personal injury or property damage because it may:

- send an erroneous signal to your system's field devices, causing unintended machine motion or loss of process control.
- cause an explosion in a hazardous environment.

Repeated electrical arcing causes excessive wear to contacts on both module and its mating connector. Worn contacts may create electrical resistance.

Before installing the RTB, make certain:

- field-side wiring of the RTB has been completed.
- the RTB housing is snapped into place on the RTB.
- the RTB housing door is closed.
- the locking tab at the top of the module is unlocked.
- **1.** Align the top, bottom and left side guides of the RTB with matching guides on the module.
- **2.** Press quickly and evenly to seat the RTB on the module until the latches snap into place.

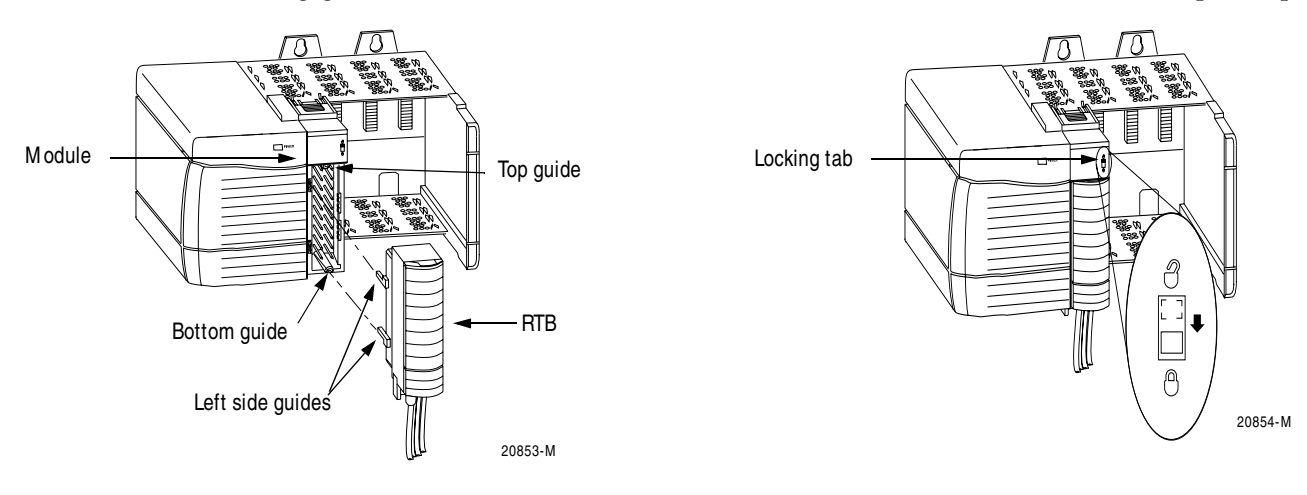

2. Slide the locking tab down to lock the RTB onto the module.

# Removing the Removable Terminal Block from the Module

If you need to remove the module from the chassis, you must first remove the RTB from the module.

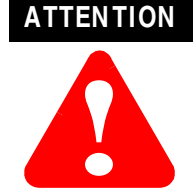

The RTB is designed to support Removal and Insertion Under Power (RIUP). However, when you remove or insert an RTB with field-side power applied, **unintended machine motion or loss of process control can occur**. Exercise extreme caution when using this feature. It is recommended that field-side power be removed before removing the module.

When you remove or insert a module while field-side power is applied, you may cause an electrical arc. An electrical arc can cause personal injury or property damage because it may:

- send an erroneous signal to your system's field devices, causing unintended machine motion or loss of process control.
- cause an explosion in a hazardous environment.

Repeated electrical arcing causes excessive wear to contacts on both module and its mating connector. Worn contacts may create electrical resistance.

- 1. Unlock the locking tab at the top of the module.
- 2. Open the RTB door using the bottom tab.
- **3.** Hold the spot marked PULL HERE and pull the RTB off the module.

# IMPORTANT

Do not wrap your fingers around the entire door. A shock hazard exists.

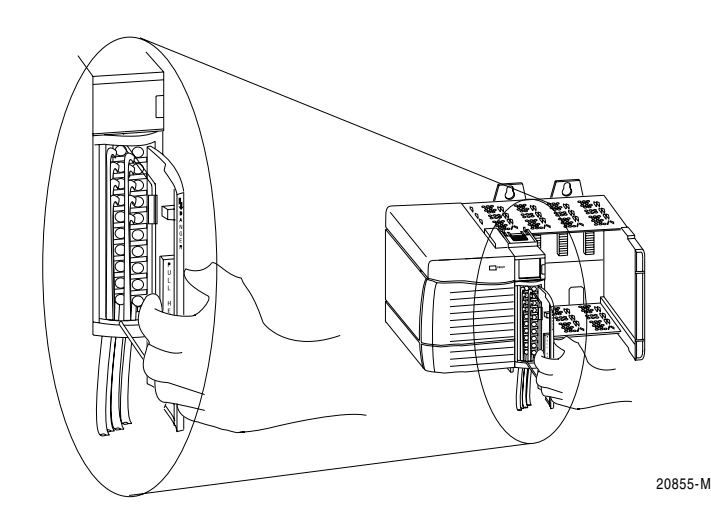

# Removing the Module from the Chassis

1. Push in the top and bottom locking tabs.

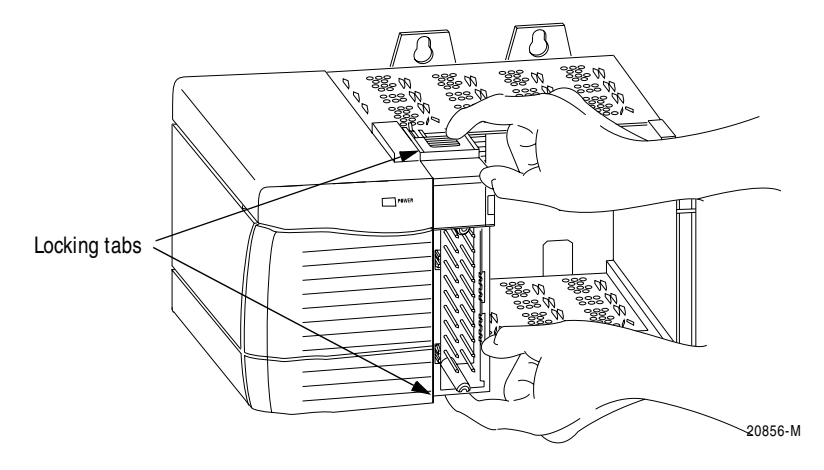

2. Pull module out of the chassis.

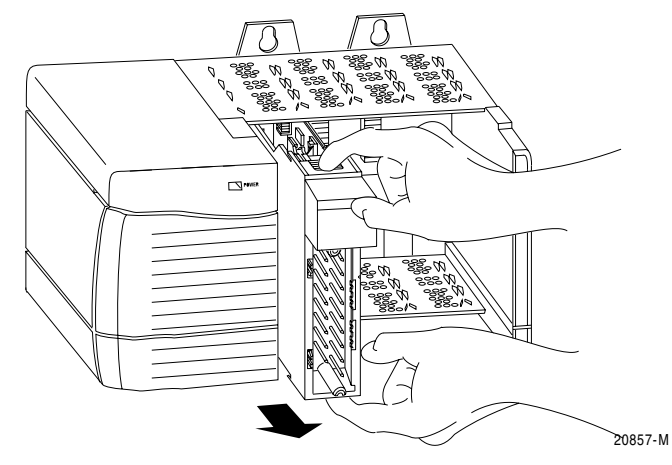

# Chapter Summary and What's Next

In this chapter you learned about:

- installing the module
- keying the removable terminal block
- connecting wiring
- assembling the removable terminal block and the housing and installing them onto the module
- removing the removable terminal block from the module
- removing the module from the chassis

Move on to Chapter 5 to learn how to configure your module.

# Configuring the ControlLogix **High Speed Counter Module**

What This Chapter Contains This chapter describes how to configure the ControlLogix High Speed Counter module. The following table describes what this chapter contains and its location.

| For information about:                    | See page: |
|-------------------------------------------|-----------|
| Configuring Your High Speed Counter       | 5-1       |
| Module                                    |           |
| Overview of the Configuration Process     | 5-2       |
| Creating a New Module                     | 5-3       |
| Using the Default Configuration           | 5-2       |
| Altering the Default Configuration        | 5-2       |
| High Speed Counter Data Structures        | 5-7       |
| Accessing the Tags                        | 5-17      |
| Changing Configuration Information at the | 5-18      |
| Tags                                      |           |
| Downloading Configuration Data            | 5-19      |
| Using Ladder Logic                        | 5-20      |
| Using Message Instructions                | 5-22      |
| Creating a New Tag                        | 5-23      |
| Configuring HSC Modules in a Remote       | 5-26      |
| Chassis                                   |           |
| Chapter Summary and What's Next           | 5-28      |

# **Configuring Your High Speed Counter Module**

You must configure your module upon installation, either by using the module's default configuration or altering the default configuration for your specific application. The module will not work until it has been configured.

# **RSLogix 5000 Configuration Software**

Use RSLogix 5000 software to write initial configuration for your HSC module. After module operation has begun, you must use ladder logic, and message instructions, to change module configuration.

# Overview of the Configuration Process

When you create an HSC module, module-defined data structures and tags are created. The information contained in these structures determines your HSC module's behavior.

The owner-controller sends configuration information to the modules it owns, including any HSC modules, during the download process.

# Using the Default Configuration

The default configuration for your HSC module configures the module in counter mode with none of the outputs tied to counters.

Follow these steps to use the initial HSC module specific configuration:

- 1. Create a new module in RSLogix 5000, see page 5-3.
- **2.** Name the module and set communications options in the software wizard screens, see page 5-4.
- **3.** Download configuration to the owner-controller and HSC module, see page 5-19.

# Altering the Default Configuration

To write specific configuration for your application, access the module tags and change configuration information before downloading configuration to the owner-controller and HSC module.

**IMPORTANT** After HSC module operation has begun, you must use the messaging portion of RSLogix 5000 to change the HSC module configuration.

Follow these steps to write the initial HSC module specific configuration:

- 1. Create a new module in RSLogix 5000, see page 5-3.
- **2.** Name the module and set communications options in the software wizard screens, see page 5-4.
- **3.** Access the HSC data structures through the tag monitor to make specific configuration changes, see page 5-17.
- **4.** Download configuration to the owner-controller and HSC module, see page 5-19.

# Creating a New Module

If you are not offline, use this

pull-down menu to go offline

After you have started RSLogix 5000 and created a controller, you must create a new HSC module. The wizard allows you to create a new module and set comunications options.

You must be offline when you create a new module. **IM PORTANT** 

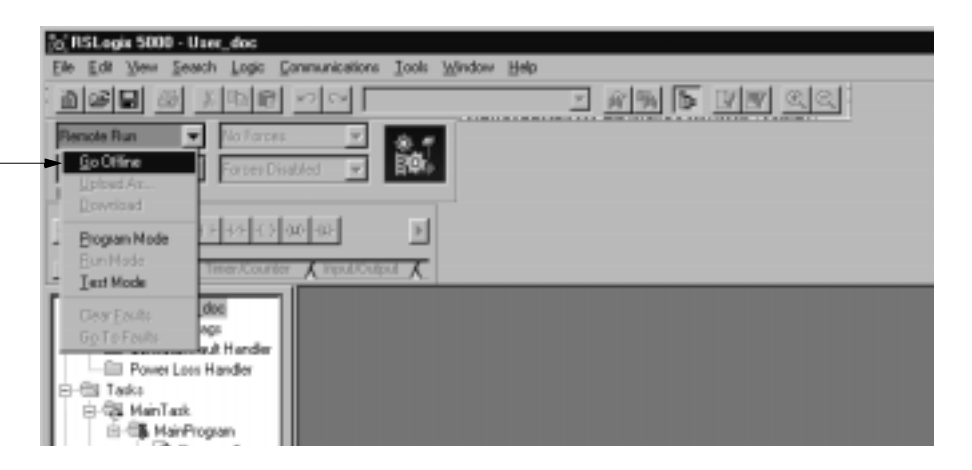

When you are offline, you must select an HSC module.

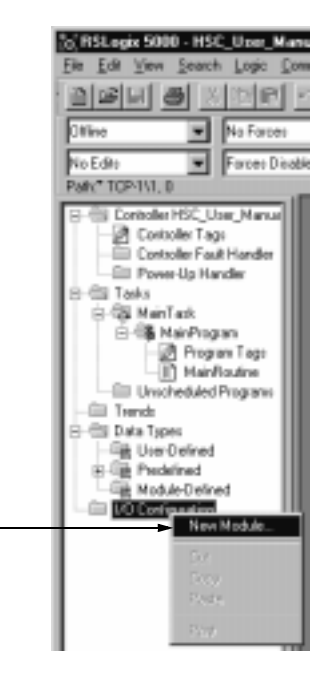

1. Select I/O Configuration. 2. Click on the right mouse button to display the menu. 3. Select New Module

A screen appears with a list of possible new modules for your application.

|                                     | Select Module                                                                                                    | Туре              |                                                                                                    |                                                                                                    |                           |                                                             | ×                              |
|-------------------------------------|----------------------------------------------------------------------------------------------------|-------------------|----------------------------------------------------------------------------------------------------|----------------------------------------------------------------------------------------------------|---------------------------|-------------------------------------------------------------|--------------------------------|
|                                     | <u>Туре</u><br>1756НSC                                                                                                    |                   | Major Ber                                                                                                    | hion                                                                                                    | – Ma                      | ke sure the                                                 |                                |
| 1. 1. Select a 1756-HSC module ———• | Type<br>1756-CNB/A<br>1756-CNB/B<br>1756-CNB/A<br>1756-CNB/A<br>1756-CNB/A<br>1756-CNB/A<br>1756-CNB/A<br>1756-CNB/A<br>1756-ENET<br>1756-ENET<br>1756-IA16<br>1756-IA16 |                   | Description<br>1755 ControlNe<br>1756 ControlNe<br>1756 ControlNe<br>1756 ControlNe<br>1756 ControlNe<br>1756 DeviceNe<br>1756 DeviceNe<br>1756 Ethernet O<br>1756 Ethernet O<br>1756 Ethernet O<br>1756 Point 279/13<br>16 Point 279/13 | # Bridge<br># Bridge<br># Bridge, Fiedun<br># Bridge, Redun<br># Bridge, Redun<br>ge/FID Scanner<br>Communication 1<br># Counts<br>22V AC Input<br>32V AC Input | Maj<br>nun<br>the<br>side | or Revision<br>nber matche<br>label on the<br>e of your mod | es<br>dule                     |
|                                     | Show<br>Yendo:<br>IP Agalog                                                                                                    | lul<br>I⊽ Digital | 년 Connu                                                                                                    | nication 🖓                                                                                                    | ▼<br>Motion               | Cancel                                                      | Sgleot All<br>Dear All<br>Help |
|                                     |                                                                                                    |                   |                                                                                                    | 2. Click he                                                                                                    | ere                       |                                                             |                                |

You enter the new module creation wizard.

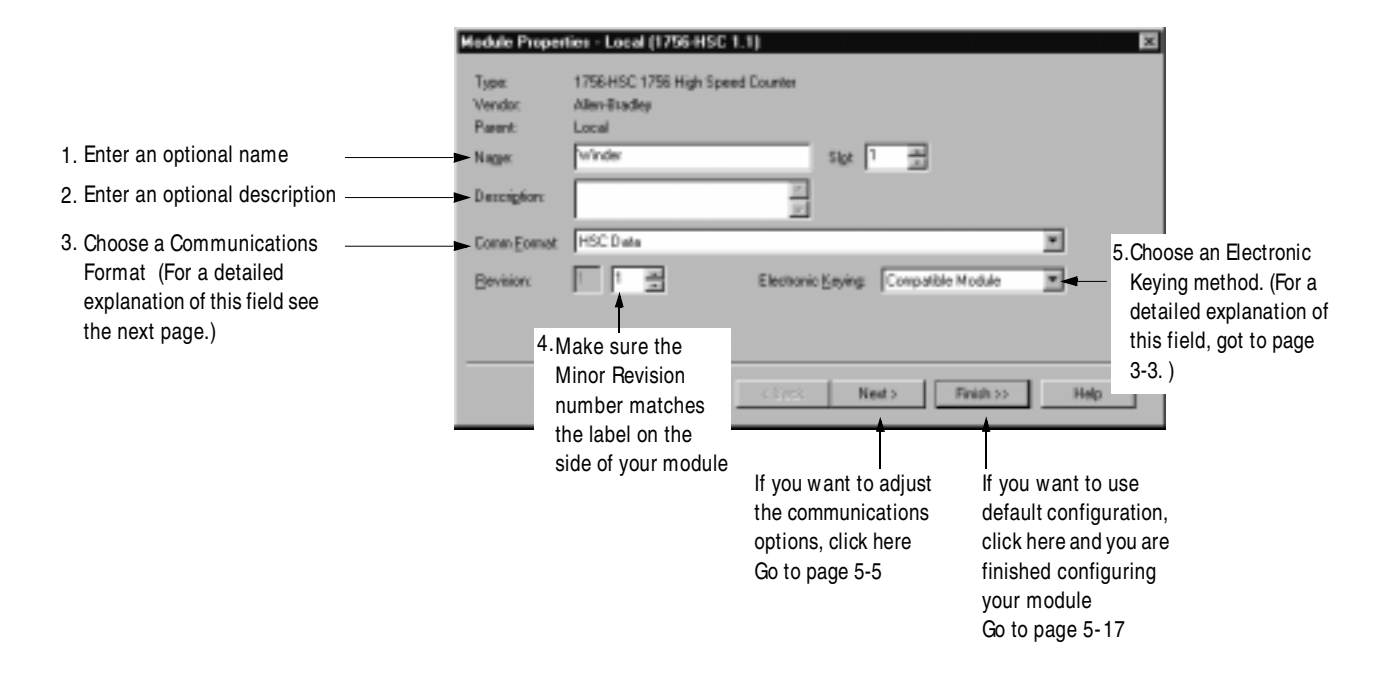

Although each screen maintains importance during online monitoring, two screens that appear during module creation process are not accessible. They are shown here to maintain the graphical integrity of RSLogix 5000.

After the naming page, this screen appears.

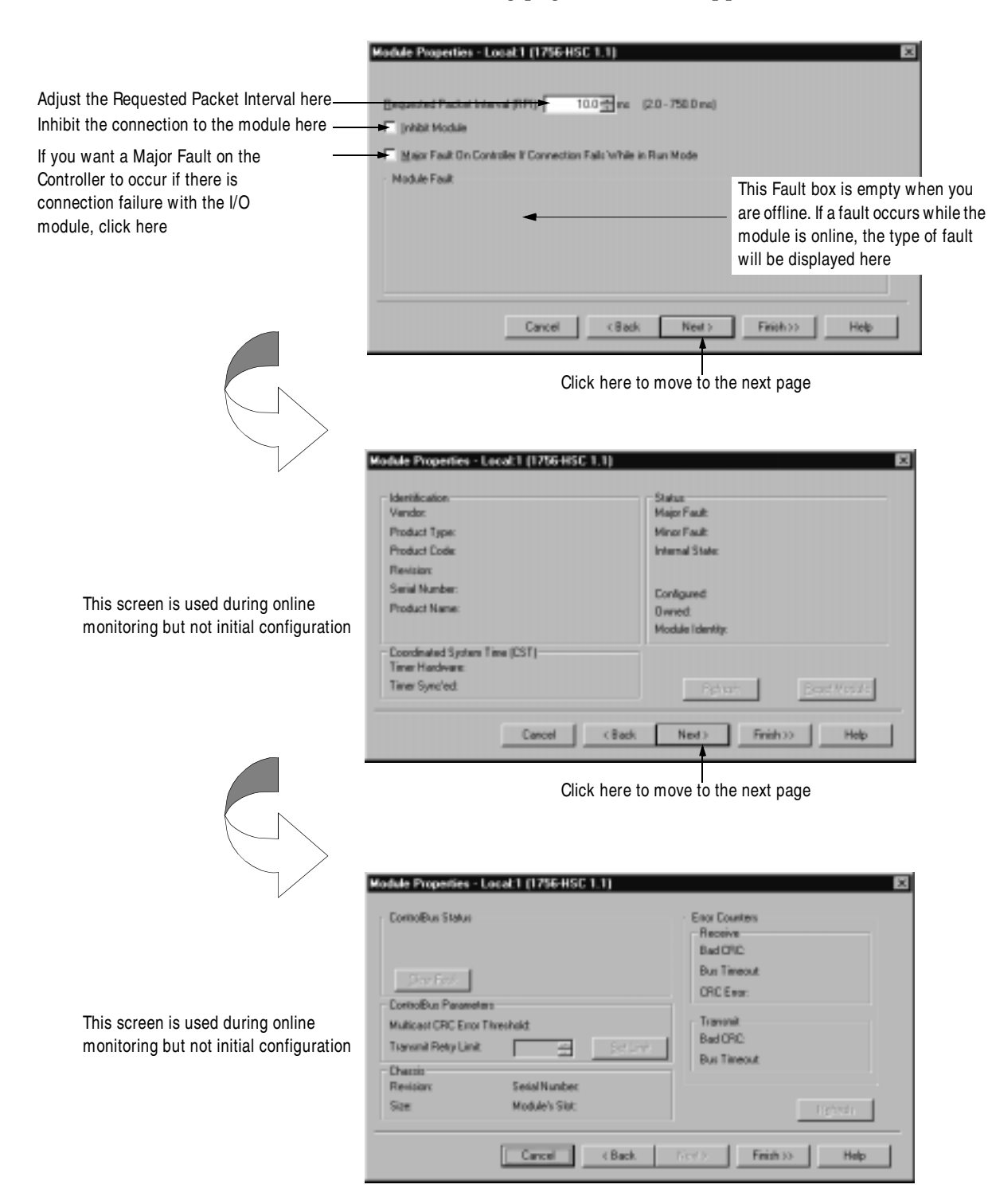

# **Communications Format**

The communications format determines what type of configuration options are made available, what type of data is transferred between the module and its owner controller. This feature also defines the connection between the controller writing the configuration and the module itself.

The following communications formats are available for your HSC module:

- HSC Data format used by a controller that wants to own the HSC module and control its configuration data
- Listen-only-HSC Data format used by a controller that wants to listen to the HSC module but not own it

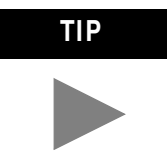

**IM PORTANT** 

When you select a Listen-only Communications Format, only the General and Connection tabs appear when you view a module's properties in RSLogix 5000.

The screen below shows the choices available.

| Na <u>m</u> e:        | Winder Slot: 1                     |
|-----------------------|------------------------------------|
| Descri <u>p</u> tion: |                                    |
| Comm <u>F</u> ormat:  | HSC Data                           |
| <u>R</u> evision:     | HSC Data<br>Listen Only - HSC Data |

Once the module is created, the communications format cannot be changed. The module must be deleted and recreated.

# **Electronic Keying**

When you create a new HSC module, you can choose how specific the keying must be when a module is inserted into the HSC module's slot in the chassis.

The screen below shows the choices available.

| Nage        | Winder   | Sigt              | 2                                                   |   |
|-------------|----------|-------------------|-----------------------------------------------------|---|
| Description |          | 1                 |                                                     |   |
| Comm Econat | HSC Data |                   |                                                     | * |
| Bevision    |          | Electronic Keying | Compatible Module                                   | * |
|             |          |                   | Dorosatide Machile<br>Disable Kaying<br>Exact Match |   |

For a detailed explanation about electronic keying options, see page 3-3.

# **High Speed Counter Data Structures**

There are three categories of HSC data structures.

- **Configuration** structure used to write HSC configuration upon insertion and to make changes during module operation
- **Output** structure used to modify counter operation and override the outputs
- **Input** structure displays the current operational status of the HSC module

## Configuration Structure

You must use the Configuration tags to alter HSC module configuration. The following table lists and defines HSC Configuration tags:

Table 5.A High Speed Counter Module Configuration Tags

| Name:                | Data<br>Type: | Style:  | Definition:                                                                                                    | Change<br>During<br>Operation: |
|----------------------|---------------|---------|----------------------------------------------------------------------------------------------------|--------------------------------|
| C.ProgToFaultEn      | BOOL          |         | Sets outputs to their Fault state if connections are lost<br>when the owner-controller is in Program mode.<br>0 = outputs stay in program mode<br>1 = outputs use fault mode settings                          | Yes                            |
| C.Rollover[0]        | DINT          | Decimal | Designates the channel 0 rollover value.<br>Values range from 0 - 16777214<br>IMPORTANT: This value must = 0 when you are using<br>Frequency mode.                                                             | Yes                            |
| C.Preset[0]          | DINT          | Decimal | Designates the channel 0 preset value. Module begins counting at this value.<br>Values range from 0 - 16777214<br><b>IMPORTANT</b> : This value cannot be $\geq$ the rollover value.                           | Yes                            |
| C.Scaler[0]          | INT           | Decimal | When using period/rate mode, set this value as a<br>multiple of 10ms between 0 - 2000.<br>When using any other mode, set this value = 0.                                                                       | Yes                            |
| C.OperationalMode[0] | SINT          | Decimal | Designates channel 0 operational mode.<br>0 = counter mode<br>1 = encoder X1 mode<br>2 = encoder X4 mode<br>3 = counter not used<br>4 = frequency mode                                                         | No                             |
| C.StorageMode[0]     | SINT          | Decimal | Designates channel 0 storage mode.<br>0 = no store mode<br>1 = store and continue mode<br>2 = store, wait, and resume mode<br>3 = store and reset, wait, and start mode<br>4 = store and reset, and start mode | Yes                            |

| Name:                | Data<br>Type: | Style:  | Definition:                                                                                                    | Change<br>During<br>Operation: |
|----------------------|---------------|---------|----------------------------------------------------------------------------------------------------|--------------------------------|
| C.ZInvert.0          | BOOL          | Decimal | Designates whether channel 0 Z value is inverted.<br>0 = do not invert Z value<br>1 = invert Z value                                                                                                    | Yes                            |
| C.FilterA.0          | BOOL          | Decimal | Designates whether channel 0 uses filter A.<br>Filter constant = 30ms<br>0 = do not use filter A<br>1 = use filter A                                                                                           | Yes                            |
| C.FilterB.0          | BOOL          | Decimal | Designates whether channel 0 uses filter B.<br>Filter constant = 30ms<br>0 = do not use filter B<br>1 = use filter B                                                                                           | Yes                            |
| C.FilterZ.0          | BOOL          | Decimal | Designates whether channel 0 uses filter Z.<br>Filter constant = 30ms<br>0 = do not use filter Z<br>1 = use filter Z                                                                                           | Yes                            |
| C.Rollover[1]        | DINT          | Decimal | Designates the channel 1 rollover value.<br>Values range from 0 - 16777214<br><b>IM PORTANT</b> : This value must = 0 when you are using<br>Frequency mode.                                                    | Yes                            |
| C.Preset[1]          | DINT          | Decimal | Designates the channel 1 preset value.<br>Module begins counting at this value.<br>Values range from 0 - 16777214<br><b>IMPORTANT</b> : This value cannot be $\geq$ the rollover value.                        | Yes                            |
| C.Scaler[1]          | INT           | Decimal | When using frequency mode, set this value as a multiple<br>of 10ms between 0 - 2000.<br>When using any other mode, set this value = 0.                                                                         | No                             |
| C.OperationalMode[1] | SINT          | Decimal | Designates channel 1 operational mode.<br>0 = counter mode<br>1 = encoder X1 mode<br>2 = encoder X4 mode<br>3 = counter not used<br>4 = frequency mode                                                         | No                             |
| C.StorageMod[1]      | SINT          | Decimal | Designates channel 1 storage mode.<br>0 = no store mode<br>1 = store and continue mode<br>2 = store, wait, and resume mode<br>3 = store and reset, wait, and start mode<br>4 = store and reset, and start mode | Yes                            |
| C.ZInvert.1          | BOOL          | Decimal | Designates whether channel 1 Z value is inverted.<br>0 = do not invert Z value<br>1 = invert Z value                                                                                                    | Yes                            |

Table 5.A High Speed Counter Module Configuration Tags

| Name:                     | Data<br>Type: | Style:  | Definition:                                                                                                    | Change<br>During<br>Operation: |
|---------------------------|---------------|---------|----------------------------------------------------------------------------------------------------|--------------------------------|
| C.FilterA.1               | BOOL          | Decimal | Designates whether channel 1 uses filter A.<br>0 = do not use filter A<br>1 = use filter A                                                                                             | Yes                            |
| C.FilterB.1               | BOOL          | Decimal | Designates whether channel 1 uses filter B.<br>0 = do not use filter B<br>1 = use filter B                                                                                             | Yes                            |
| C.FilterZ.1               | BOOL          | Decimal | Designates whether channel 1 uses filter Z.<br>0 = do not use filter Z<br>1 = use filter Z                                                                                             | Yes                            |
| C.Output[0].ONValue[0]    | DINT          | Decimal | Designates the first value at which output 0 turns ON.<br>Valid values are 0 - 16,777,214.                                                                                             | Yes                            |
| C.Output[0].OFFValue[0]   | DINT          | Decimal | Designates the first value at which output 0 turns OFF.<br>Valid values are 0 - 16,777,214.                                                                                            | Yes                            |
| C.Output[0].ONValue[1]    | DINT          | Decimal | Designates the second value at which output 0 turns ON.<br>Valid values are 0 - 16,777,214.                                                                                            | Yes                            |
| C.Output[0].OFFValue[1]   | DINT          | Decimal | Designates the second value at which output 0 turns OFF. Valid values are 0 - 16,777,214.                                                                                              | Yes                            |
| C.Output[0].ToThisCounter | SINT          | Decimal | Designates counter to which output 0 is tied.<br>0 = not tied to counter<br>1 = tied to counter (0)<br>2 = tied to counter (1)                                                         | Yes                            |
| C.Output[0].FaultMode     | SINT          |         | Selects the behavior output 0 takes if a communications<br>fault occurs.<br>0 = outputs turn OFF<br>1 = outputs turn ON<br>2 = counter continues to determine outputs operation        | Yes                            |
| C.Output[0].ProgMode      | SINT          |         | Selects the behavior output 0 takes if when transitioning<br>into Program Mode.<br>0 = Outputs turn OFF<br>1 = Outputs turn ON<br>2 = Counter continues to determine outputs operation | Yes                            |
| C.Output[1].ONValue[0]    | DINT          | Decimal | Designates the first value at which output 1 turns ON.<br>Valid values are 0 - 16,777,214.                                                                                             | Yes                            |
| C.Output[1].OFFValue[0]   | DINT          | Decimal | Designates the first value at which output 1 turns OFF.<br>Valid values are 0 - 16,777,214.                                                                                            | Yes                            |
| C.Output[1].ONValue[1]    | DINT          | Decimal | Designates the second value at which output 1 turns ON.<br>Valid values are 0 - 16,777,214.                                                                                            | Yes                            |
| C.Output[1].OFFValue[1]   | DINT          | Decimal | Designates the second value at which output 1<br>turns OFF. Valid values are 0 - 16,777,214.                                                                                           | Yes                            |

| Table 5.A                        |               |      |
|----------------------------------|---------------|------|
| <b>High Speed Counter Module</b> | Configuration | Tags |

| Table 5.A                        |               |      |
|----------------------------------|---------------|------|
| <b>High Speed Counter Module</b> | Configuration | Tags |

| Name:                     | Data<br>Type: | Style:  | Definition:                                                                                                    | Change<br>During<br>Operation: |
|---------------------------|---------------|---------|----------------------------------------------------------------------------------------------------|--------------------------------|
| C.Output[1].ToThisCounter | SINT          | Decimal | Designates counter to which output 1 is tied.<br>0 = not tied to counter<br>1 = tied to counter (0)<br>2 = tied to counter (1)                                                         | No                             |
| C.Output[1].FaultMode     | SINT          |         | Selects the behavior output 1 takes if a communications<br>fault occurs.<br>0 = outputs turn OFF<br>1 = outputs turn ON<br>2 = counter continues to determine outputs operation        | Yes                            |
| C.Output[1].ProgMode      | SINT          |         | Selects the behavior output 1 takes if when transitioning<br>into Program Mode.<br>0 = outputs turn OFF<br>1 = outputs turn ON<br>2 = counter continues to determine outputs operation | Yes                            |
| C.Output[2].ONValue[0]    | DINT          | Decimal | Designates the first value at which output 2 turns ON.<br>Valid values are 0 - 16,777,214.                                                                                             | Yes                            |
| C.Output[2].OFFValue[0]   | DINT          | Decimal | Designates the first value at which output 2 turns OFF.<br>Valid values are 0 - 16,777,214.                                                                                            | Yes                            |
| C.Output[2].ONValue[1]    | DINT          | Decimal | Designates the second value at which output 2 turns ON.<br>Valid values are 0 - 16,777,214.                                                                                            | Yes                            |
| C.Output[2].OFFValue[1]   | DINT          | Decimal | Designates the second value at which output 2 turns OFF. Valid values are 0 - 16,777,214.                                                                                              | Yes                            |
| C.Output[2].ToThisCounter | SINT          | Decimal | Designates counter to which output 2 is tied.<br>0 = not tied to counter<br>1 = tied to counter (0)<br>2 = tied to counter (1)                                                         | No                             |
| C.Output[2].FaultMode     | SINT          |         | Selects the behavior output 2 takes if a communications<br>fault occurs.<br>0 = outputs turn OFF<br>1 = outputs turn ON<br>2 = counter continues to determine outputs operation        | Yes                            |
| C.Output[2].ProgMode      | SINT          |         | Selects the behavior output 2 takes if when transitioning<br>into Program Mode.<br>0 = outputs turn OFF<br>1 = outputs turn ON<br>2 = counter continues to determine outputs operation | Yes                            |
| C.Output[3].ONValue[0]    | DINT          | Decimal | Designates the first value at which output 3 turns ON.                                                                                                    | Yes                            |
| C.Output[3].OFFValue[0]   | DINT          | Decimal | Designates the first value at which output 3 turns OFF.                                                                                                    | Yes                            |

| Name:                     | Data<br>Type: | Style:  | Definition:                                                                                                    | Change<br>During<br>Operation: |
|---------------------------|---------------|---------|----------------------------------------------------------------------------------------------------|--------------------------------|
| C.Output[3].ONValue[1]    | DINT          | Decimal | Designates the second value at which output 3 turns ON.                                                                                                    | Yes                            |
| C.Output[3].OFFValue[1]   | DINT          | Decimal | Designates the second value at which output 3 turns OFF.                                                                                                    | Yes                            |
| C.Output[3].ToThisCounter | SINT          | Decimal | Designates counter to which output 3 is tied.<br>0 = not tied to counter<br>1 = tied to counter (0)<br>2 = tied to counter (1)                                                         | No                             |
| C.Output[3].FaultMode     | SINT          |         | Selects the behavior output 3 takes if a communications<br>fault occurs.<br>0 = outputs turn OFF<br>1 = outputs turn ON<br>2 = counter continues to determine outputs operation        | Yes                            |
| C.Output[3].ProgMode      | SINT          |         | Selects the behavior output 3 takes if when transitioning<br>into Program Mode.<br>0 = outputs turn OFF<br>1 = outputs turn ON<br>2 = counter continues to determine outputs operation | Yes                            |

Table 5.A High Speed Counter M odule Configuration Tags

## Output Tags

You must use the Output tags to change HSC module configuration during operation. The following table lists and defines HSC Output tags:

| Name:                | Туре: | Style:  | Definition:                                                                                                    | Change<br>During<br>Operation: |
|----------------------|-------|---------|----------------------------------------------------------------------------------------------------|--------------------------------|
| O.ResetCounter.0     | BOOL  | Decimal | Resets counter 0 and begins counting.<br>0 = do not reset<br>1 = reset                                                                    | Yes                            |
| O.LoadPreset.0       | BOOL  | Decimal | Loads preset count value into counter 0 and<br>begins counting.<br>0 = no action<br>1 = load preset                                       | Yes                            |
| O.ResetNewDataFlag.0 | BOOL  | Decimal | Handshaking bit resets data in the I.NewDataFlag.0 bit<br>after it has been processed.<br>0 = do not reset the flag<br>1 = reset the flag | Yes                            |

Table 5.B High Speed Counter Module Output Tags

| Name:                | Туре: | Style:  | Definition:                                                                                                    | Change<br>During<br>Operation: |
|----------------------|-------|---------|----------------------------------------------------------------------------------------------------|--------------------------------|
| O.ResetCounter.1     | BOOL  | Decimal | Resets counter 1 and begins counting.<br>0 = do not reset<br>1 = reset                                                                    | Yes                            |
| O.LoadPreset.1       | BOOL  | Decimal | Loads preset count value into counter 1 and<br>begins counting.<br>0 = no action<br>1 = load preset                                       | Yes                            |
| O.ResetNewDataFlag.1 | BOOL  | Decimal | Handshaking bit resets data in the I.NewDataFlag.1 bit<br>after it has been processed.<br>0 = do not reset the flag<br>1 = reset the flag | Yes                            |
| O.OutputControl[0]   | SINT  | Decimal | Overrides current value for output 0<br>0 = normal operation<br>1 = override value to OFF<br>2 = override value to ON                     | Yes                            |
| O.OutputControl[1]   | SINT  | Decimal | Overrides current value for output 1<br>0 = normal operation<br>1 = override value to OFF<br>2 = override value to ON                     | Yes                            |
| O.OutputControl[2]   | SINT  | Decimal | Overrides current value for output 2<br>0 = normal operation<br>1 = override value to OFF<br>2 = override value to ON                     | Yes                            |
| O.OutputControl[3]   | SINT  | Decimal | Overrides current value for output 3<br>0 = normal operation<br>1 = override value to OFF<br>2 = override value to ON                     | Yes                            |

Table 5.B High Speed Counter Module Output Tags

## Input Tags

You must use the Input tags to monitor HSC module status. The following table lists and defines HSC Input tags:

| Table 5.C                            |   |
|--------------------------------------|---|
| High Speed Counter M odule Input Tag | S |

| Name:             | Туре: | Style:  | Definition:                                                                                                    |
|-------------------|-------|---------|----------------------------------------------------------------------------------------------------|
| I.CommStatus      | DINT  | Decimal | Displays module connection status.<br>0 = module is connected<br>65535 = module is not connected                                                                          |
| I.PresentValue[0] | DINT  | Decimal | Displays the channel 0 count value.<br>Values range from 0 - 16777214                                                                                                    |
| I.StoredValue[0]  | DINT  | Decimal | Displays the stored channel 0 count value. The Z input<br>must trigger this counter. Storage mode configuration<br>determines the mode.<br>Values range from 0 - 16777214 |
| I.WasReset.0      | BOOL  | Decimal | Displays whether the channel 0 counter was reset.<br>0 = counter was not reset<br>1 = counter was reset                                                                   |
| I.WasPreset.0     | BOOL  | Decimal | Displays whether the preset value for the channel 0<br>counter was loaded.<br>0 = preset value was not loaded<br>1 = preset value was loaded                              |
| I.NewDataFlag.0   | BOOL  | Decimal | Displays whether channel 0 received new data on the<br>last scan.<br>0 = no new data was received<br>1 = new data was received                                            |
| I.ZState.0        | BOOL  | Decimal | Displays the channel 0 Z state.<br>0 = gate is low<br>1 = gate is high                                                                                                    |
| I.PresentValue[1] | DINT  | Decimal | Displays the present channel 1 count value.<br>Values range from 0 - 16777215                                                                                             |
| I.StoredValue[1]  | DINT  | Decimal | Displays the stored channel 0 count value. The Z input<br>must trigger this counter. Storage mode configuration<br>determines the mode.<br>Values range from 0 - 16777214 |
| I.WasReset.1      | BOOL  | Decimal | Displays whether the channel 1 counter was reset.<br>0 = counter was not reset<br>1 = counter was reset                                                                   |
| I.WasPreset.1     | BOOL  | Decimal | Displays whether the preset value for the channel 1<br>counter was loaded.<br>0 = preset value was not loaded<br>1 = preset value was loaded                              |
| Name:            | Туре:   | Style:  | Definition:                                                                                                    |
|------------------|---------|---------|----------------------------------------------------------------------------------------------------|
| I.NewDataFlag.1  | BOOL    | Decimal | Displays whether channel 1 received new data on the<br>last scan.<br>0 = no new data was received<br>1 = new data was received |
| I.ZState.1       | BOOL    | Decimal | Displays the channel 1 Z state.<br>0 = gate is low<br>1 = gate is high                                                         |
| I.OutputState.0  | BOOL    | Decimal | Displays the channel 0 output state.<br>0 = output is low<br>1= output is high                                                 |
| I.IsOverridden.0 | BOOL    | Decimal | Determines whether channel 0 output is overridden<br>0 = output is using ON-OFF window<br>1 = output is overridden             |
| I.OutputState.1  | BOOL    | Decimal | Displays the channel 1 output state.<br>0 = output is low<br>1= output is high                                                 |
| I.IsOverridden.1 | BOOL    | Decimal | Determines whether channel 1 output is overridden<br>0 = output is using ON-OFF window<br>1 = output is overridden             |
| I.OutputState.2  | BOOL    | Decimal | Displays the channel 2 output state.<br>0 = output is low<br>1= output is high                                                 |
| I.IsOverridden.2 | BOOL    | Decimal | Determines whether channel 2 output is overridden<br>0 = output is using ON-OFF window<br>1 = output is overridden             |
| I.OutputState.3  | BOOL    | Decimal | Displays the channel 3 output state.<br>0 = output is low<br>1= output is high                                                 |
| I.IsOverridden.3 | BOOL    | Decimal | Determines whether channel 3 output is overridden<br>0 = output is using ON-OFF window<br>1 = output is overridden             |
| I.CSTTimestamp   | DINT[2] |         |                                                                                                    |

Table 5.C High Speed Counter M odule Input Tags

#### Error Codes

The table below lists possible errors on your HSC module. These errors are displayed on the Connection tab of the Module Properties section in RSLogix 5000 (e.g. see page 6-3) and in the .EXERR field of the message variable when your reconfigure the HSC module.

The final number of each code represents the channel number that is reporting the error: 1 = channel 02 = channel 1

For example, code 16#0011 means that a BADCOUNT has occurred on channel 0.

| Counter Configuration Erro | ors                                                                                                    |
|----------------------------|----------------------------------------------------------------------------------------------------|
| Error Code:                | Definition:                                                                                                    |
| 16#0011, 16#0012           | <b>BADCOUNT</b> - Occurs if you set the operational mode to a value of five or greater                                                                             |
| 16#0021, 16#0022           | <b>BADSTORE</b> - Occurs if you set the storage mode to a value of six or greater or if the storage mode is set to a nonzero value in frequency mode               |
| 16#0031, 16#0032           | <b>BADROLL</b> - Occurs if you program a nonzero value in frequency mode or if you program a value greater than 0xfffffe in frequency mode                         |
| 16#0041, 16#0042           | <b>BADPRESET</b> - Occurs if you program a nonzero value in frequency mode or if you program a value equal to or greater than the rollover value in frequency mode |
| 16#0051, 16#0052           | BADSCALE - Occurs if you take any of the following actions:                                                                                                    |
|                            | <ul> <li>program a value greater than 2000 in frequency mode</li> </ul>                                                                                            |
|                            | <ul> <li>program a value that is not an integer multiple of 10 in frequency<br/>mode</li> </ul>                                                                    |
|                            | <ul> <li>program a value whose scalar is not equal to 0</li> </ul>                                                                                                 |

| Output Configuration Errors           |                                                                                                    |  |  |  |
|---------------------------------------|----------------------------------------------------------------------------------------------------|--|--|--|
| Error Code:                           | Definition:                                                                                                    |  |  |  |
| 16#0061, 16#0062,<br>16#0063, 16#0064 | <b>BADTIE</b> - Occurs if you attempt to tie an output to a nonexistent counter or if you attempt to tie the output to two counters. Valid entries are 0x0, 0x1, or 0x2                                     |  |  |  |
| 16#0071, 16#0072,<br>16#0073, 16#0074 | <b>BADFAULT</b> - Occurs if you configure the HSC module for something other than ON, OFF or CONTINUE or if the HSC module receives a communications fault in Run mode. Valid entries are 0x0, 0x1, and 0x2 |  |  |  |
| 16#0081, 16#0082,<br>16#0083, 16#0084 | <b>BADPROG</b> - Occurs if you configure the HSC module for something other ON, OFF or CONTINUE when transitioning from Run mode to Program mode. Valid entries are 0x0, 0x1, and 0x2                       |  |  |  |
| 16#0091, 16#0092,<br>16#0093, 16#0094 | <b>BADWINDOW</b> - Occurs if the ON/OFF values are greater than the 0xfffffe value                                                                                                    |  |  |  |

#### Table 5.D

## Accessing the Tags

1. Select Controller Tags

3. Select Monitor Tags

2. Right-click to display the menu

When you access tags to change configuration or monitor the I/O data exchange, you have two options.:

- **Monitor tags** option allows you to view tags and change their values
- Edit tags option allows you to add or delete tags but not to change their values

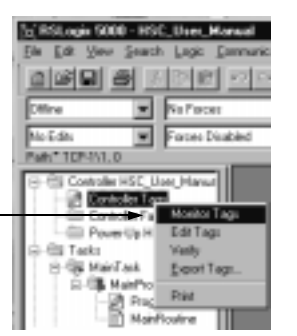

You can view tags here.

|                                                                         | Some HSLUSS Manual # Digs Should                                                                                                    | - Soc TupName -                                                                                                    |                                                                                                    |           |
|-------------------------------------------------------------------------|----------------------------------------------------------------------------------------------------|----------------------------------------------------------------------------------------------------|----------------------------------------------------------------------------------------------------|-----------|
|                                                                         | TapName v Make                                                                                                    | · Force Week · State                                                                                                    | Tate Decision                                                                                                    | 1         |
| Click on the tag name of the                                            | + 50087E                                                                                                    | d tout                                                                                                    | HART PALINGCOD                                                                                                    |           |
| data atruatura vou wont to ooo                                          | ±566411                                                                                                    | d (m)                                                                                                    | HEITPH, HICLD                                                                                                    |           |
| data structure you want to see                                          | 25ad10 [                                                                                                    | 1 []                                                                                                    | WETTEL HELD B                                                                                                    |           |
|                                                                         |                                                                                                    |                                                                                                    |                                                                                                    |           |
|                                                                         |                                                                                                    |                                                                                                    |                                                                                                    |           |
|                                                                         |                                                                                                    |                                                                                                    |                                                                                                    |           |
|                                                                         |                                                                                                    |                                                                                                    |                                                                                                    |           |
|                                                                         |                                                                                                    |                                                                                                    |                                                                                                    |           |
|                                                                         |                                                                                                    |                                                                                                    |                                                                                                    |           |
|                                                                         |                                                                                                    |                                                                                                    |                                                                                                    |           |
|                                                                         |                                                                                                    |                                                                                                    |                                                                                                    |           |
|                                                                         |                                                                                                    |                                                                                                    |                                                                                                    |           |
|                                                                         |                                                                                                    |                                                                                                    |                                                                                                    |           |
|                                                                         |                                                                                                    |                                                                                                    |                                                                                                    |           |
|                                                                         |                                                                                                    |                                                                                                    |                                                                                                    |           |
|                                                                         |                                                                                                    |                                                                                                    |                                                                                                    |           |
|                                                                         |                                                                                                    |                                                                                                    |                                                                                                    |           |
|                                                                         |                                                                                                    |                                                                                                    |                                                                                                    |           |
|                                                                         |                                                                                                    |                                                                                                    |                                                                                                    |           |
|                                                                         |                                                                                                    |                                                                                                    |                                                                                                    |           |
|                                                                         | t t), Maritor Taga ( Silt Taga /                                                                                                    | <u> </u>                                                                                                    |                                                                                                    |           |
|                                                                         |                                                                                                    |                                                                                                    |                                                                                                    |           |
|                                                                         | >                                                                                                    |                                                                                                    |                                                                                                    |           |
|                                                                         | # Castala Tag- HIC Das_Ranalportelled                                                                                                    |                                                                                                    |                                                                                                    |           |
|                                                                         | V Castadas Taga - RDC Tara Manadoordadad<br>Sogar (HCC, Cas, Nanad) M. Digas (Ann Al                                                                                                    | Bag Taphana B                                                                                                    |                                                                                                    |           |
|                                                                         | Controlm Enge #35, Une Resemborhooded     Sogie [PEE,Une Manual) #1 Bigs: [Annel]     Sigie Same     V [VA                                                                                                    | a + Faceitant +                                                                                                    | <br> Sysk   Sysk   Dee                                                                                                    |           |
|                                                                         | Controlm Page 810, bits Result (controls)     Soge [P12, Ver, News) *) Style [Annel]     Sigt New                                                                                                    | a + Footbak +<br>fund                                                                                                    | 5yie 13ge (20                                                                                                    | a The     |
|                                                                         | Controlling Englise REC. Elsen Researchportholded     Sogge: [mill_lines_Hansulp] = linges [Josev4]     Tag Maree     - Local T.C. Proglis/audio     - Local T.C. Proglis/audio                                                                                                    | e • Faceblack •                                                                                                    | Dyk Type Dee<br>Alt-YSK, MCC.01<br>Jacime BOX.                                                                                                    | al III.   |
|                                                                         | Controller Lago, RM, Unio, Ramodynomialed     Sogar, [HL, Unio, Manualy 9], Bryon, [Annel]     Tag Manual, 9], Bryon, [Annel]                                                                                                    | e • Footbak •<br>final final final •<br>final final final                                                                                                    | See Tage Dee<br>Alt-Dis, eSCE8<br>Notine BOS<br>During BedS                                                                                                    | a l ti.   |
|                                                                         | Controlling Fings: Wild, Elvin of Americk/Controlling     Single: [PLE_Units_Memory]act;     Top Series     Vida                                                                                                    | s Say Taphasa s<br>s Dayatas<br>lauri<br>lauri<br>lauri lauri<br>lauri lauri                                                                                                    | 994 Tase Des<br>Al-195, HSC2<br>Social 800,<br>Docial 84133<br>Docial 84133                                                                                                    | tal 11    |
|                                                                         | Controlms Engls - Bit: Eners Researchpooledied     Sogar, [mit:_Line,Hanauly]. Brges [Line-A]     Sogar [mit:_Line,Hanauly].     House St. FreqUsite     House St. FreqUsite     House St. FreqUs | Sign Tag have     Provide at     Toron     Toron    | Spe Spe See<br>Al-176, #SCE<br>Decind Bell (1)<br>Decind Bell (1)<br>Decind Bell (1)<br>Decind Bell (1)<br>Decind Bell (1)<br>Decind Bell (1)                                                                                                    | a 12      |
|                                                                         | Controlme Engen (Ed., Union, Manusch, Sondwicker)     Songer, [mitz, Lines, Manusch, and Strager, Manusch, Songer, Manusch, and Strager, Manusch, Songer, Manusch, and Strager, Manusch, and Stra | Sign Tag Masso      Population     Construction     Construction      | System         Tage         Date           Art 798, e002.0         Broth         Broth           Second         Broth         Broth           Decland         Broth         Broth           Decland         Broth         Broth           Decland         Broth         Broth           Decland         Broth         Broth           Decland         Broth         Broth                                                                                                    | a 12      |
|                                                                         | Controlling Engine With, Union of Americal Controlling     Storage: [mith_Union] (b)     With     Top Storage     violation     violation | Seg Tag have     Population     Constraint of the second second sec | 994 Tase Des<br>Al-706, MCCS<br>Sector 900,<br>Decinal 90133<br>Decinal 90133<br>Decinal 90133<br>Decinal 90133<br>Decinal 90133<br>Decinal 90133<br>Decinal 90133                                                                                                    | te i tit. |
|                                                                         | Controlms Enge - Bit: Etres Research/orderline<br>Sogge: [nit: tree, Hansel] ::: (tree [Learned]<br>Tag Mass<br>- Local 1: ChapleStatis<br>- Local 1: ChapleStatis<br>+ Local 1: ChapleStatis<br>+ Local 1: ChapleStatis<br>+ Local 1: ChapleStatis<br>+ Local 1: ChapleStatis<br>+ Local 1: ChapleStatis<br>+ Local 1: ChapleStatis<br>+ Local 1: ChapleStatis<br>+ Local 1: ChapleStatis<br>+ Local 1: ChapleStatis<br>+ Local 1: ChapleStatis<br>+ Local 1: ChapleStatis                                                                                                    | Sign Tag have     Popphage     Popphage | John Top En<br>Al: 196, 4912 (S)<br>Decinal Bell (3)<br>Decinal Bell (3)<br>Decinal Bell (3)<br>Decinal Bell (3)<br>Decinal Bell (3)<br>Decinal Bell (3)<br>Decinal Bell (3)                                                                                                    | eciption  |
|                                                                         | # Control to Edge (#16, Etric (# control producting<br>Stopp: [#15, Line, Manualy])         Wrate (Annualy)           Tag Manualy         Wrate (Annualy)         Wrate (Annualy)           - Good (1)         - Good (1)         - Good (1)           - Good (1)         - Good (1)         - Good (1)           - Good (1)         - Good (1)         - Good (1)           - Good (1)         - Good (1)         - Good (1)           - Good (1)         - Good (1)         - Good (1)                                                                                                    | Sign Tag Name      Propulsion      Provide the second second | Spin         Tape         Des           All: VSR, MCC 8         All: VSR, MCC 8           Social         BMS [31]           Desinal         BMS [31]           Desinal         BMS [31]           Desinal         BMS [31]           Desinal         BMS [31]           Desinal         BMS [31]           Desinal         BMS [31]           Desinal         BMS [31]           Desinal         BMS [31]           Desinal         BMS [31]           Desinal         SMS [32]           Desinal         SMS [33]                                                                                                    | P. (m)    |
|                                                                         | Controlling Englis - BEL, Elviss, Microsoftworkeller<br>Songer, [milling: Linux, Manualy]                                                                                                    | Sog Taylow     Population     Toring     Toring    | Syst         Tops         Day           All -1754, MPC Cill         All -1754, MPC Cill           Socinal         BHR [3]           Desimal         BHR [3]           Desimal         BHR [3]           Desimal         BHR [3]           Desimal         BHR [3]           Desimal         BHR [3]           Desimal         BHR [3]           Desimal         BHR [3]           Desimal         BHR [3]           Desimal         BHR [3]           Desimal         BHR [3]           Desimal         SHR [3]           Desimal         SHR [3]           Desimal         SHR [3]                                                                                                    | 100000    |
|                                                                         | Constanting Engine (E.C. Excerce (Excerced) conduction)     Sogger, [milling, Linear, Hannach]                                                                                                    | Sign Tag have     Popphage     Popphage | System         Tops         Energy           Ad: 1796, arX C: 0         Ad: 1796, arX C: 0           Decimal         Bell (3)           Decimal         Bell (3)           Decimal         Bell (3)           Decimal         Bell (3)           Decimal         Bell (3)           Decimal         Bell (3)           Decimal         Bell (3)           Decimal         Bell (3)           Decimal         Set (3)           Decimal         Set (3)           Decimal         Set (3)           Decimal         Set (3)           Decimal         Set (3)                                                                                                    |           |
|                                                                         | Controlme Stage: #325_Etras & Rancol/postchede     Stoge: [P15_Utra, Manualy]/#] Brge: [Annex4]     Top Steps:     Veta     Top Steps:     Veta     Veta     Vet | Say Taylor     Population     Construction     Construction     Const | Spin         Tape         Design           All: VSR, KPCC B         All: VSR, KPCC B           Notified         BMS (3)           Designed         BMS (3)           Designed         BMS (3)           Designed         BMS (3)           Designed         BMS (3)           Designed         BMS (3)           Designed         SMS (3)           Designed         SMS (3)                                                                                                    | 000000    |
|                                                                         | Controlms Engle - Bits, Elves - Manual/post-sched     Sogar, [mits_Eines, Manual] [m]; Bitges - Summit     Tag Maps     - 4.000 ft {                                                                                                    | Sog Taylow     Population     Constraint      Constraint  | Spin         Spin         Spin <th< td=""><td>Pi tri</td></th<>                                                                                                    | Pi tri    |
|                                                                         | Constanting Englis - BEL Etrics & Ramondycondrolled     Sogger, [IntE_Line, Hannah]                                                                                                    | Sig: Tag have     PoppHag     PopHag     PopHag    | System         Tops         Design           Adt: VSK, #VEC.6         Molton           Designed         Bell (2)           Designed         Bell (2)           Designed         Bell (2)           Designed         Bell (2)           Designed         Bell (2)           Designed         Bell (2)           Designed         Bell (2)           Designed         SBET           Designed         SBET                                                                                                    |           |
| Configuration information is                                            | Controlms Engine - BEL, Even Mitamutiportubuled     Songer, [mitz_Even, Minute] (#)     Wige Enterval     Top Stream     Visit                                                                                                    | Sup Tay have     Page Mask      Page Mask      | Syst         Tops         Des           A4: YDL #VSC.8         A4: YDL #VSC.8           Decinal         BHF [2]           Decinal         BHF [2]           Decinal         BHF [2]           Decinal         BHF [2]           Decinal         BHF [2]           Decinal         BHF [2]           Decinal         BHF [2]           Decinal         BHF [2]           Decinal         SHF [2]           Decinal         SHF [2]                                                                                                    | PLI III   |
| Configuration information is                                            | Controlling Englis - BEC, Elviss & Ramondycondrolled     Songer, [mEC, Line, Manualy], [Brige: [June Al-                                                                                                    | Sign Tag have                                                                                                    | Spin         Spin         Spin <th< td=""><td>L (2)</td></th<>                                                                                                    | L (2)     |
| Configuration information is<br>sted for each channel on                | Controlms (Lags: 1012, Units of Lanced Constraints)     Single (PLE, Units, Manuals) (E)     Ways     Tag Series     Verse     Verse     Vers | Sign Tag have     Popphage     Popphage | System         Tops         Days           Adv 758, e952.01         Adv 758, e952.01           Socient         Bell (3)           Socient         Bell (3)           Socient         Bell (3)           Desined         Bell (3)           Desined         Bell (3)           Desined         Bell (3)           Desined         Bell (3)           Desined         Bell (3)           Desined         Set (7)           Desined         Bell (3)           Desined         Bell (3)           Desined         Bell (3)           Desined         Bell (3)           Desined         Bell (3)           Desined         Bell (3)           Desined         Bell (3)           Desined         Bell (3)           Desined         Bell (3)           Desined         BOS.           Desined         BOS.           Desined         BOS.                                                                                                    | elijke    |
| Configuration information is                                            | Controlms English Bild, Elvis Manual/postdolled     Sogae [mit_Uim_Manual] ]e] Biggs [doesed     Tag Segae     v/ Vel                                                                                                    | Sog Taylow      Population      Population      Populatio | Syst         Tops         Days           A4 - 176, #02.01         A4 - 176, #02.01           Decinal         BHE [3]           Decinal         BHE [3]                                                                                                    |           |
| Configuration information is<br>isted for each channel on<br>he module. | Controlme Engen - Bits: Ethern Resource/controlmed     Songer, Ref. Line, Manualy M., Briger, Ethernell     Tag Marea     - Local T.C. FreqU-Facility     - Local T.C. FreqU-Facility     - Local T.C. FreqU-Facility     - Local T.C. FreqU-Facility     - Local T.C. FreqU-Facility     - Local T.C. FreqU-Facility     - Local T.C. FreqU-Facility     - Local T.C. FreqU-Facility     - Local T.C. FrequentInde     - Local T.C. FrequentInde     - Local T.C. FrequentInde     - Local T.C. FrequentInde     - Local T.C. FrequentInde     - Local T.C. FrequentInde     - Local T.C. FrequentInde     - Local T.C. Datapoil() EMMARC     - Local T.C. Datapoil() EMMARC     - Local T.C. Datap | Sign Teg have                                                                                                    | Spin         Spin         Spin           Ad: 1754, MPC LG #         Ad: 1754, MPC LG #           Decinal #005, Decinal #005, Decinal #005, Decinal #017, Decinal #017, Decinal #017, Decinal #017, Decinal #017, Decinal #017, Decinal #017, Decinal #017, Decinal #017, Decinal #017, Decinal #017, Decinal #017, Decinal #017, Decinal #017, Decinal #017, Decinal #017, Decinal #015, Decinal #015, Decinal #015, Decinal #025, Decinal #025, |           |

## Changing Configuration Information at the Tags

Some configurable features are changed on a module-wide basis and some on a point-by-point basis.

#### **Configurable Features**

There are two ways to change the configuration:

- use a pulldown menu
- highlight the value of a particular feature for a particular point and type a new value

#### Pulldown menu

| Tag Sara                   | Vilue * Perce | Kook + Style                                                                                                    | Tase           | Descript |
|----------------------------|---------------|----------------------------------------------------------------------------------------------------|----------------|----------|
| iii Local LC               | 6             | Level .                                                                                                    | 481796,H82C8   |          |
| -Local I C.Pogl of addr.   |               | Owinal                                                                                                    | 800.           |          |
| 18 Local I C NalDran       | 6             | Local Decinal                                                                                                    | DW1(2)         |          |
| El-Local I C.Pasel         | 6             | Local Decinal                                                                                                    | DW123          |          |
| El Local I C Sealer        | 6             | Local Desiral                                                                                                    | arps           |          |
| E Local 1 C Speratorablock | Gerrit        | Excel Desiral                                                                                                    | 04/12          | -        |
| ELocal I C Straggittade    | 6             | Excel Desiral                                                                                                    | 04/12          | -        |
| I Local I C.Devat          | b l           | Owinal                                                                                                    | 9947           | -        |
| B Blood Clink              |               | Owinal                                                                                                    | 1942           | -        |
| Elizati Citied             | 2444          | a a lo Devinal                                                                                                    | 0447           | -        |
| Elocal Crited              | 20 2 4 4 4 4  | of a c Owing                                                                                                    | 0447           | -        |
| ELocal I Citatent          | Local Street  | and a second second sec | AS IT ALL D.   | -        |
| a Local H                  | Grad          | freed                                                                                                    | AD TTNE, HECHI | -        |
| #Land10                    | Grad          | Invel                                                                                                    | 4017% HS200    | -        |
|                            |               |                                                                                                    |                |          |

2. Highlight the point that needs to be changed and type a valid new value.

#### Highlight value

| Tax Save                  | altain + | Farm Mark - | Take .  | Itee          | Developer |
|---------------------------|----------|-------------|---------|---------------|-----------|
| Hanal1C                   | 1]       | 85          |         | AB17W, HILLIO |           |
| Local I C Popl of salds   | 6        |             | Desiral | BBCL          |           |
| Hand 1CPalDver            | []       | (····)      | Desiral | OWTER         | _         |
| Charal I C AuDre(2)       | 0        |             | Deninal | DINT          |           |
| Calatic Nativeppo         | →1       |             | Dminul  | BBCL.         |           |
| -Good LC RulDree(0)1      | 0        |             | Dminul  | HOOL          |           |
| -Good I C RulDrei(0)2     | 0        |             | Desired | HOOL.         |           |
| -Good LC NulDree(0) 2     | 0        |             | Desired | HECK.         |           |
| -Good 1 C RulDree(0)4     | 0        |             | Desired | HECK.         |           |
| -Good LC Multi-edge       | 0        |             | Desired | HECK.         |           |
| -Good 1 C AutOre(0)0      | 0        |             | Decinal | BBOL          |           |
| -Good LC AviD+e(D) T      | 0        |             | Decinal | HECL.         |           |
| -Good 1 C. AutOre(039     | 0        |             | Decinal | RBCL          |           |
| -Good 1 C. AutOres(059    | 0        |             | Decinal | VBCL          |           |
| -Good 1 C AutOre(0) 10    | 0        |             | Decinal | OBOL.         |           |
| -Good 1 C AdD+e8311       | 0        |             | Decinal | 990L          |           |
| -Good t C AdD+e89 12      | 0        |             | Decinal | 990L          |           |
| -Goost C AdOve(0)12       | 0        |             | Decinal | 990L          |           |
| -Googl 1 C. RolD-wijl (14 | 0        |             | Decinal | 990L          |           |
| -Goost C RolD-will 15     | 0        |             | Decinal | 990L          |           |

1. Highlight the value of the feature you want to change.

1. Click on the far left side of the Value column and a pulldown menu appears.

2. Type in the valid new value.

## Dow nloading Configuration Data

After you have changed the configuration data for an HSC module, the change does not actually take affect until you download the new program which contains that information. This downloads the entire program to the controller overwriting any existing programs.

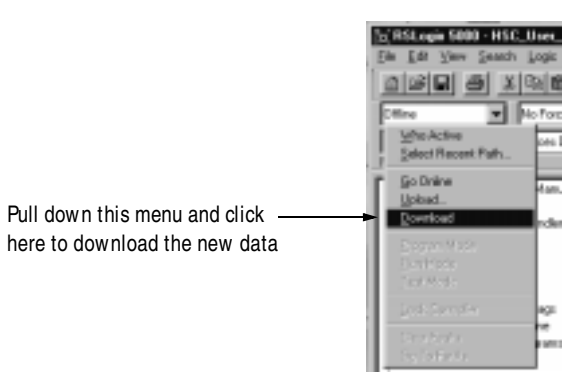

RSLogix 5000 verifies the download process with this pop-up screen.

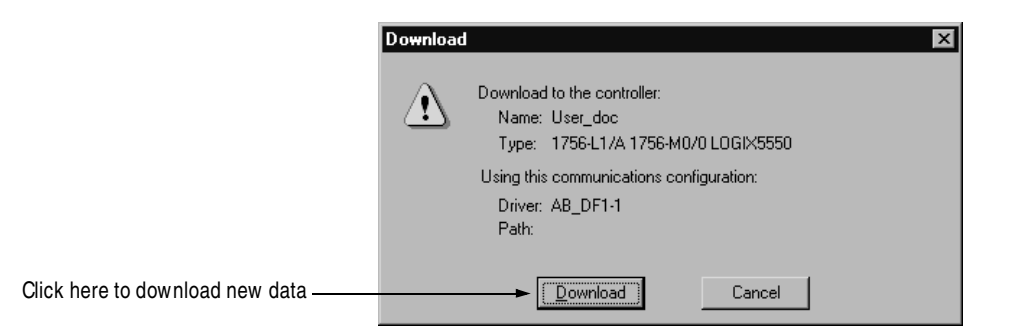

This completes the download process.

## Changing Configuration During HSC Module Operation

After the HSC module has begun operation, you can only change configuration by using ladder logic and message instructions.

Follow these steps to change HSC module configuration during operation:

- **1.** Access the HSC data structures through the tag monitor to make specific configuration changes, see page 5-17.
- **2.** Use ladder logic and a configuration message instruction to send the configuration changes to the HSC module, see below through page 5-25.

### **Using Ladder Logic**

You must use ladder logic to perform the following operations on your HSC module:

- change configuration
- perform run time services

Ladder logic uses message instructions to exchange data between the controller and HSC module. You can access the ladder logic by double-clicking on the MainRoutine portion of the MainProgram.

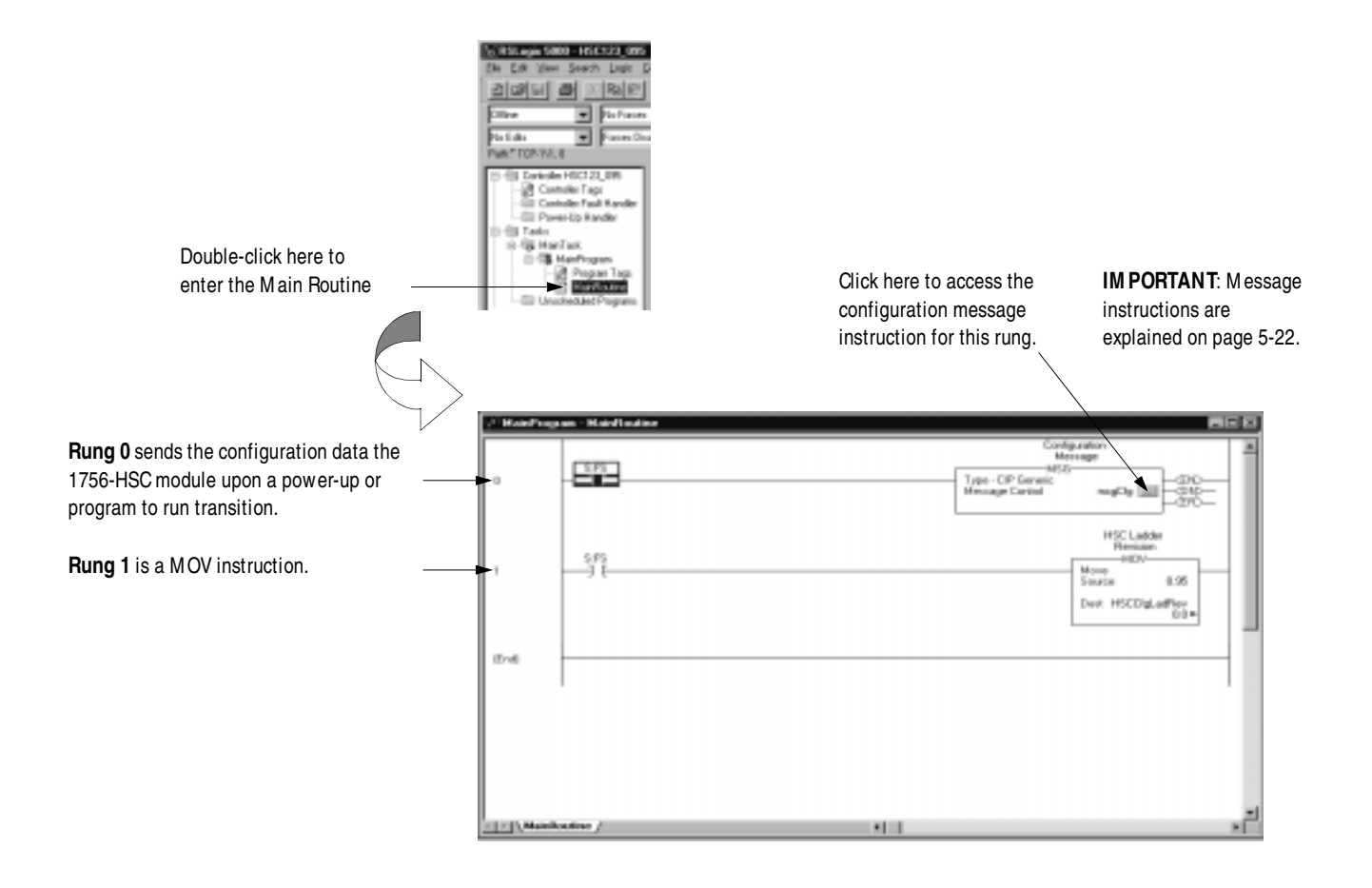

## Using Message Instructions

Ladder logic uses message instructions to change the HSC module configuration during module operation.

Message instructions maintain the following characteristics:

- messages use unscheduled portions of system communications bandwidth
- one service is performed per instruction
- performing module services does not impede module functionality, such as counting incoming pulses

#### **Processing Real-Time Control and Module Services**

Because message instructions use unscheduled portions of systems communications bandwidth, the services requested of an HSC module are not guaranteed to occur within a specific time period. Although the module response typically occurs in less than a second, there is no specific time interval that reflects this response.

#### **One Service Performed Per Instruction**

Message instructions only cause a module service to be performed once per execution. For example, if a message instruction sends new configuration data to the HSC module, the message instruction must be reexecuted to update send the configuration data in the future.

## Creating a New Tag

Ladder logic is written in the Main Routine section of RSLogix 5000.

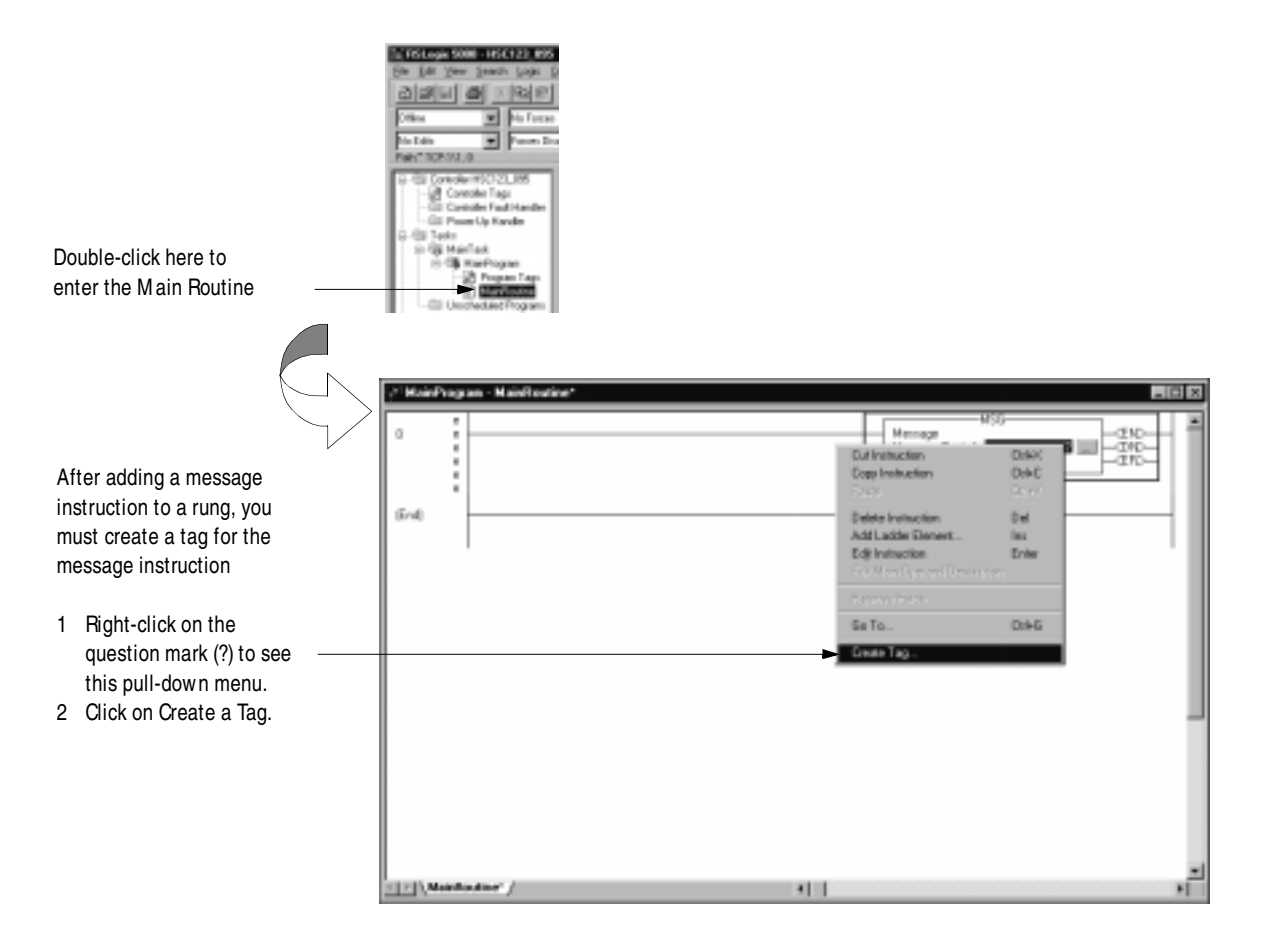

Fill in the following information when the New Tag pop-up screen appears:

We suggest you name the tag to indicate what module service is sent by the message instruction. For example, the message instruction below is used to write configuration and is named accordingly.

|                                                                            | New Tag                            |
|----------------------------------------------------------------------------|------------------------------------|
| Name the tag here.                                                         | Nanac NogOʻg OK                    |
| Enter an optional description here.                                        | Description Cancel                 |
| Choose the <b>Base</b> Tag Type here.                                      | TegType: ►F @ass C Ajas C Cgroured |
| Choose the <b>Message</b> Data Type here. —                                | Data Laper MESSAGE Conligure       |
| Choose the Controller Scope here.                                          | Scope: HSC_User_Manual(controller) |
|                                                                            | Style:                             |
| IM PORTANT: Message tags can only<br>be created with the Controller Scope. | Evaluation for tag for apply 2     |

#### **Enter Message Configuration**

After creating a new tag, you must enter message configuration.

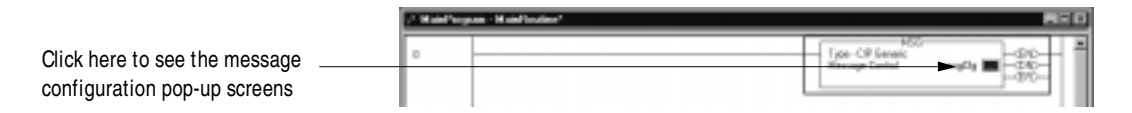

Enter message configuration on the following screens:

- Configuration pop-up screen
- Communications pop-up screen

A description of the purpose and set-up of each screen follows.

Configuration Pop-Up Screen

This pop-up screen provides information on what module service to perform and where to perform it.

For example, the screen below shows the information needed to send a configuration message (module service) to a 1756-HSC module (where to perform service).

|                             | Heatoge Configuration - map | .1g      |                 |                 | ×    |                    |
|-----------------------------|-----------------------------|----------|-----------------|-----------------|------|--------------------|
| Message Type is CIP Generic | Манада <u>Тира</u> ► ОР Ба  | merio    |                 | •               |      |                    |
| Service Code is 4c          | Service Code:               | (Hex)    | Source:         | Local1.C        |      | Source is Local:1: |
| Object Type is 4            | Object Type:                | (Hex)    | Nun. Df Elenent | te 124 🚊 (lipte | 0.   | Num. Of Elements   |
| Object ID is 16 -           | Object (D: 16               |          | Destination     |                 | ×    | is 124             |
| Object Attribute is         | Objeci Atabyte              | (Hex)    |                 | Greate Tag      |      |                    |
|                             | O Enable O Enable Waiting   | ) O Stat | O Done          | Done Length: 0  |      |                    |
|                             | C) Ever Code:               |          |                 | Timed Out       |      |                    |
|                             | Extended Exor Code:         | ÛK.      | Cancel          | <u>Seek</u>     | Help |                    |

The following table contains information that must be entered on the configuration pop-up screen to perform the example HSC module service:

#### Table 5.E Configuration Message Values

| Enter the following:          | To send a<br>Configuration Message: |
|-------------------------------|-------------------------------------|
| Service Code                  | 4c                                  |
| Object Type                   | 4                                   |
| Object ID<br>(Channel Number) | 16                                  |
| Source                        | Local:5:C                           |
| Number of Elements            | 124                                 |
| Destination                   | N/A                                 |

#### Communications Pop-Up Screen

This pop-up screen provides information on the path of the message instruction. For example, the slot number of a 1756-HSC module distinguishes exactly which module a message is designated for.

| Message Configuration - msgCfg                                                          |        |                                            |                          | ×    |
|-----------------------------------------------------------------------------------------|--------|--------------------------------------------|--------------------------|------|
| Configuration* Communication*                                                           |        |                                            |                          |      |
| Baths 1.6<br>1.6                                                                        |        |                                            | Bjowse.                  | -    |
| Constant Section 1<br>Constant Section Constant<br>Constant Section Section Development |        | <ul> <li>Optimi</li> <li>Optimi</li> </ul> | n Link 📃 💆<br>n Link 🖡 💆 | 0.01 |
| P Cache Connections                                                                     |        |                                            |                          |      |
| O Enable O Enable Wailing                                                               | O Stat | O Done                                     | Done Length: 0           |      |
| C Ever Code:                                                                            |        |                                            | Timed Out                |      |
|                                                                                         |        |                                            |                          |      |
| Extended Error Code:                                                                    | 0K.    | Cancel                                     | őrek _                   | Help |

IM PORTANT

The path changes, according to the ControlLogix chassis and slot number in which your HSC module resides. Make sure you account for each hop in the message's path.

Setting the Path

If the HSC module resides in the same chassis as the controller, the path contains two digits, accounting for the backplane and slot number of the HSC module.

In the example above, a path of 1,6 is used.

- 1 = backplane between the controller and HSC module
- 6 = slot number in which the HSC is residing

If the HSC module resides in a chassis other than that of the controller, the path must account for each hop. For example, if the HSC module is remotely connected to controller via ControlNet, a longer path of 1,7,2,25,1,4 may be used. These digits account for the following hops:

- 1 = backplane of first chassis
- 7 = slot number of 1756-CNB module providing ControlNet connection
- 2 = ControlNet connection
- 25 = node address of second chassis
- 1 = backplane of second chassis
- 4 = slot number of 1756-HSC module in second chassis

The path described above uses values strictly for example purposes. You must use a path that fits your application.

## Configuring HSC Modules in a Remote Chassis

ControlLogix ControlNet Interface modules (1756-CNB or 1756-CNBR) are required to communicate with HSC modules in a remote chassis.

You must configure the communications module in the local chassis and the remote chassis before adding new I/O modules to the program.

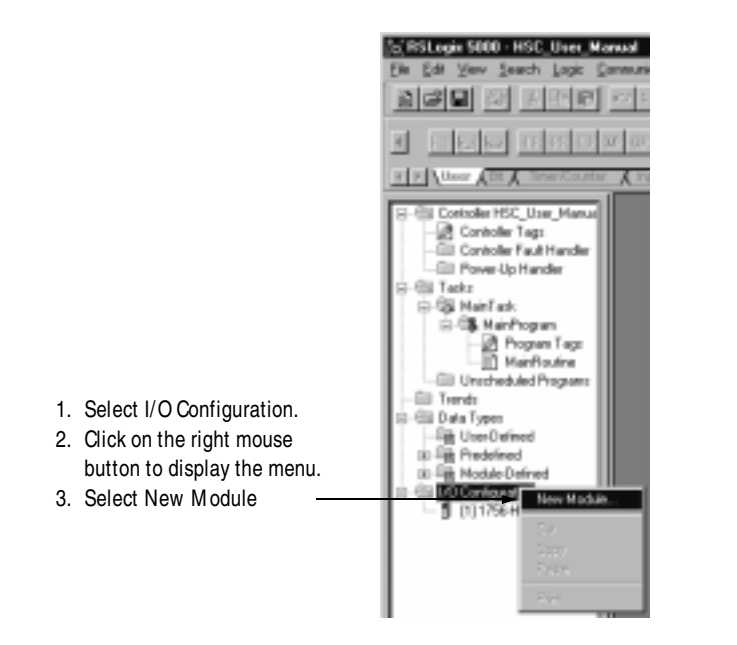

1. Create a 1756-CNB or 1756-CNBR module in the local chassis.

2. Configure the 1756-CNB or 1756-CNBR module.

For more information on the ControlLogix ControlNet Interface modules, see the ControlLogix ControlNet Interface Installation Instructions, publication 1756-5.32.

**3.** Create a 1756-CNB or 1756-CNBR module for the remote chassis. Notice that the remote 1756-CNB module is added to the Controller Organizer through the local 1756-CNB module.

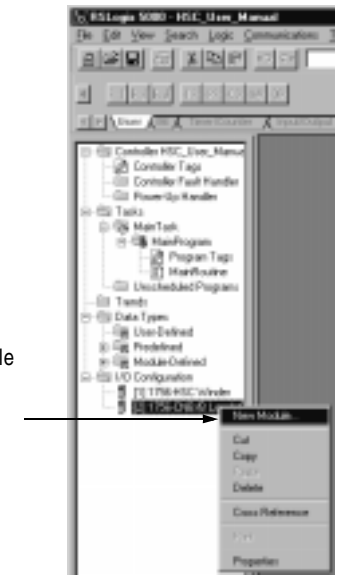

- 1. Select the local communications module
- 2. Click on the right mouse button and select New Module

4. Configure the remote 1756-CNB or 1756-CNBR module.

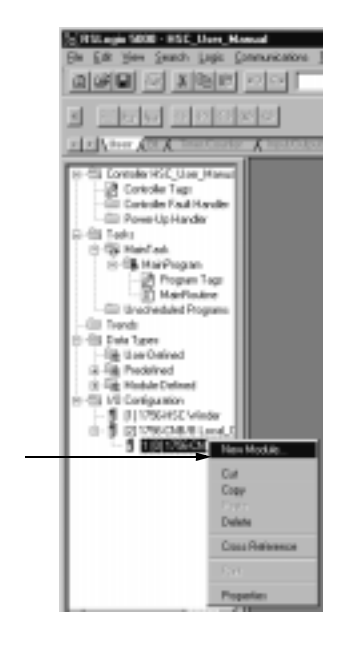

- 1. Select the local communications module
- 2. Click on the right mouse button and select New Module

## Configure remote HSC modules using the same procedures detailed earlier in this chapter to configure local HSC modules.

In this chapter you learned about:

- configuring the HSC module
- editing module configuration
- configuration tags

Move on to Chapter 6 to troubleshoot your module.

# Chapter Summary and What's Next

**5.** Add remote HSC modules to your configuration through the remote 1756-CNB or 1756-CNBR module.

## **Troubleshooting Your Module**

What This Chapter Contains This chapter describes the indicators on the ControlLogix HSC module and how to use them to troubleshoot the module. The following table describes what this chapter contains and its location.

| For information about:                  | See page: |
|-----------------------------------------|-----------|
| Using Indicators to Troubleshoot Your   | 6-1       |
| Module                                  |           |
| Using RSLogix 5000 to Troubleshoot Your | 6-2       |
| Module                                  |           |
| Chapter Summary and What's Next         | 6-5       |

## **Using Indicators to** Troubleshoot Your Module

Each ControlLogix HSC module has indicators which show input and output status. LED indicators are located on the front of the module.

### LED indicators for the HSC module

The 1756-HSC module uses the following status indicators.

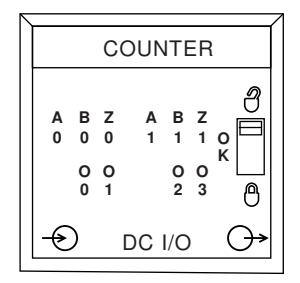

#### Table 6.A

| LED<br>indicator   | This display: | Means:                                                               | Take this action:                                            |
|--------------------|---------------|----------------------------------------------------------------------|--------------------------------------------------------------|
| Input<br>(A, B, Z) | Off           | Input turned off<br>Input not currently<br>used<br>Wire disconnected | If you need to use the<br>input, check wiring<br>connections |

| LED<br>indicator       | This display: | Means:                                            | Take this action:                                                                                 |
|------------------------|---------------|---------------------------------------------------|---------------------------------------------------------------------------------------------------|
|                        | On/Yellow     | Input turned on                                   | None                                                                                              |
| Output<br>(0, 1, 2, 3) | Off           | Output turned off<br>Output not currently<br>used | If you need to use the<br>output, check input<br>wiring connections<br>and your ladder<br>program |
|                        | On/Yellow     | Output turned on                                  | None                                                                                              |

#### Table 6.A

## Using RSLogix 5000 to Troubleshoot Your Module

In addition to the LED display on the module, RSLogix 5000 will alert you to fault conditions. You will be alerted in one of four ways:

- Warning signal on the main screen next to the module-This occurs when the connection to the module is broken
- Fault message in a screen's status line
- Notification in the Tag Editor General module faults are also reported in the Tag Editor. Diagnostic faults are only reported in the Tag Editor
- Status on the Module Info Page

The screens below display fault notification in RSLogix 5000.

#### Warning signal on main screen

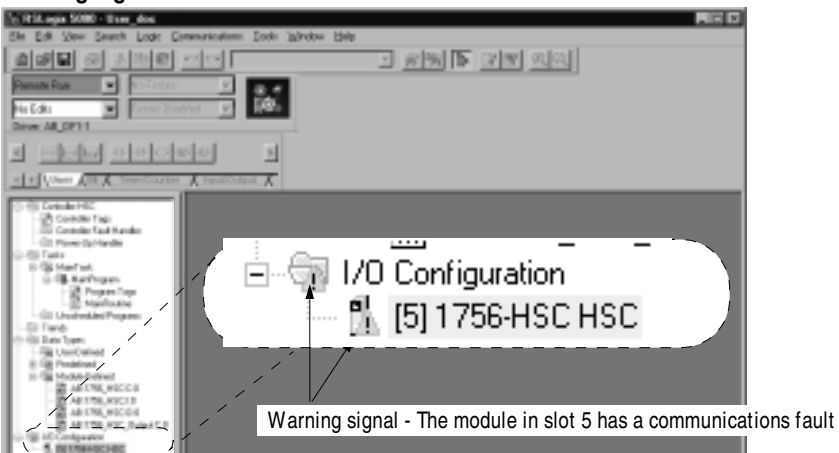

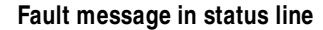

| atus section lists Maior and Minor   | Identification                 |                        | Status                           |                      |
|--------------------------------------|--------------------------------|------------------------|----------------------------------|----------------------|
| atus section lists major and Minor — | Product Tupor                  | Allen-Bradley          | <ul> <li>Major Fault:</li> </ul> | None                 |
| uits and the internal State of       | Product Type:<br>Product Code: | 1756.HSC               | Internal State:                  | Unconnected          |
| ne module                            | Revision:                      | 1.1                    | michar State.                    | Chechnolled          |
|                                      | Serial Number:                 | FFFFFFF                | Configured:                      | Yes                  |
|                                      | Product Name:                  | 1756-HSC/A Ver. 1.1.30 | Owned:                           | No                   |
|                                      |                                |                        | Module Identity:                 | Match                |
|                                      | Coordinated System T           | ime (CST)              |                                  |                      |
|                                      | Timer Hardware:                | Ok                     |                                  |                      |
|                                      | Timer Sync'ed:                 | Yes                    | R <u>e</u> fresh                 | <u>R</u> eset Module |

#### Notification in Tag Editor

|   | Controller Tage - HSC_Uver_Manual | controller) |                 |          | . O ×           |
|---|-----------------------------------|-------------|-----------------|----------|-----------------|
| 8 | coge HSC_Uve_Manuality Share St   | ew.M 💌 Set  | TagNate 💌       |          |                 |
|   | Tag Name                          | 9 Volue +   | Force Mask. + 5 | liple .  | 1,000 -         |
|   | (#)-Losal1:C                      | (m)         | ()              |          | A8:1796_HSC:C:0 |
|   | E-Local 11                        | 4           | []              |          | A81256_HSC11    |
|   | ⊕Lacal11ConerStatus               | ► 65531     | 0               | ecinal . | ONT             |
|   | ■Local11Counter                   | 11          | ()              |          | AB:1756_HSC_CC. |
|   | ELacal110utpat                    | 4 1         | ()              |          | A8:1756_HSC_0L  |
|   | III Lacal 11CST                   | 4           | [] (            | lecinal  | 00112           |
|   | El-Losal10                        | dered.      | []              |          | 48:1756_HSC:0.0 |

The CommStatus field shows a value of 65535 because the module connection has been broken

Warning icon when a

communications fault occurs or if the module is inhibited

#### **Determining Fault Type**

When you are monitoring a module's configuration properties in RSLogix 5000 and receive a Communications fault message, the Connection page lists the type of fault.

| Wodule Properties - Local 5 (1756-HSC 1.1)                                                                     |
|----------------------------------------------------------------------------------------------------|
| General Connection Module Into Baciptane                                                                       |
| Bequested Packet Interval (PPI) 2022 ms (2.0 - 750.0 ms)                                                       |
| Exer Fault On Controller If Connection Fails While in Run Node                                                 |
| Module Fault<br>(Cade 16#0009) Module Configuration Rejected Parameter Error.<br>Additional Fault Code 16#0011 |
|                                                                                                    |
| Status: Faulted DK Cancel Apply Help                                                                           |

For a detailed listing of the possible faults, their causes and suggested solutions, see Module Table Faults in the online help and the list on page 5-16.

The fault type is listed here — In this example, Error 16#0011 means Counter 0 was set to an invalid Operational Mode

## Solving Common Problems in High Speed Counter Applications

Table lists problems common to high speed counter applications and provides solutions.

## Table 6.B Common Problems with High Speed Counter Applications

| Problem:                                                                                                    | Possible Solution(s):                                                                                                    |
|----------------------------------------------------------------------------------------------------|----------------------------------------------------------------------------------------------------|
| When Z is pulsed, the present count does not move into the stored count.                                                   | <ol> <li>Make sure the storage mode is not set to 0.</li> <li>Make sure the z pulse width is within<br/>specification (i.e. the pulse width is long enough).</li> </ol> |
| There are pulses on the A input or B input but the counter does not increment or decrement.                                | <ol> <li>Make sure there is a value in the Rollover register.</li> <li>Make sure the module is not configured for<br/>frequency mode.</li> </ol>                        |
| The ON/OFF window is selected but<br>the output does not turn ON when<br>the counter value is within the<br>ON/OFF window. | Make sure the C.Output[x].ToThisCounter is <b>not</b> selected to 0, which means "Not Tied to Counter."                                                                 |

| common Problems with high speed counter Applications                                |                                                                                                    |  |  |
|-------------------------------------------------------------------------------------|----------------------------------------------------------------------------------------------------|--|--|
| Problem:                                                                            | Possible Solution(s):                                                                                                    |  |  |
| Despite a module fault, outputs do not turn OFF.                                    | Make sure C.Output[x].FaultMode is <b>not</b> selected to 1,<br>which means "Outputs Turn OFF" during a fault.                          |  |  |
| The owner-controller is in Program<br>Mode but the HSC module outputs<br>remain ON. | Make sure C.Output[x].ProgMode is <b>not</b> selected to 1,<br>which means "Outputs Turn ON" when the controller is<br>in Program Mode. |  |  |
| An output must be forced ON.                                                        | Set the O.OutputControl[x] bit to 2.                                                                                                    |  |  |
| An output must be forced OFF.                                                       | Set the O.OutputControl[x] bit to 1.                                                                                                    |  |  |

Table 6.B Common Problems with High Speed Counter Applications

# Chapter Summary and What's Next

In this chapter you learned about troubleshooting the module. Move to Appendix A to see specifications for your ControlLogix High Speed Counter module.

## Notes:

## **Specifications**

Use this appendix to see the ControlLogix High Speed Counter module specifications.

#### **1756-HSC Specifications**

| Module Location                                   | 1756 ControlLogix Chassis                                                                                                    |  |  |
|---------------------------------------------------|----------------------------------------------------------------------------------------------------|--|--|
| Backplane Current                                 | 300mA @ 5.1V dc , 3mA @ 24V dc (1.6 W)                                                                                                    |  |  |
| Maximum Power Dissipation                         | 5.6 W @ 60°C                                                                                                    |  |  |
| Thermal Dissipation                               | 19.1 BTU/hr                                                                                                    |  |  |
| Number of Counters                                | 2                                                                                                    |  |  |
| Inputs per Counter                                | 3 ( A, B, Z for Gate/Reset)                                                                                                    |  |  |
| Maximum Input Frequency                           | 1 MHz in counter modes (A input)<br>500 KHz in rate measurement mode (A input)<br>250 KHz in encoder mode (A/B inputs, X1 or X4)<br>50Hz with debounce filter enabled |  |  |
| Count Range                                       | 0 - 16,777,214                                                                                                    |  |  |
| Input Voltage Range<br>5V Inputs<br>12-24V Inputs | 4.5-5.5V dc<br>10-26.4V dc                                                                                                    |  |  |
| Input Current<br>Typical<br>Minimum               | 15mA<br>4mA                                                                                                    |  |  |
| Number of Outputs                                 | 4 (2 outputs/common)                                                                                                    |  |  |
| Output Voltage Range                              | 4.5-5.5V dc<br>10-31.2V dc                                                                                                    |  |  |
| Output Current Rating (per point)                 | 20mA @ 4.5-5.5V dc<br>1.0A @ 10-31.2V dc                                                                                                    |  |  |
| Output Control                                    | Any number of outputs is assignable to each<br>counter channel. Each output can have 2<br>"turn-on" and "turn-off" preset values.                                     |  |  |
| Surge Current/Point                               | 2A for 10 ms every 1s @ 60°C                                                                                                    |  |  |

| Minimum Load Current                                                                          | 3mA/point (5V operation)<br>40mA/point (12-24V operation)                                                                                                    |  |  |
|-----------------------------------------------------------------------------------------------|----------------------------------------------------------------------------------------------------|--|--|
| Maximum On-state Voltage<br>Drop/Output                                                       | 0.55V                                                                                                    |  |  |
| Maximum Off-State Leakage<br>Current/Output                                                   | 300μA/point                                                                                                    |  |  |
| Output Delay Time<br>Off to On<br>On to Off                                                   | 20μs typical<br>50μs maximum<br>60μs typical<br>300μs maximum                                                                                                    |  |  |
| Current Limit                                                                                 | <4A                                                                                                    |  |  |
| Output Short Circuit Protection                                                               | Electronic<br>Remove load and toggle output On-Off to restore                                                                                                    |  |  |
| Reverse Polarity Protection                                                                   | Yes (If wired incorrectly, module outputs may be permanently disabled)                                                                                                    |  |  |
| Isolation<br>Group to Group                                                                   | 100% tested at 1700V dc for 1s<br>(125 Vac max continuous between groups)<br>100% tested at 1700V dc for 1s                                                                                      |  |  |
| Module Keving (Backplane)                                                                     | Software configurable                                                                                                    |  |  |
| RTB Screw Torque (Cage clamp)                                                                 | 4.4 inch-pounds (0.4Nm)                                                                                                    |  |  |
| RTB Keving                                                                                    | User defined mechanical keying                                                                                                    |  |  |
| RTB and Housing                                                                               | 36 Position RTB (1756-TBCH or TBS6H) <sup>2</sup>                                                                                                    |  |  |
| Environmental Conditions<br>Operating Temperature<br>Storage Temperature<br>Relative Humidity | 0 to 60°C (32 to 140°F)<br>-40 to 85°C (-40 to 185°F)<br>5 to 95% non-condensing                                                                                                    |  |  |
| Conductors Wire Size                                                                          | 22-14 gauge (2mm 2) stranded <sup>1</sup>                                                                                                    |  |  |
| Category                                                                                      | 3/64 inch (1.2 mm) insulation maximum 1 <sup>2,3</sup>                                                                                                    |  |  |
| Screwdriver Width for RTB                                                                     | 1/8 inch (3.2mm) maximum                                                                                                    |  |  |
| Agency Certification<br>(when product or packaging<br>is marked)                              | <ul> <li>Listed Industrial Control Equipment</li> <li>Class I Div 2 Hazardous<sup>4</sup></li> <li>marked for all applicable directives</li> <li>marked for all applicable directives</li> </ul> |  |  |

- Maximum wire size will require extended housing 1756-TBE.
   Use this conductor category information for planning conductor routing as described in the system level installation manual.
   <sup>3</sup> Refer to publication 1770-4.1, "Industrial Automation Wiring and Grounding Guidelines"
   CSA certification-Class I, Division 2, Group A, B, C, D or nonhazardous locations.

## **Application Considerations**

| Appendix Objectives    | This appendix provide background for selecting the appropriate input<br>device for your 1756-HSC module, explain the output circuit, and provide<br>you with information for selecting the type and length of input cabling.                                                                              |
|------------------------|----------------------------------------------------------------------------------------------------|
| Types of Input Devices | To turn on an input circuit in the 1756-HSC module, you must source current through the input resistors sufficient to turn on the opto-isolator in the circuit.                                                                                                    |
|                        | If no connection is made to a pair of input terminals, no current flows<br>through the photodiode of the opto-isolator and that channel will be off. Its<br>corresponding input status indicator is off.                                                                                                  |
|                        | All 12 inputs are electrically identical.                                                                                                    |
|                        | There are 2 basic classes of driver devices built-in to encoders and other pulse sources:                                                                                                    |
|                        | <ul><li>single-ended</li><li>differential</li></ul>                                                                                                    |
|                        | A single-ended driver output consists of a signal and a ground reference. A differential driver consists of a pair of totem-pole outputs driven out of phase. One terminal actively sources current while the other sinks, and there is no direct connection to ground.                                   |
|                        | Differential line drivers provide reliable, high speed communication over long wires. Most differential line drivers are powered by 5V, and are more immune to noise than single-ended drivers at any operating voltage.                                                                                  |
|                        | Any installation must follow customary good wiring practices: separate conduit for low voltage dc control wiring and any 50/60Hz ac wiring, use of shielded cable, twisted pair cables, etc. Refer to publication 1770-4.1, "Industrial Automation Wiring and Grounding Guidelines" for more information. |

## Examples for Selecting Input Devices

The following examples help you determine the best input type for your particular application. These examples include:

- 5V differential line driver
- single-ended driver
- open collector circuit
- electromechanical limit switch

#### **Circuit Overview**

To make sure your signal source and the 1756-HSC module are compatibility, you need to understand the electrical characteristics of your output driver and its interaction with the 1756-HSC input circuit.

As shown below, the most basic circuit consists of R1, R2, the photodiode and associated circuitry around half of the opto-isolator. The resistors provide first-order current limiting to the photodiodes of the dual high speed opto-isolator. When a signal is applied to the 12-24V inputs (pins 13 and 14 in the graphic), the total limiting resistance is R1 + R2 = 1150 ohms. Assuming a 2V drop across the photodiode and R5 and R6, you would have 8-21mA demanded from the driving circuit as the applied voltage ranged from 12 to 24V.

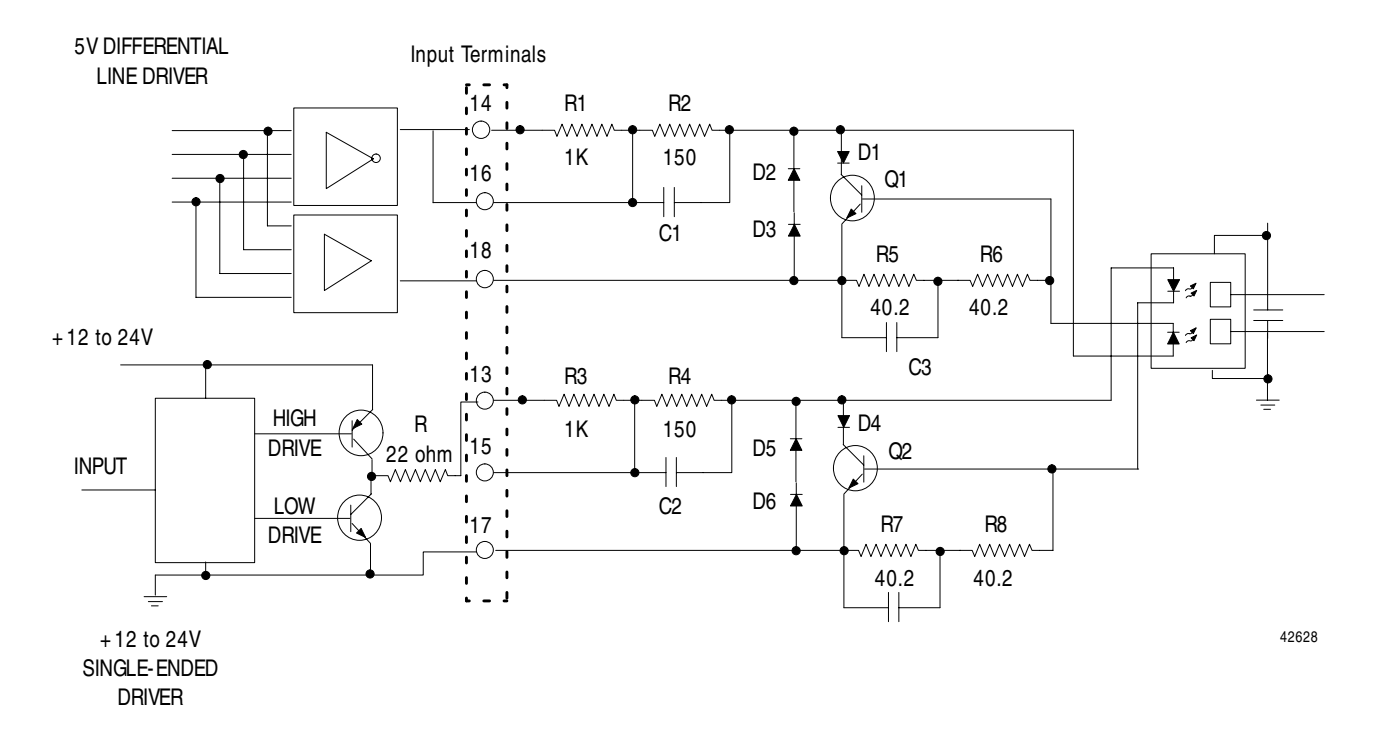

When a signal is applied to the 5V inputs (pins 15 and 16 in the graphic), the limiting resistance is 150 ohms. If 5.0V was applied at the input, the current demanded would be (5.0 - 2.0)/150 = 20mA.

The previous calculation is necessary because the driving device must cause a minimum of 5mA to flow through the photodiode regardless of which jumper position is selected.

The optical isolator manufacturer recommends a maximum of 8mA to flow through the photodiode. This current could be exceeded in the 24V position. To obtain this limit, a dc shunt circuit is included, consisting of D1, Q1, R5 and R6. If the photodiode current exceeds about 8mA, the drop across R5-R6 will be sufficient to turn Q1 on, and any excess current will be shunted through D1 and Q1 instead of through the photodiode.

If the driving device is a standard 5V differential line driver, D2 and D3 provide a path for reverse current when the field wiring arm terminal 1 is logic low and terminal 2 is logic high. The combined drop is about the same at the photodiode (about 1.4V). The circuit appears more symmetrical, or balanced, to the driver as opposed to just one diode.

#### **Detailed Circuit Analysis**

In the previous example, we used a constant 2.0V drop across the photodiode and R5-R6. To calculate the true photodiode current, consider the photodiode, D1, Q1, R5 and R6 as one circuit. The voltage drop across D1 and Q1 is always equal to the drop across the photodiode and R5-R6. We will call this  $V_{drop}$ .

First, consider the minimum requirement of  $I_f = 4mA$ . The V<sub>f</sub> curves for this photodiode typically has a 1.21 to 1.29V drop as the junction temperature varies from 70°C to 25°C. Let's call it 1.25V. With 4mA current, R5 and R6 will drop (80.4 ohms x 4mA) = 0.32V. Thus, at 4mA,

 $V_{drop} = (1.25V + 0.32V) = 1.57V.$ 

Consider when  $I_f = 8$ mA or above. With the temperature about half way between 25 and 70° C,  $V_f$  becomes about 1.25V. R5-R6 will now drop 0.64V (80.4 ohms x 8mA). That means:

 $V_{drop} = 1.25V + 0.64V = 1.89V.$ 

The  $V_{be}$  of Q1 is now sufficient to start to turn Q1 on. If the current through the photodiode increases to 9mA,  $V_{be}$  becomes 0.72V and Q1 is fully on. Any additional current (supplied by a 24V applied input) is shunted away from the photodiode and dissipated in Q1 and D1.

Thus,  $V_{drop}$  never exceeds about 2.0V regardless of the applied voltage. In addition, it is never less than 1.5V if the minimum of 4mA is flowing. Although there are some minor temperature effects on the photodiode drop, you can expect the value  $V_{drop}$  to be relatively linear from about 1.6V to 2.0V as the current increases from 4mA to 8mA.

Look at the following 5V differential line driver example to see why this is important.

#### **5V Differential Line Driver Example**

You want to use a 5V differential line driver in your encoder when you have a long cable run and/or high input frequency or narrow input pulses (input duty cycle < 50%). The top circuit (page B-2) shows a typical 5V differential line driver. The output is connected to the field wiring arm terminal 16 and is sourcing current and the output to terminal 18 is sinking current.

**Important:** Neither output of the differential line driver can be connected to ground. Damage could occur to your driving device.

To be sure that your device drives the 1756-HSC, you must know the electrical characteristics of the output driver component used in your signal source device. The output voltage differential  $V_{diff} = (V_{oh} - V_{ol})$  is critical, because this is the drive voltage across the 1756-HSC input terminals 16 and 18, and the photodiode current is a function of Vdiff - Vdrop.

The manufacturer of your shaft encoder or other pulse-producing device can provide information on the specific output device used.

**Important:** Any signal source which uses a standard TTL output device driver rated to source  $400\mu$ A or less in the high logic state is not compatible with the 1756-HSC module.

Many popular differential line drivers, such as the 75114, 75ALS192, and the DM8830 have similar characteristics and can source or sink up to 40mA.

In general, the output voltage  $V_{oh}$  is higher both as the supply voltage and the ambient temperature increase. For example, vendor data for the 75114 shows  $V_{oh}$  is about 3.35V at  $V_{cc} = 5$  V,  $I_{oh} = 10$ mA and 25°C.  $V_{ol}$  is about 0.075V under the same conditions. This means  $V_{differential} = V_{oh} - V_{ol} = 3.27$ V if the part is sourcing 10mA. Looking at the curves, if the part were sourcing 5mA you would see  $V_{diff} = 3.425 - 0.05 = 3.37$ V.

Assuming that you could supply 5mA to the 1756-HSC input terminals, how much voltage across the field wiring arm terminals would be required?  $V_{drop}$  would be about 1.6V as previously noted. And 4mA through 150 ohms gives an additional 0.60V drop. Thus, you would have to apply about (1.6V + 0.60V) = 2.20V across the terminals to cause a current of 4mA to flow through the photodiode. The 75114 gives about 3.3V at  $V_{cc} = 5V$  and  $25^{\circ}$ C. Thus you know that this driver causes more current to flow than the minimum required at 4mA.

To determine how much current flows, use the following equation:

 $V_{drive} - V_{drop} = V_{resistor}$ 3.3V - 1.6V = 1.7V 1.5V/150 ohm = 11.3mA

As you can see,  $1.6V_{drop}$  is too low.

Remember that Vdrop varies linearly from about 1.6V to 2.0V as  $I_f$  varies from 4 to 8mA. Recalculate assuming  $V_{drop} = 2.0V$ .

 $V_{drive} - V_{drop} = V_{resistor}$ 3.3V - 2.0V = 1.3V1.3V/150 ohm = 8.7mA

The resulting 8.7mA is consistent with our assumption of  $V_{drop} = 2.0V$  at  $I_f = 8mA$ . This shows that driver 75114 causes about 8mA to flow through the photodiode.

#### +12 to +24V Single\_Ended Driver

Some European-made encoders use a circuit similar to the lower circuit in the figure below. The current capable of being sourced is limited only by the 22 ohm resistor in the driver output circuit (R). If a 24 volt supply is used, and this driver supplies 15mA, the output voltage would still be about 23V (15mA x 22 ohms = 0.33V, and Vce = .7V).

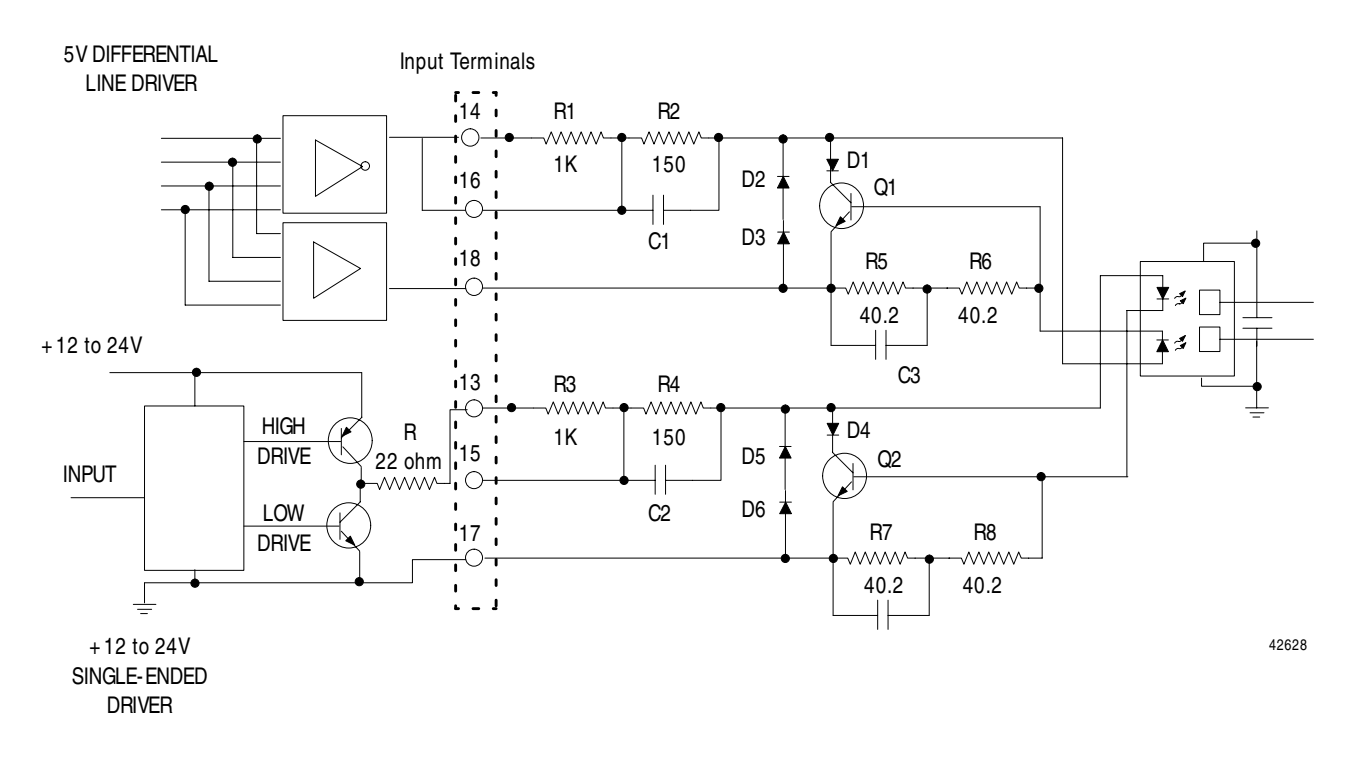

If the input is applied to the 12-24V terminal, the current to the photodiode is limited by the series resistance of R3 and R4 (about 1.15Kohms). A protection circuit consisting of Q2, R7 and R8 is included. If the current through the photodiode exceeds about 8mA, the voltage across R7 and R8 is sufficient to turn Q2 on, shunting any additional current away from the photodiode. The voltage drop across Q2 is equal to about 2V (Vphotodiode + Vbe = 2V). The current demanded by the 1756-HSC input circuit would be about 18mA (23V - 2V/1.18K = 17mA) which is well within the capability of this driver.

#### **Open Collector**

Open collector circuits (the upper circuit on the following circuit) require close attention so that the input voltage is sufficient to produce the necessary source current, since it is limited not only by the 1756-HSC input resistors but also the open collector pull-up. Choosing input terminals provides some options as shown in the table below.

#### Table B.A

#### Supply Voltage versus Input Terminals

| Supply Voltage | Input Terminal | Total Impedance | Available Current    |
|----------------|----------------|-----------------|----------------------|
| +12            | 12-24V         | 3.2K            | 3.1mA (insufficient) |
| +12            | 5V             | 2.2K            | 4.5mA (minimal)      |
| +24            | 12-24V         | 3.2K            | 6.8mA (optimal)      |
| +24            | 5V             | 2.2K            | 10mA (acceptable)    |

In this example, you must increase the supply voltage above +12V to make sure there is sufficient input current to overcome the additional 2K source

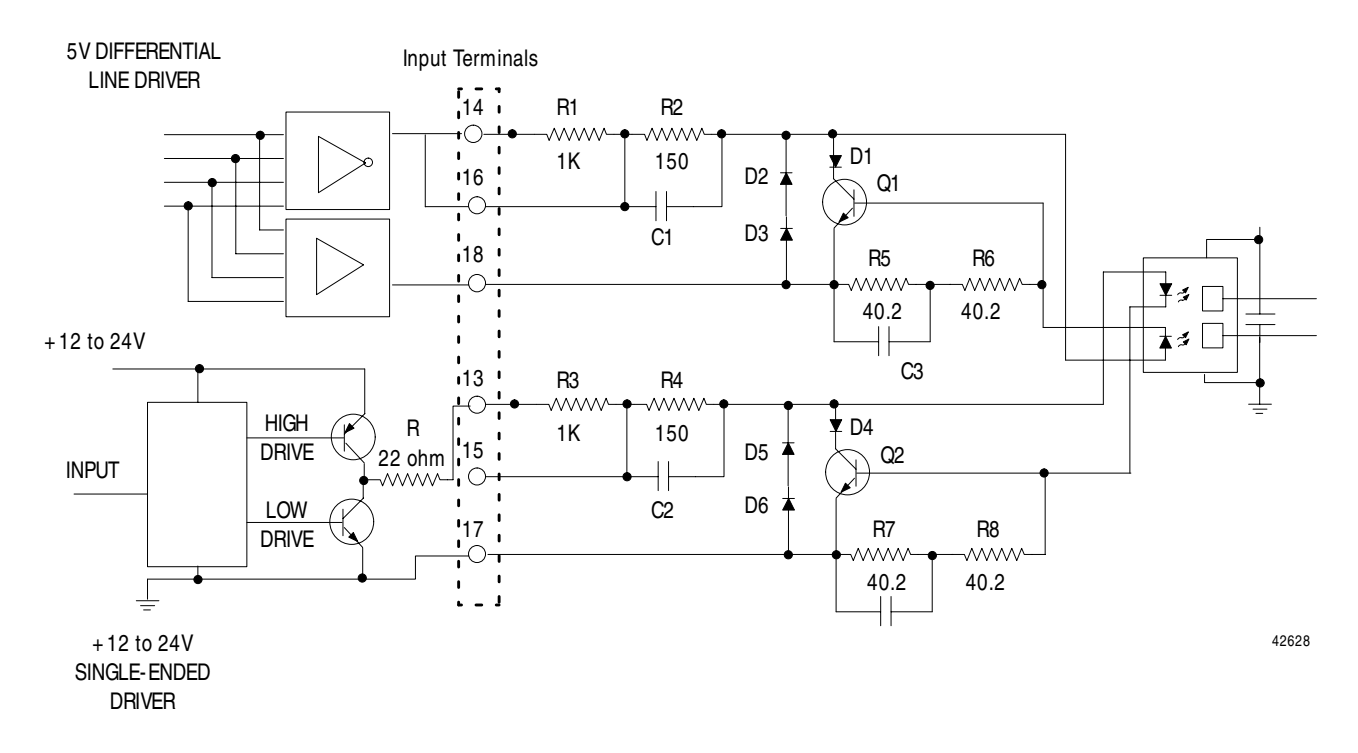

impedance. Note that there is insufficient current with the jumper in the 12-24V position and a +12V supply.

#### **Electromechanical Limit Switch**

When using an electromechanical limit switch (the lower circuit in figure above), you must enable the low speed limit filter, using RSLogix 5000 software to filter out switch contact bounce. However, this limits the frequency response to around 30Hz. This circuit would be similar when using dc proximity switches, but bounce should not occur unless severe mechanical vibration is present. In either case, source impedance is very low. If you are using a +12 to +24V power supply use the 12-24V input to add the additional 1K impedance.

#### **Output Circuits**

The 1756-HSC module contains 2 isolated pairs of output circuits. Customer supplied power, ranging from +5V to +24V dc, is connected internally (through terminal Vcc) to the power output transistors. When an output is turned on, current flows into the drain, out of the source, through the fuse and into the load connected to the ground of the customer supply (customer return). Diodes D5 and D6 protect the power output transistors from damage due to inductive loads.

If local electrical codes permit, outputs can be connected to sink current. This is done by connecting the load between the power supply + terminal and the customer Vcc terminal on the field wiring arm. The output terminal is then connected directly to ground (customer return). Note that this wiring method **does not** provide inductive load protection for the power output transistors.

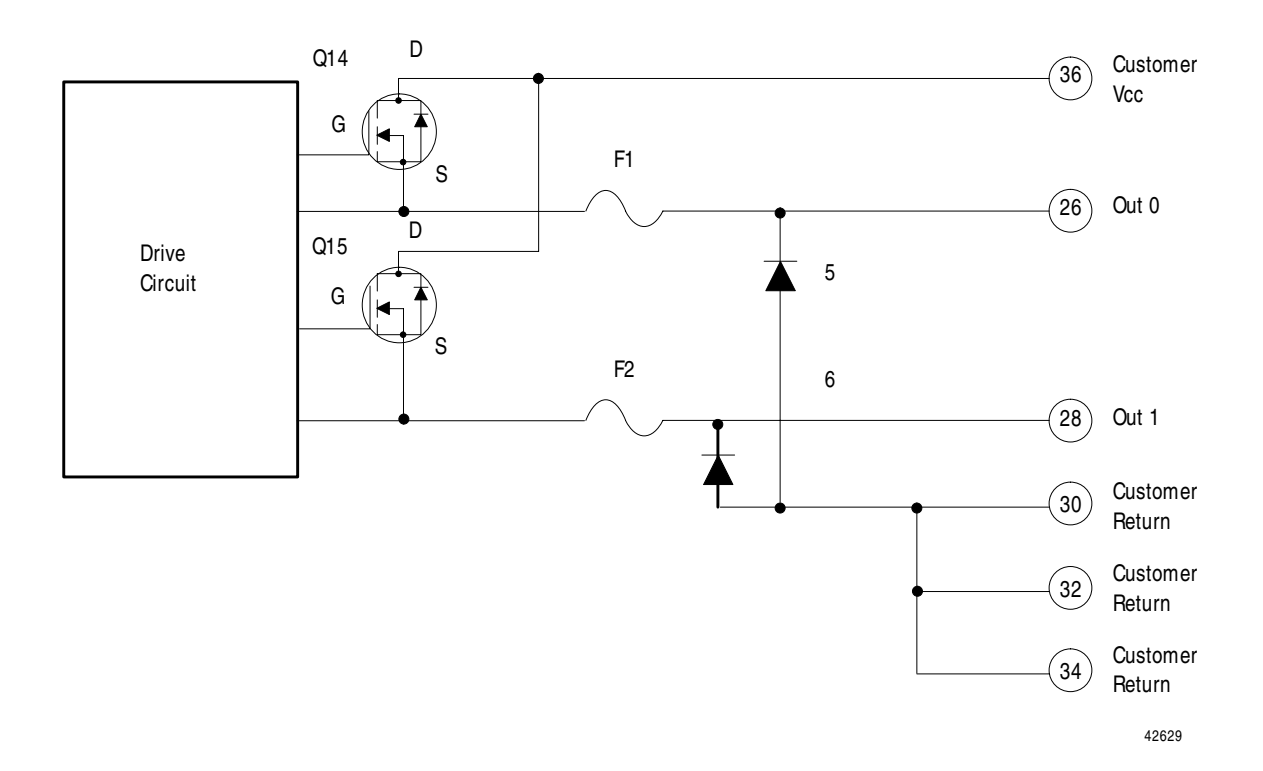

#### **Application Considerations**

A successful installation depends on the type of input driver, input cable length, input cable impedance, input cable capacitance, frequency of the input.

The following provides information on these installation factors for the 1756-HSC module.

#### Input Cable Length

Maximum input cable length depends on the type of output driver in your encoder, the kind of cable used, and maximum frequency at which you will be running. With a differential line driver, 250 feet or less of high quality, low capacitance cable with an effective shield, and an operating frequency of 250KHz or less will likely result in a successfully installation.

If you use an open collector, or other single-ended driver, at distances of 250 feet and frequencies of 250KHz, your chances of success are low. Refer to the table below for suggested desirable driver types.

| Desirable                                                                | Adequate                                                                                                    | Undesirable                    |
|--------------------------------------------------------------------------|----------------------------------------------------------------------------------------------------|--------------------------------|
| 5V Line Drivers, such as:<br>DM8830<br>DM88C30<br>75ALS192 or equivalent | Balanced Single-Ended:<br>any AC or ACT family part<br>or<br>Discrete, balanced circuit<br>or<br>Open-Collector:suitable for<br>frequencies of <50KHz | Standard TTL or<br>LSTTL Gates |

#### **Totem-pole Output Devices**

Standard TTL totem-pole output devices, such as 7404 and 74LS04, are usually rated to source 400 microamps at 2.4V in the high logic state. This is not enough current to turn on a 1756-HSC input circuit. If your present encoder has this kind of electrical output rating, you cannot use it with the 1756-HSC module.

Most encoder manufacturers, including Allen-Bradley, offer several output options for a given encoder model. When available, choose the high current 5V differential line driver.

#### **Cable Impedance**

Generally, you want the cable imedance to match the source and/or load as closely as possible. Using 150 ohm Belden 9182 (or equivalent) cable more closely matches the impedance of both encoder and module input circuits than 78 ohm cable, such as Belden 9463. A closer impedance match minimizes reflections at high frequencies.

Termination of one, or both ends, of the cable with a fixed resistor whose value is equal to the cable impedance will not necessarily improve "reception" at the end of the cable. It will, however, increase the dc load seen by the cable driver.

#### **Cable Capacitance**

Use cable with a low capacitance as measured per unit length. High capacitance rounds off incoming square wave edges and takes driver current to charge and discharge. Increasing cable length causes a linear increase in capacitance, which reduces the maximum usable frequency. This is especially true for open collector drivers with resistive pull-ups. For example, Belden 9182 is rated at a very low 9pF/foot.

#### **Cable Length and Frequency**

When cable length or frequency goes up, your selection of cable becomes even more critical. Long cables can result in changes in duty cycle, rise and fall times, and phase relationships. The phase relationship between channels A and B in encoder X1 and X4 mode is critical.

The maximum encoder input of 250KHz is designed to work with Allen-Bradley Bulletin 845H or similar incremental encoders with a quadrature specification of  $90^{\circ}$  (+22°) and a duty cycle specification of 50% (+10%). Any additional phase or duty cycle changes caused by the cable will reduce the specified 250KHz specification.

For any application over 100 feet, and/or over 100KHz, use Belden 9182, a high performance twisted-pair cable with 100% foil shield, a drain wire, moderate 150 ohm inpedance and low capacitance per unit length

#### Numerics

1756-CNB/CNBR Module 5-27
1756-TBCH Cage Clamp RTB 4-5
1756-TBE Extended Housing 4-6, 4-11
1756-TBS6H Spring Clamp RTB 4-5

### Α

Accessing Module Tags 5-17 Allen-Bradley 845 Incremental Encoder 3-1, 4-8 Allen-Bradley Bulletin 3-Wire DC Proximity Sensor 3-1 Allen-Bradley Bulletin 872 3-Wire DC Proximity Sensor 4-9 Altering Default Configuration 5-2 Assigning outputs to counters 3-14

#### В

Belden 8761 Cable 4-4, 4-6 Belden 9182 Cable 4-6, 4-7

## С

Cable Capacitance 4-7 Cable Considerations Belden 8761 cable 4-4, 4-6 Belden 9182 cable 4-6, 4-7 Cable capacitance 4-7 Cable frequency 4-7 Cable impedance 4-7 Cable length 4-6 Cable Frequency 4-7 Cable Impedance 4-7 Cable Length 4-6 Cage Clamp Wiring the RTB 4-5 Catalog Number Product **Identification 3-3** CE Certification 1-2, 3-4 Certification CE/CSA/UL/FM 1-2, 3-4 Full Class I Division 2 3-4 Changing Module Tags After **Operation Begins 5-20** Changing Module Tags Before **Operation Begins 5-18** 

Class I Division 2 Certification 3-4 Communications Producer/consumer model 3-4 Communications Format P-2, 5-6 Choosing in RSLogix 5000 5-4 HSC data 5-6 Listen-only-HSC Data 5-6 Compatibility Encoder and sensor 3-1 Compatible Match Electronic keying P-2, 3-3 Configuration Accessing module tags 5-17 Altering default configuration 5-2 Changing after operation begins 5 - 20Changing module tags after operation begins 5-20 Changing module tags before operation begins 5-18 Configuration data structure 5-7 Configuring modules in a remote chassis 5-26 Creating a new module 5-3 Creating a new tag 5-23 Data structures 5-7 Default configuration 5-2 Downloading data 5-19 Input data structure 5-7, 5-14 Message configuration in ladder logic 5-24 Output data structure 5-7, 5-12 **Overview 5-2** RSLogix 5000 5-1 Using a 1756-CNB/CNBR module 5-27 Using ladder logic 5-20 Using message instructions to change configuration 5-22 Using RSLogix 5000 3-2 Connecting Wiring to the RTB 4-4 Connection Listen-only P-2 **Remote Connection P-3** 

Connections P-2, 2-1 Direct P-2 **Direct Connection 2-3** Listen-only 2-6 Continuous Programs 3-2 ControlBus P-2, 1-2, 1-4 Controller Logix5550 P-1 **Controller-Scoped Tags** Continuous programs 3-2 Periodic programs 3-2 **Controlling Output Status 3-13** ControlNet HSC modules in remote chassis 2-5Setting the Network Update Time (NUT) 2-2 Coordinated System Time (CST) P-2 Counter Mode 1-2, 3-5, 3-6 Creating a new module 5-3 CSA Certification 1-2, 3-4

#### D

Data Structures 5-7 Configuration structure 5-7 Input structure 5-7, 5-14 Output structure 5-7, 5-12 Data Transmissions Choosing a communications format 5-6 Default Configuration 5-2 Direct Connections P-2 Disable Keying Electronic keying P-2, 3-3 Downloading Configuration Data 5-19

#### Ε

Electronic Keying P-2, 3-3, 5-7 Choosing in RSLogix 5000 5-4, 5-7 Compatible match P-2, 3-3 Disable keying P-2, 3-3 Exact match P-2, 3-3 Electrostatic Discharge Preventing 1-4 Encoder Compatibility 3-1 Allen-Bradley 845 incremental encoder 3-1 Encoder X1 Mode 1-2, 3-5, 3-7, 3-13 Encoder X4 Mode 1-2, 3-5, 3-7, 3-13 Error Codes 5-16 Exact Match Electronic keying P-2, 3-3

F

Faults Reporting 3-2, 5-5, 6-2 Features Of the HSC module 1-3 Filter A Mode 3-5 Filter B Mode 3-5 Filter Z Mode 3-5 FM Certification 1-2, 3-4 Frequency Module maximum 3-16 Frequency Calculation Sample period 3-13

#### G

Gate/Reset Input 3-10 Grounding Connecting grounded end of wiring 4-4 Connecting ungrounded end of wiring 4-5

#### Н

Handshaking 3-15 Housing Assembling with the RTB 4-11 HSC Data Communications Format 5-6 HSC Module Features 1-3 Hysteresis 3-15

#### I

Indicators 1-4, 3-4, 6-1 Inihibit the module P-2, 5-5 Installing the module 4-1 Installing the RTB onto the module 4-12

#### Κ

Keying Compatible match P-2, 3-3 Disable P-2 Disable keying 3-3 Electronic P-2, 3-3, 5-4, 5-7 Exact match P-2, 3-3 Mechanical 1-4 Mechanically keying the RTB 4-3 the Removable Terminal Block mechanically 4-3

### L

Ladder Logic Creating new tag 5-23 Message configuration 5-24 message instruction 5-23 Message instructions 5-22 Using to change configuration 5-20 Listen-only Connection P-2 Listen-only-HSC Data Communications Format 5-6 Logix5550 Controller P-1

#### М

Major Revision Choosing in RSLogix 5000 5-4 Major Revision Product **Identification 3-3** Manual Override 3-14 Mechanical Keying Slots 1-4 Mechanically Keying the RTB 4-3 Message Instructions 5-22 Minor Revision Choosing in RSLogix 5000 5-4 Minor Revision Product **Identification 3-3** Modes Counter 1-2, 3-5, 3-6 Encoder X1 1-2, 3-5, 3-7, 3-13 Encoder X4 3-5, 3-7, 3-13 Quadrature encoder (X4) 1-2

Rate measurement 1-2, 3-12,

3-13

Module Fault Reporting 3-2 Module Maximum Frequency 3-16

#### Ν

Network Update Time (NUT) P-2 for ControlNet 2-2

#### 0

Output Control Assigning outputs to counters 3-14 Controlling output status 3-13 Manual override 3-14 Tying outputs to counters 3-15 Output Override Mode 3-5 Owner-controller P-3 Ownership 2-1 Owner-controller P-3

#### Ρ

Periodic Programs 3-2 Photoswitch Series 10,000 Photoelectric Sensor 4-10 Photoswitch Series 10.000 Photoelectric Sensor Sensor Compatibility Photoswitch series 10,000 photoelectric sensor 3-1 Preset Value Mode 3-5, 3-9 Producer/Consumer **Communications Model 3-4 Product Identification** Catalog number 3-3 Major revision 3-3 Minor revision 3-3 Product type 3-3 Vendor 3-3 Product Type Identification 3-3 Program Mode P-3

#### R

Rate Measurement Mode 1-2, 3-12, 3-13 Remote Chassis Configuration 5-26 Configuring through a 1756-CNB module 5-27 HSC module operation 2-2, 2-5 Removable Terminal Block (RTB) P-3.1-3 1756-TBCH cage clamp 4-5 1756-TBE extended housing 4-6, 4-11 1756-TBS6H spring clamp 4-5 Assembling the RTB and housing 4-11 Connecting wiring 4-4 Installing onto the module 4-12 Removing from the module 4-13 Using Belden 9182 cable 4-4, 4-6, 4-7 Wiring recommendations 4-6 Wiring the cage clamp RTB 4-5 Wiring the spring clamp RTB 4-5 Removal and Insertion Under Power (RIUP) P-3, 1-2, 1-5, 3-2 Removing the Module from the Chassis 4-14 Removing the RTB from the Module 4-13 Reporting Module Faults 3-2, 6-2 Requested Packet Interval (RPI) P-3 Adjusting in RSLogix 5000 5-5 Reset to Zero Mode 3-5 **Resetting Counters** Gate/reset input 3-10 Software reset 3-10 Revision Major P-2, 3-3, 5-4 Minor P-2, 3-3, 5-4 RIUP Removal and insertion under power P-3, 1-2, 1-5, 3-2 **Rockwell Automation Support 4** Rollover Value Mode 3-5, 3-9 RPI P-3 Adjusting in RSLogix 5000 5-5 RSLogix 5000 3-2 Accessing module tags 5-17 Adjusting the RPI 5-5 Altering default configuration 5-2

Changing module tags after operation begins 5-20 Changing module tags before operation begins 5-18 Choosing a communications format 5-4 Choosing major revision 5-4 Choosing minor revision 5-4 Configuration 5-1 Configuration data structure 5-7 Configuration overview 5-2 Configuring modules in a remote chassis 5-26 Controller-scoped tags 3-2 Creating a new module 5-3 Creating a new tag 5-23 Data structures 5-7 Default configuration 5-2 Downloading configuration data 5-19 Electronic keying 5-4, 5-7 Error codes 5-16 Inhibiting the module 5-5 Input data structure 5-7, 5-14 Message configuration 5-24 Output data structure 5-7, 5-12 Reporting faults 5-5, 6-2 Using a 1756-CNB/CNBR module for remote chassis 5-27 Using message instructions to change configuration after operation begins 5-22 Using to troubleshoot the module 6-2 Using with RSNetWorx 2-2 RSNetworx Using with RSLogix 5000 2-2 RTB P-3, 1-3 1756-TBCH cage clamp 4-5 1756-TBE extended housing 4-6, 4-11 1756-TBS6H spring clamp 4-5 Assembling with the housing 4 - 11Installing onto the module 4-12
Removing from the module 4-13 Using Belden 9182 cable 4-4, 4-6, 4-7 Wiring recommendations 4-6 Wiring the cage clamp RTB 4-5 Wiring the spring clamp RTB 4-5 Run Mode P-3

## S

Sample Period 3-13 Scalar Mode 3-5 Sensor Compatibility 3-1 Allen-Bradley bulletin 3-wire DC proximity sensor 3-1 Software Configurable Modes 3-5 Filter A 3-5 Filter B 3-5 Filter Z 3-5 Output override 3-5 Preset value 3-5, 3-9 Reset to zero 3-5 Rollover value 3-5, 3-9 Scalar 3-5 Z invert 3-5 Software Reset 3-10 Software Tags accessing 5-17 using tags to change configuration 5-18 **Specifications A-1** Spring Clamp Wiring the RTB 4-5 Status Indicators 1-4, 3-4, 6-1 Storage Modes 3-5 Store count 3-10 Store/continue 3-5, 3-10 Store/wait/resume 3-5, 3-11 Store-reset/start 3-5, 3-11 Store-reset/Wait/Start 3-5 Store-reset/wait/start 3-11 Store/Continue Storage Mode 3-5, 3 - 10Store/Wait/Resume Storage Mode 3-5, 3-11

Store-reset/Start Storage Mode 3-5, 3-11 Store-reset/Wait/Start Storage Mode 3-5, 3-11 Storing the Count Value 3-10 Support Rockwell Automation 4

## Т

Totem-pole Output Devices 4-7 Troubleshooting Module fault reporting 3-2 Module status indicators 6-1 Status indicators 1-4, 3-4, 6-1 Using RSLogix 5000 6-2 Tying outputs to counters 3-15

#### U

UL Certification 1-2, 3-4

#### V

Vendor Product Identification 3-3

#### W

Wiring Allen-Bradley 845 incremental encoder 4-8 Allen-Bradley bulletin 872 3-wire DC proximity sensor 4-9 Cable capacitance 4-7 Cable frequency 4-7 Cable impedance 4-7 Cable length 4-6 Cage clamp RTB 4-5 Connecting grounded end of wiring 4-4 Connecting ungrounded end of wiring 4-5 Connecting wiring to the RTB 4-4 Photoelectric series 10,000 photoelectric sensor 4-10 **Recommendations 4-6** Spring clamp RTB 4-5 Using Belden 8761 cable 4-4, 4-6

Using Belden 9182 cable 4-6, Z 4-7 Z Invert Mode 3-5

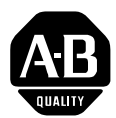

# Allen-Bradley Publication Problem Report

If you find a problem with our documentation, please complete and return this form.

#### Pub. Name ControlLogix High Speed Counter Module User Manual

| Cat. No. 1756-HSC | Pub. No. 1756-UM007A-EN-P | Pub. Date October | Part No. 957345-08 |
|-------------------|---------------------------|-------------------|--------------------|
|                   |                           | Tubi Bato Octobol |                    |

| Check Problem(s) Type:          | Describe Problem(s)                    | Internal Use Only |
|---------------------------------|----------------------------------------|-------------------|
| Technical Accuracy              | text illustration                      |                   |
|                                 |                                        |                   |
|                                 |                                        |                   |
|                                 |                                        |                   |
|                                 |                                        |                   |
| Completeness                    | procedure/step illustration definition | info in manual    |
| What information is missing?    | example guideline feature              | (accessibility)   |
|                                 | explanation other                      | info not in       |
|                                 |                                        |                   |
|                                 |                                        |                   |
|                                 |                                        |                   |
|                                 |                                        |                   |
| Clarity                         |                                        |                   |
| What is unclear?                |                                        |                   |
|                                 |                                        |                   |
|                                 |                                        |                   |
|                                 |                                        |                   |
| Sequence                        |                                        |                   |
| What is not in the right order? |                                        |                   |
|                                 |                                        |                   |
|                                 |                                        |                   |
|                                 |                                        |                   |
| Other Comments                  |                                        |                   |
| Use back for more comments.     |                                        |                   |
|                                 |                                        |                   |
|                                 |                                        |                   |
|                                 |                                        |                   |
| Your Name                       | Location/Phone                         |                   |

Return to: Marketing Communications, Allen-Bradley., 1 Allen-Bradley Drive, Mayfield Hts., OH 44124-6118Phone: (440) 646-3176 FAX: (440) 646-4320

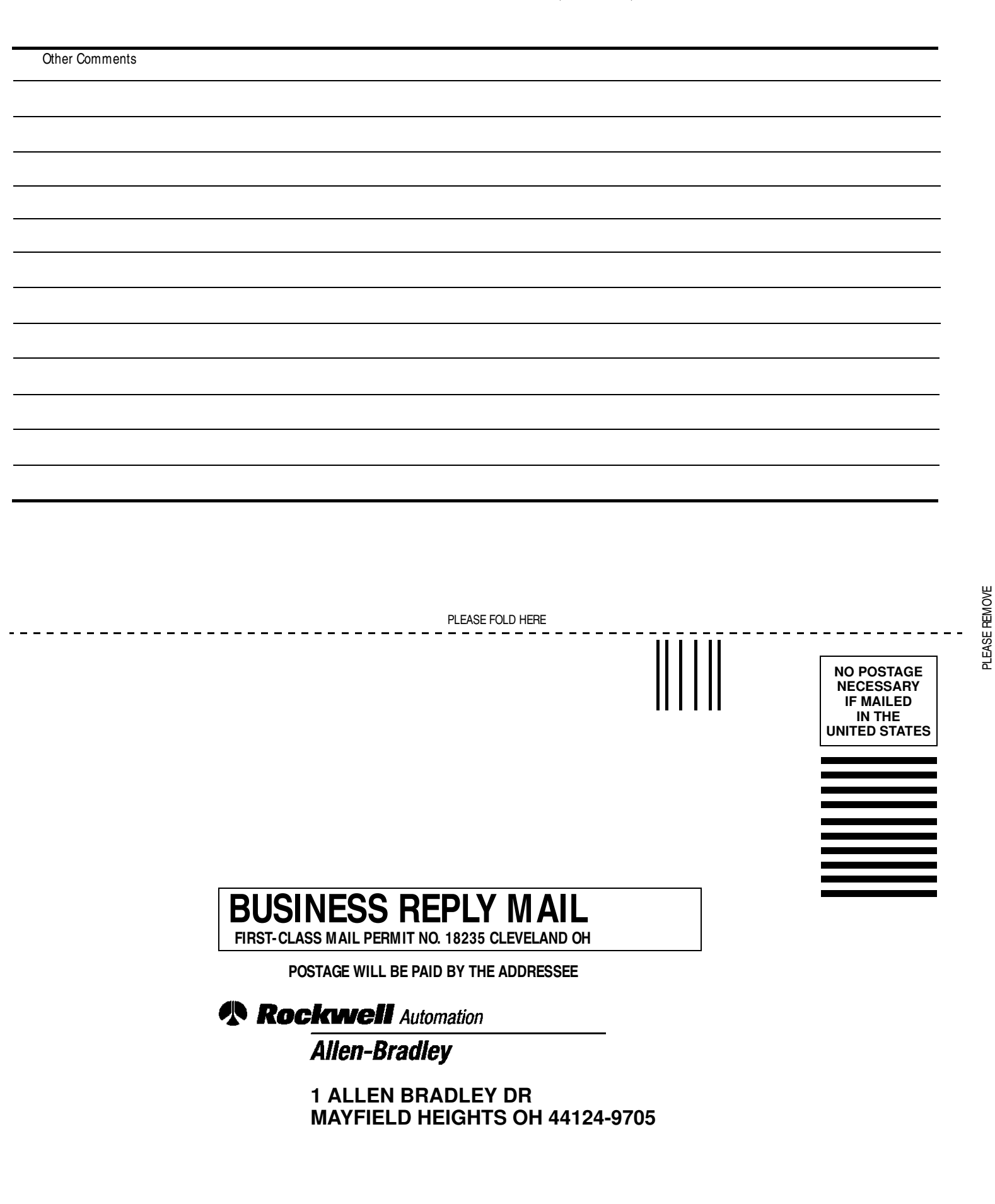

հեռեսեսեսեներիներինություններին

#### Reach us now at www.rockwellautomation.com

Wherever you need us, Rockwell Automation brings together leading brands in industrial automation including Allen-Bradley controls, Reliance Electric power transmission products, Dodge mechanical power transmission components, and Rockwell Software. Rockwell Automation's unique, flexible approach to helping customers achieve a competitive advantage is supported by thousands of authorized partners, distributors and system integrators around the world.

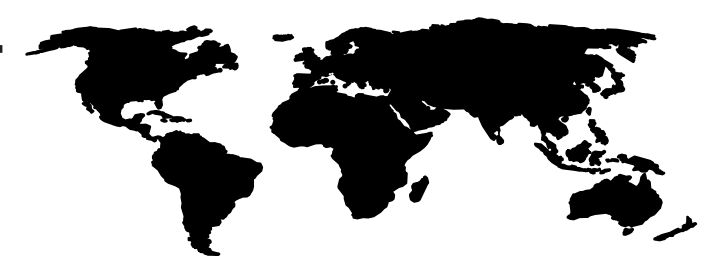

Americas Headquarters, 1201 South Second Street, Milwaukee, WI 53204, USA, Tel: (1) 414 382-2000, Fax: (1) 414 382-4444 European Headquarters SA/NV, avenue Herrmann Debroux, 46, 1160 Brussels, Belgium, Tel: (32) 2 663 06 00, Fax: (32) 2 663 06 40 Asia Pacific Headquarters, 27/F Citicorp Centre, 18 Whitfield Road, Causeway Bay, Hong Kong, Tel: (852) 2887 4788, Fax: (852) 2508 1846

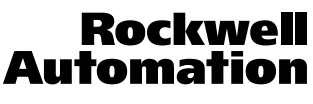

Publication 1756-UM007A-EN-P - October 2000 Supersedes Publication 1756-6.5.18 - July 1999 PN 957345-08 © (2000) Rockwell International Corporation. Printed in the U.S.A.